## SPLIT TYPE ROOM AIR CONDITIONER Cassette type INVERTER

# SERVICE INSTRUCTION

## Models Indoor unit Outdoor unit

AUXG30LRLB

AO\*G30LBTA AO\*G36LBTA

- AUXG36LRLB A AUXG45LRLB A AUXG54LRLB A RCG30LRLB F RCG36LRLB F RCG45LRLB F RCG54LRLB F
  - AO\*G36LBTA AO\*G45LBTA AO\*G54LBTA ROG30LBTA
  - ROG36LBTA
  - ROG45LBTA
  - ROG54LBTA

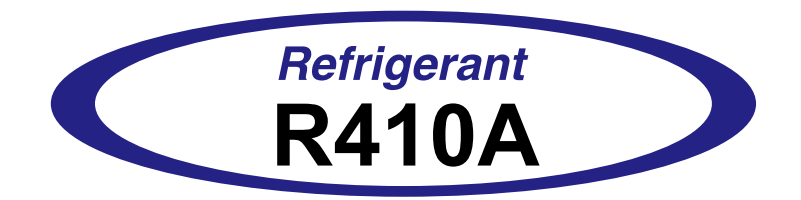

FUJITSU GENERAL LIMITED

## CONTENTS

## 1. DESCRIPTION OF EACH CONTROL OPERATION

| 1-1  | COOLING OPERATION                             | 01-01 |
|------|-----------------------------------------------|-------|
| 1-2  | HEATING OPERATION                             | 01-02 |
| 1-3  | DRY OPERATION                                 | 01-03 |
| 1-4  | AUTO CHANGEOVER OPERATION                     | 01-04 |
| 1-5  | INDOOR FAN CONTROL                            | 01-06 |
| 1-6. | AIR FLOW DIRECTION CONTROL                    | 01-09 |
| 1-7  | OUTDOOR FAN CONTROL                           | 01-10 |
| 1-8  | COMPRESSOR CONTROL                            | 01-11 |
| 1-9  | TIMER OPERATION CONTROL                       | 01-13 |
| 1-10 | ELECTRONIC EXPANSION VALVE CONTROL            | 01-17 |
| 1-11 | TEST OPERATION CONTROL                        | 01-17 |
| 1-12 | PREVENT TO START FOR 3 MINUTES (3 MINUTES ST) | 01-17 |
| 1-13 | 4-WAY VALVE EXTENSION SELECT                  | 01-17 |
| 1-14 | AUTO RESTART                                  | 01-18 |
| 1-15 | <b>PUMP DOWN</b>                              | 01-18 |
| 1-16 | COMPRESSOR PREHEATING                         | 01-20 |
| 1-17 | <sup>2</sup> 10°C HEAT OPERATION              | 01-20 |
| 1-18 |                                               | 01-20 |
| 1-19 | DEFROST OPERATION CONTROL                     | 01-21 |
| 1-20 | OFF DEFROST OPERATION CONTROL                 | 01-23 |
| 1-21 | VARIOUS PROTECTIONS                           | 01-24 |
| 1-22 |                                               | 01-27 |
| 1-23 | B PEAK CUT OPERATION                          | 01-28 |
| 1-24 | HUMAN SENSOR(OPTION)                          | 01-28 |
| 1-25 | DRAIN PUMP OPERATION                          | 01-29 |
| 1-26 | DESCRIPTION OF DISPLAY UNIT                   | 01-30 |

## 2. TROUBLE SHOOTING

| 2-1 | ERROR DISPLAY                       | 02-01 |
|-----|-------------------------------------|-------|
| 2-2 | TROUBLE SHOOTING WITH ERROR CODE    | 02-03 |
| 2-3 | TROUBLE SHOOTING WITH NO ERROR CODE | 02-29 |
| 2-4 | SERVICE PARTS INFORMATION           | 02-34 |

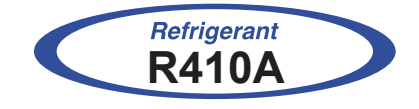

## Cassette type INVERTER

## 1. DESCRIPTION OF EACH CONTROL OPERATION

## 1-1. COOLING OPERATION

## **1-1-1 COOLING CAPACITY CONTROL**

A sensor (room temperature thermistor) built in the indoor unit will usually perceive difference or variation between a set temperature and present room temperature, and controls the operation frequency of the compressor.

- \* If the room temperature is 6.0°C higher than a set temperature, the compressor operation frequency will attain to maximum performance.
- \* If the room temperature is 1.0 °C lower than a set temperature, the compressor will be stopped.
- \* When the room temperature is between +6.0°C to -1.0°C of the setting temperature, the compressor frequency is controlled within the range shown in Table1. However, the maximum frequency is limited in the range shown in Fig.1 based on the fan speed mode and the outdoor temperature.

| Tuble 1: compresser requerey range / |                      |                      |  |  |
|--------------------------------------|----------------------|----------------------|--|--|
|                                      | minimum<br>frequency | maximum<br>frequency |  |  |
| 30,36LBTA                            | 16rps                | 90rps                |  |  |
| 45LBTA                               | 16rps                | 100rps               |  |  |
| 54LBTA                               | 16rps                | 110rps               |  |  |

(Table 1 : Compressor Frequency Range)

(Fig. 1 : Limit of Maximum Frequency based on Outdoor Temperature )

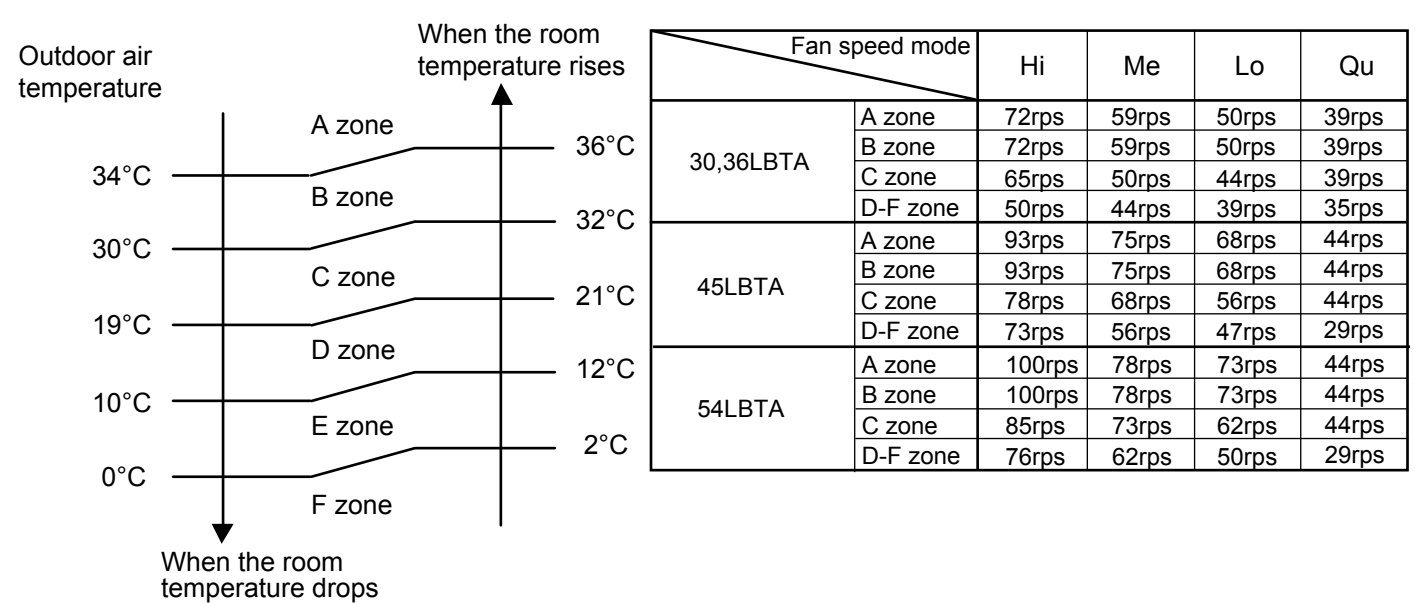

## **1-2. HEATING OPERATION**

A sensor (room temperature thermistor) built in the indoor unit will usually perceive difference or variation between a set temperature and present room temperature, and controls the operation frequency of the compressor.

- \* If the room temperature is lower 6.0°C than a set temperature, the compressor operation frequency will attain to maximum performance.
- \* If the room temperature is higher 1.0°C than a set temperature, the compressor will be stopped.
- \* When the room temperature is between +1.0°C to -6.0°C of the setting temperature, the compressor frequency is controlled within the range shown in Table2.

| MODEL     | minimum<br>frequency | maximum<br>frequency |
|-----------|----------------------|----------------------|
| 30,36LBTA | 16rps                | 90rps                |
| 45,54LBTA | 16rps                | 110rps               |

(Table 2 : Compressor Frequency Range)

## **1-3. DRY OPERATION**

## **1-3-1 INDOOR UNIT CONTROL**

The compressor rotation frequency shall change according to set temperature and room temperature variation which the room temperature sensor of the indoor unit has detected as shown in the Table 3.

(Table 3 : Compressor frequency)

|        | Operating frequency |           |  |
|--------|---------------------|-----------|--|
|        | 30,36LRLB           | 45,54LRLB |  |
| X zone | 30rpc               | 14rps     |  |
| J zone | 39105               | 44105     |  |
| Y zone | Orps                | Orps      |  |

(Fig.2: Compressor Control based on Room Temperature)

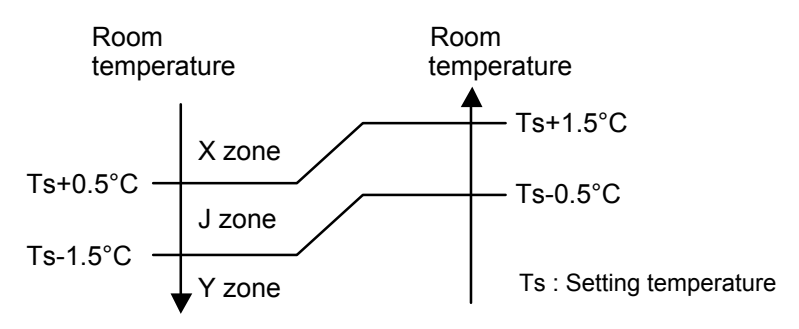

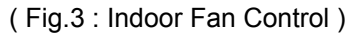

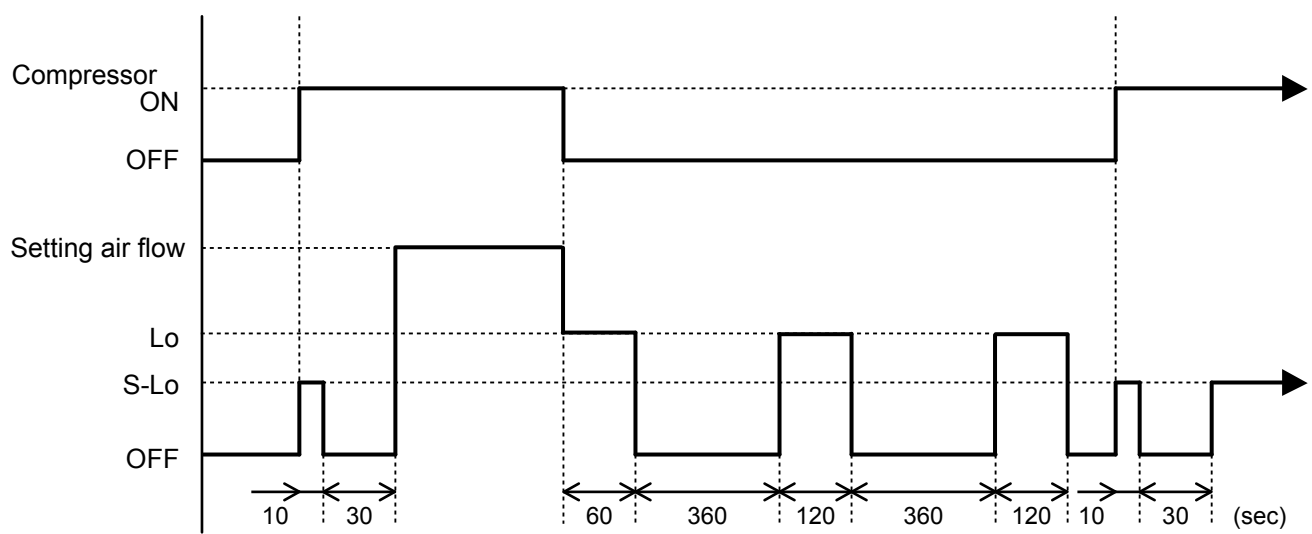

## 1-4. AUTO CHANGEOVER OPERATION

When the air conditioner is set to the Auto mode by remote controller, operation starts in the optimum mode from among the Heating, Cooling, and Monitoring mode. During operation, the optimum mode is automatically switched in accordance with temperature changes. The temperature can be set between 18°C and 30°C in 0.5°C (wireless and 2WIRE remote controller) Or 1.0°C(3WIRE remote controller) steps.

When operation starts, indoor fan and outdoor fan are operated for around 1 minutes. Room temperature and outdoor temperature are sensed, and the operation mode is selected in accordance with the table below.

| Room temperature (TR)                      | Operation mode |
|--------------------------------------------|----------------|
| TR> Ts+2°C                                 | Cooling        |
| $Ts+2^{\circC} \ge TR \ge Ts - 2^{\circ}C$ | *Middle zone   |
| TR < Ts -2°C                               | Heating        |

TR : Room temperature Ts : Setting temperature

\*If it's Middle zone, operation mode of indoor unit is selected as below.

(1). Same operation mode is selected as outdoor unit.

If outdoor unit is operating in Cooling and Heating mode, indoor unit will be operated by the same operation mode.

(2). Selected by the outdoor temperature.

If outdoor unit is operating in other than Cooling and Heating mode, indoor unit will be operated according to the outdoor temperature as below.

(Fig.4: Outdoor temperature zone selection)

| Temperature   | Mode    |
|---------------|---------|
| 25°C and over | Cooling |
| 25°C under    | Heating |

- When the compressor was stopped for 6 consecutive minutes by the temperature control function after the Cooling or Heating mode was selected at ① above, operation is switched to Monitoring and the operation mode is selected again.
- ③ When the middle zone is selected on the predetermining of the operation mode, the operation mode before the changing to the monitor mode is selected.

## AUTO CHANGEOVER operation flow chart

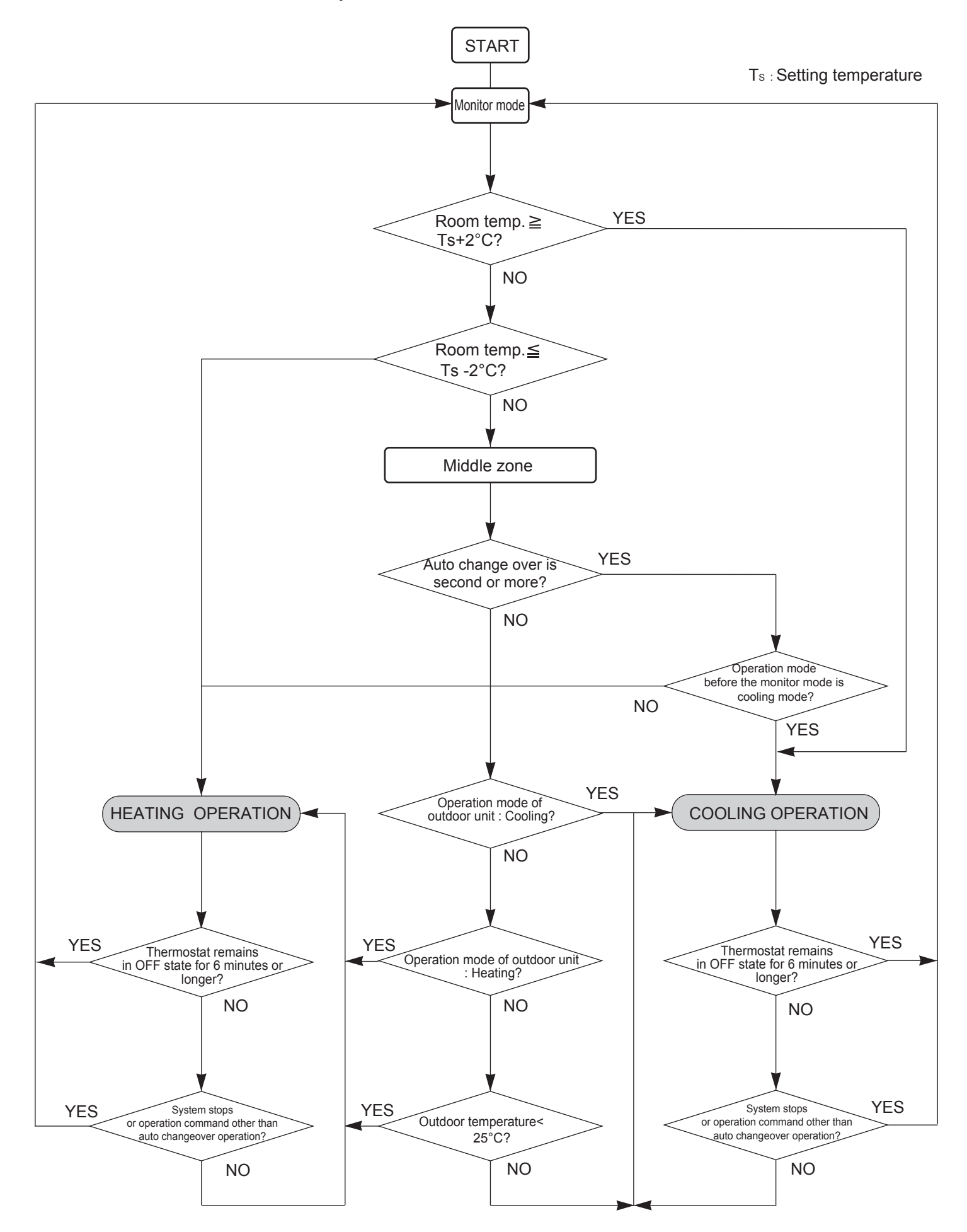

## 1. Fan speed

(Table 5 : Standard of Indoor Fan Speed)

\*The following fan speed is a standard value.

| Operation | Air flow mode       | Speed (rpm) |        |        |        |
|-----------|---------------------|-------------|--------|--------|--------|
| mode      |                     | 30LRLB      | 36LRLB | 45LRLB | 54LRLB |
| Heating   | HIGH                | 560         | 660    | 700    | 740    |
|           | MED+                | 530         | 600    | 630    | 680    |
|           | MED                 | 510         | 560    | 590    | 630    |
|           | LOW                 | 470         | 510    | 530    | 570    |
|           | Quiet               | 420         | 430    | 470    | 480    |
|           | Cool air prevention | 300         | 300    | 300    | 300    |
| Cooling   | HIGH                | 560         | 660    | 700    | 740    |
|           | MED                 | 510         | 560    | 590    | 630    |
|           | LOW                 | 470         | 510    | 530    | 570    |
|           | Quiet               | 420         | 430    | 470    | 480    |
| FAN       | *Soft Quiet         | 300         | 300    | 300    | 300    |
| S-Lo      |                     | 270         | 270    | 270    | 270    |
| Dry       |                     | 420         | 430    | 470    | 480    |

\*Note, during Economy operation and operation mode is FAN, the air flow is 1 step downs. (Hi > Me, Me > Lo, Lo > Quiet, Quiet > Soft Quiet)

## 2. FAN OPERATION

The airflow can be switched in 5 steps such as AUTO, QUIET, LOW, MED, HIGH, while the indoor fan only runs.

When [AUTO] is selected, the indoor Fun motor runs MED.

## **3. COOLING OPERATION**

Switch the airflow [AUTO], and the indoor fan motor will run according to a room temperature, as shown in Fig.5.

On the other hand, if switched in [HIGH] ~ [LOW], the indoor motor will run at a constant airflow of [COOL] operation modes LOW, MED, HIGH, as shown in Table 5.

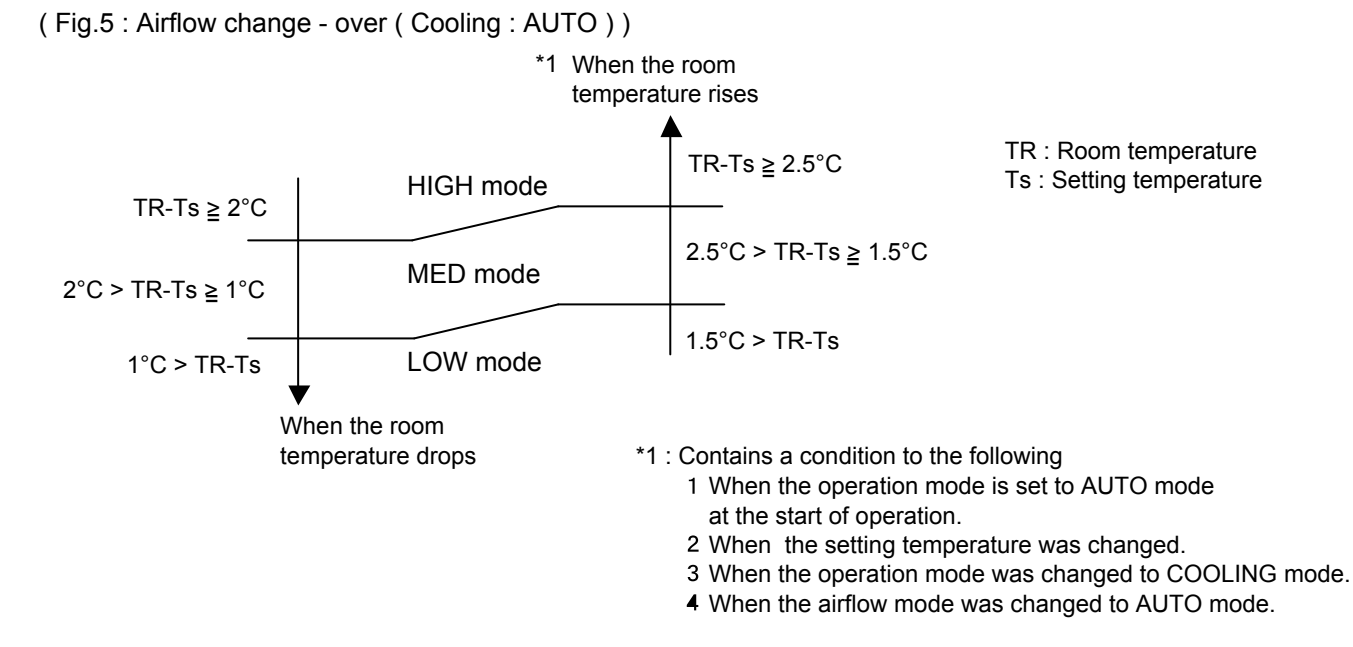

## 4. HEATING OPERATION

Switch the airflow [AUTO], and the indoor fan motor will run according to a room temperature, as shown in Fig.6.

On the other hand, if switched in [HIGH] ~ [LOW], the indoor motor will run at a constant airflow of [HEAT] operation modes LOW, MED, HIGH as showin in the Table 5.

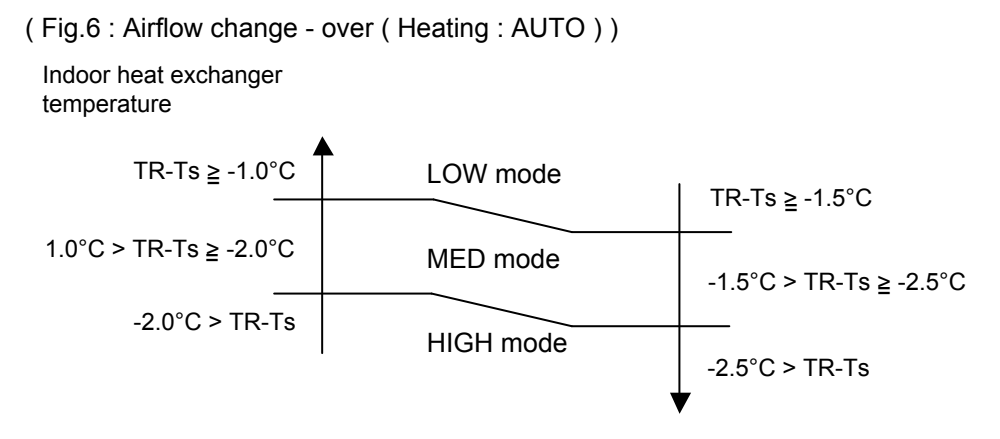

## 5. COOL AIR PREVENTION CONTROL (Heating mode)

The maximum value of the indoor fan speed is set as shown in Fig.7, based on the detected temperature by the indoor heat exchanger sensor on heating mode. When the compressor does not operate, the indoor fan motor operates [S-Lo] or [Stop] mode.

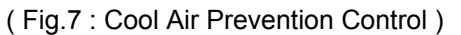

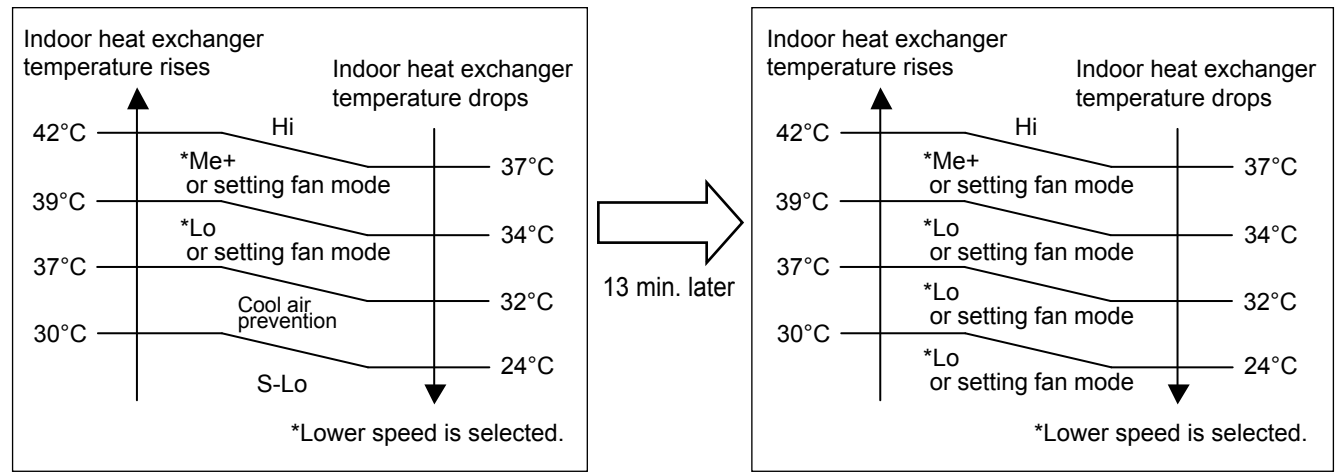

## 6. DRY OPERATION

Refer to the Table 5

During the dry mode operation, the fan speed setting can not be changed.

## 7. FAN CONTROL FOR ENERGY SAVING

When the air flow setting except AUTO mode, the indoor fan motor will run as shown in Fig.8.

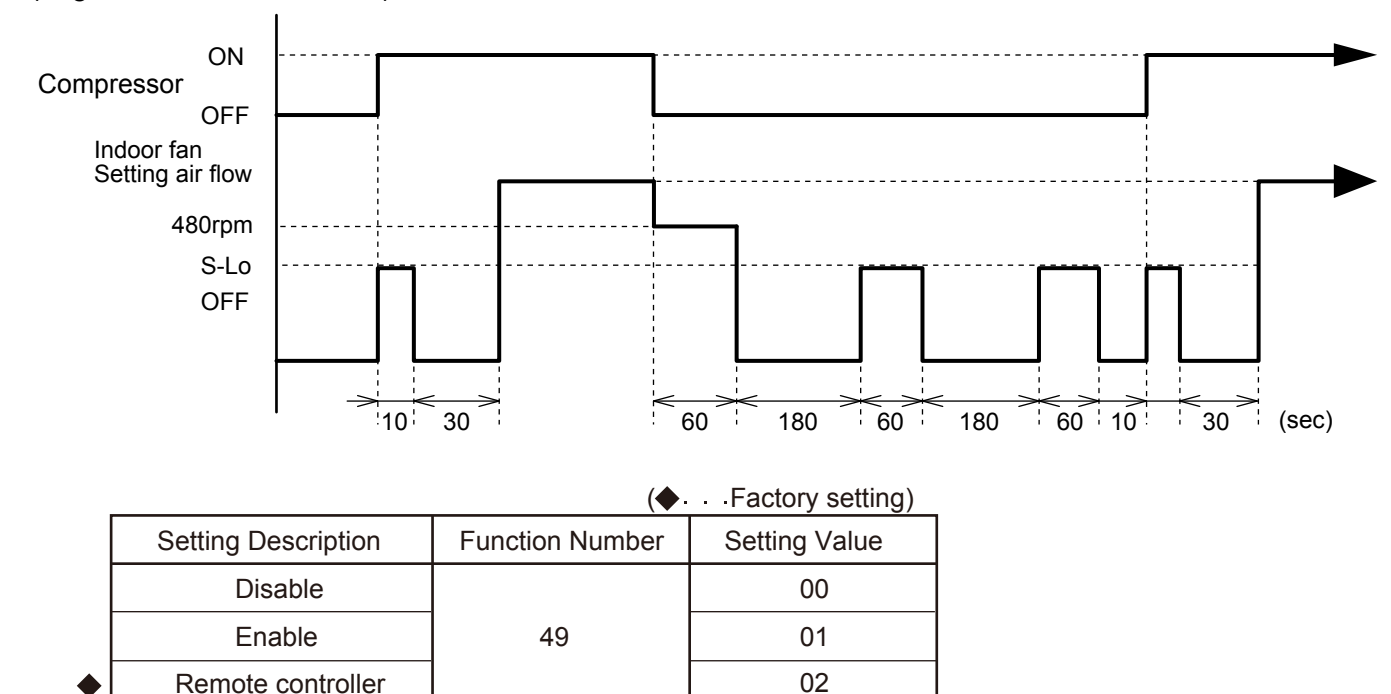

(Fig 8 : Indoor Fan Control)

- 00 : When the outdoor unit is stopped, the indoor unit fan operates continuously following the setting on the remote controller.
- 01 : When the outdoor unit is stopped, the indoor unit fan operates intermittently at a very low speed.
- 02 : Enable or disable this function by remote controller setting. Set to "00" or "01" when connecting a remote controller that cannot set the Fan control for energy saving function or connecting a network converter.

To confirm if the remote controller has this setting, refer to the operating manual of each remote controller.

#### 8. DEFROST OPERATION

When the defrost operation starts, the indoor fan runs according to cool air prevention control for 20 seconds. And the fan is stopped if 20 seconds have passed.

When 60 seconds have passed after defrost operation is released,

the fan runs according to cool air prevention control.

## **1-6. AIR FLOW DIRECTION CONTROL**

#### Individual control

To independently can be set the airflow pattern of each louver as this image.

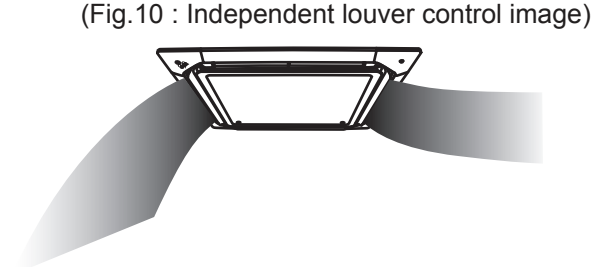

This function is given priority to overall louver control. But this function is release during the following operation.

- · Cold air prevention control
- · Monitor mode on the auto change over operation
- · Defrost operation

The air direction range will change as follows:

(Fig.11 : Air Direction Range)

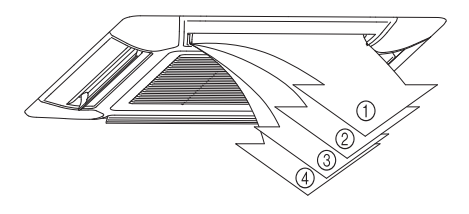

Use the wired remote controller to set this function. This function is only available by 2 wire remote controller.

\*When the 2 wire remote controller is disconnected, clear the individual setting. Otherwise, this setting can't change.

All louver control

All louver operation

Cooling mode standard position: 2

Dry mode standard position: 2

Heating standard position Model 30,36 : 4 / Model 45,54 : 3

When the mode is selected, the standard louver position of the each mode is set.

Monitor mode position: 2

\*Setting of the wireless remote controller is not displayed on the wired remote controller.

\*The setting louver of the individual control function cannot be controlled.

## 1. Outdoor Fan Motor

Following table shows the fan speed of the outdoor unit.

| MODEL     | Cooling                                                                                          | Heating                                                                                        |  |
|-----------|--------------------------------------------------------------------------------------------------|------------------------------------------------------------------------------------------------|--|
| 30LBTA    | 850/ 800/ 620/ 550/ 500/ 450/ 400/<br>320/ 300/ 250/ 200                                         | 900/ 850/ 800/ 620/ 550/ 450                                                                   |  |
| 36LBTA    | 900/ 800/ 620/ 550/ 500/ 450/ 400/<br>320/ 300/ 250/ 200                                         | 900/ 850/ 800/ 620/ 550/ 450                                                                   |  |
| 45,54LBTA | 850(800)/ 780(750)/ 750(700)/ 540(520)/<br>360(340)/ 290(270)/ 480(0)/ 400(0)/<br>350(0)/ 280(0) | 900(880)/ 850(830)/ 780(750)/ 720(700)/<br>570(550)/ 500(480)/ 370(350)/ 300(280)/<br>220(200) |  |

## (Table 6 : Fan speed of the outdoor unit)

Upper fan(Lower fan)

rpm

\* The outdoor fan speed changes in the range mentioned above depending on the compressor frequency and outdoor temperature.

(When the compressor frequency and outdoor temperature increase, the outdoor fan speed also changes to the higher speed.

When the compressor frequency and outdoor temperature decrease, the outdoor fan speed also changes to the lower speed.)

- \* The compressor and the fan start-up at the same time, and the fan stops after the compressor stops and 60 seconds has passed.
- \* The fan doesn't operates fan 10 seconds after the fan stops.
- After operating the defrost control function on heating mode except economy operation, its speed becomes 900 (Lower:880) rpm regardless of the compressor speed. However, it returns to the normal speed control when the defrosting operation does not function for 240 minutes after releasing the defrost operation or when the outdoor temperature sensor detection value becomes higher than 5°C.
- \* It runs at 500rpm for 20 seconds after starting up the outdoor fan. However, the fan operates at 200rpm when the initial rotation speed is 300rpm or less.

## **1-8. COMPRESSOR CONTROL**

## **1. OPERATION FREQUENCY RANGE**

The operation frequency of the compressor is different based on the operation mode as shown in Table 7.

| MODEL     | Coolin/Dry/Heating |       |  |
|-----------|--------------------|-------|--|
| MODEL     | Min                | Max   |  |
| 30,36LBTA | 16rps              | 90rps |  |

## 2. OPERATION FREQUENCY CONTROL AT START UP

The compressor frequency soon after the start-up is controlled as shown in Fig.9.

(Fig.9 : Compressor Control at Start-up)

## 30,36LBTA

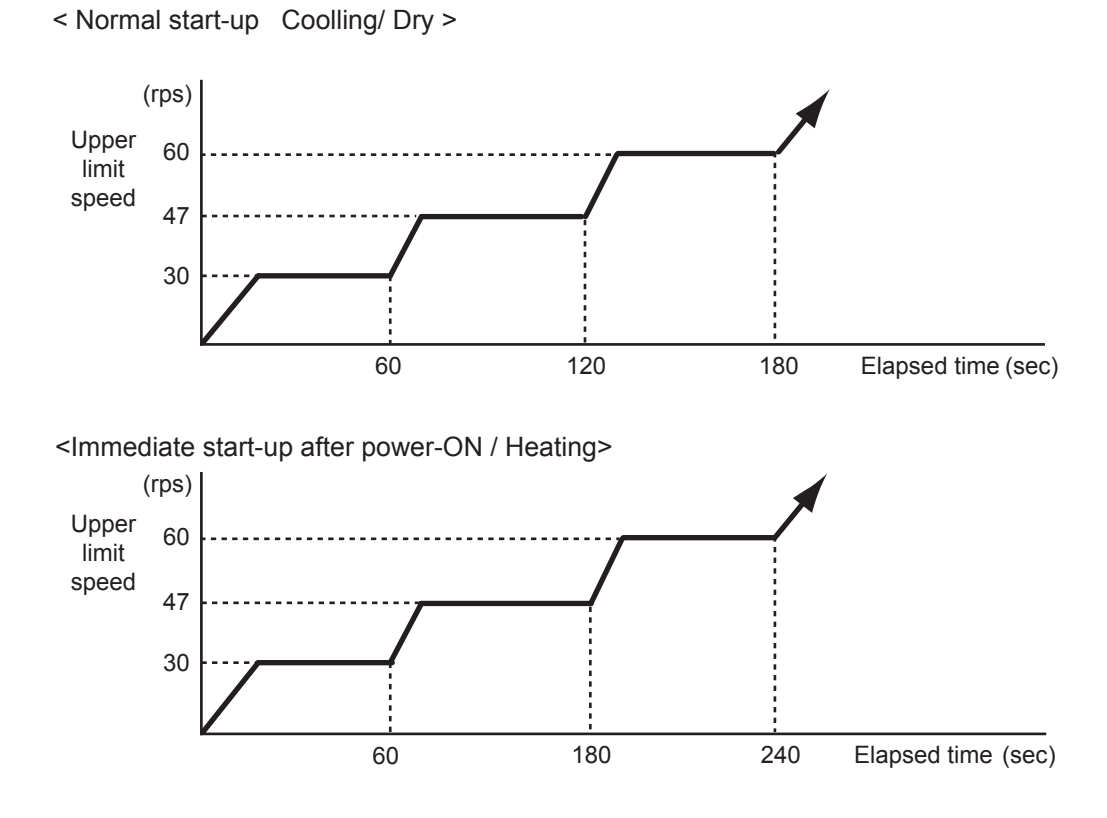

## **1. OPERATION FREQUENCY RANGE**

The operation frequency of the compressor is different based on the operation mode shown in Table 8.

|        | Coo   | ling   | Heating |        |  |  |
|--------|-------|--------|---------|--------|--|--|
| MODEL  | Min   | Max    | Min     | Max    |  |  |
| 45LBTA | 16rps | 100rps | 16rps   | 110rps |  |  |
| 54LBTA | 16rps | 110rps | 16rps   | 110rps |  |  |

(Table 8 : Compressor Operation Frequency Range)

## 2. OPERATION FREQUENCY CONTROL AT START UP

The compressor frequency soon after the start-up is controlled as shown in Fig.10.

(Fig.10 : Compressor Control at Start-up)

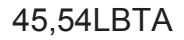

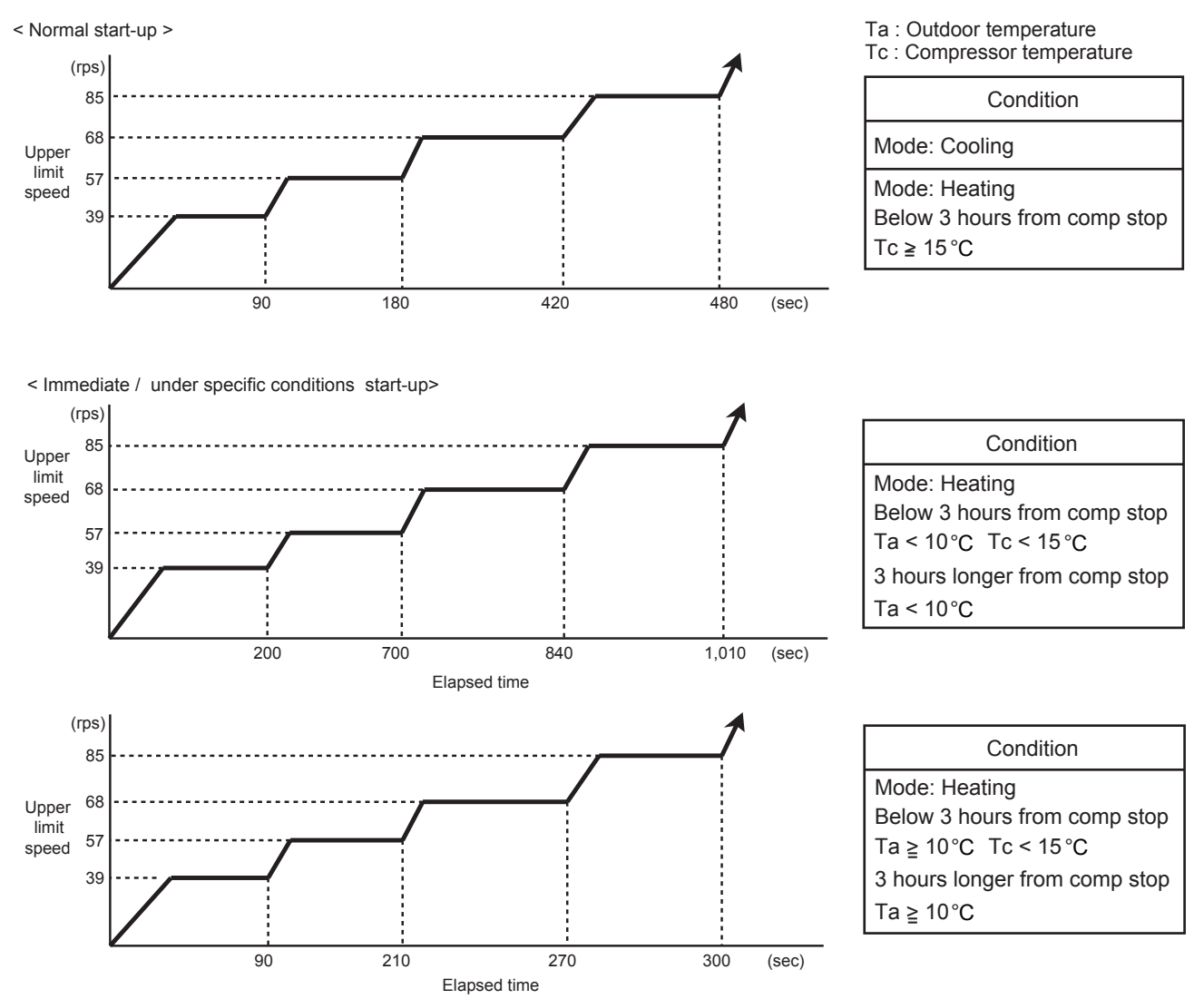

## **1-9. TIMER OPERATION CONTROL**

## **1-9-1 Wired Remote Controller**

## UTY-RNR\*Z1(2 wire remote controller)

- ON / TIMER
- OFF / TIMER
- WEEKLY TIMER

\*3 wire remote controller can be connected

If 3 wire remote controller is connected, set the DIP-SW on the controller PCB

Refer to the installation manual for detailed.

If used in combination with wireless and wired remote controller, the following function is limited.

- Sleep timer
- Timer
- 10°C heat operation

#### 1. ON / OFF TIMER

• OFF timer : When the clock reaches the set time, the air conditioner will be turned off.

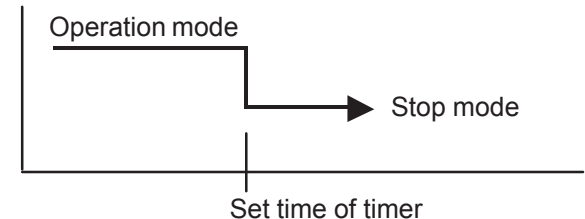

• ON timer : When the clock reaches the set time, the air conditioner will be turned on.

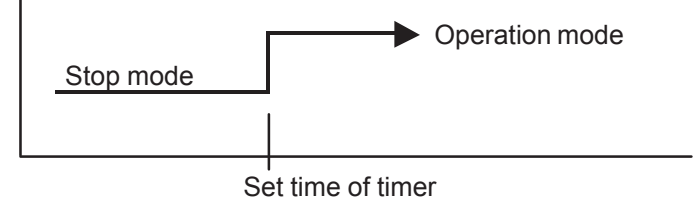

## 2. WEEKLY TIMER

- 2-1. WEEKLY TIMER
  - Use this timer function to set operating time for each day of the week.
  - · The weekly timer allows up to two ON and OFF time to set up per day.

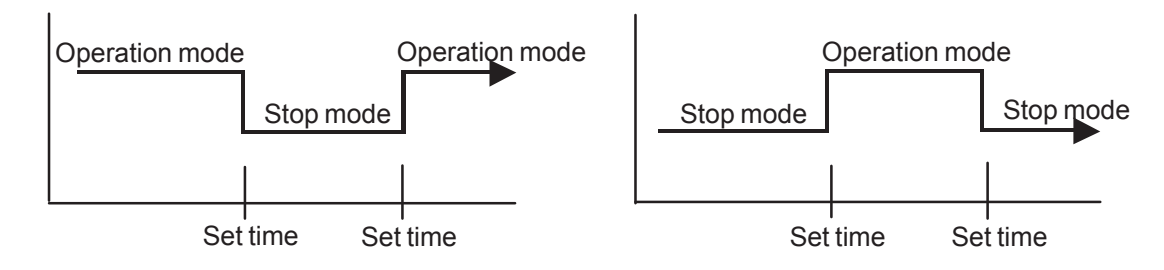

- The operating time can be set in 30 min increments only.
- The OFF time can be carried over to next day.
- The ON timer and the OFF timer functions cannot be set with using the weekly timer. Both ON and OFF time must be set.

2-2. DAY OFF setting

- The DAY OFF setting is only available for days for which weekly settings already exist.
- If the operating time carries over to the next day (during a next day setting), the effective DAY OFF range will be set as shown below.
- Normal

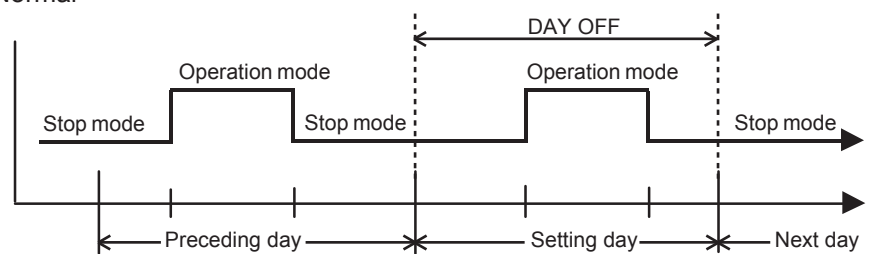

· Next day setting

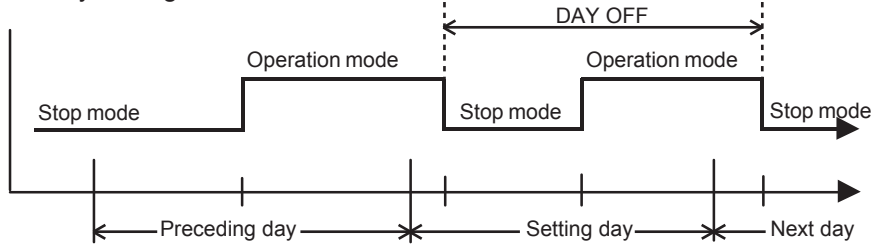

• The DAY OFF setting can only be set one time. The DAY OFF setting is cancelled automatically after the set day has passed.

#### **AR- REJ1E**

- ON / TIMER
- OFF / TIMER
- PROGRAM TIMER
- SLEEP TIMER

## 1. ON / OFF TIMER

• OFF timer : When the clock reaches the set time, the air conditioner will be turned off.

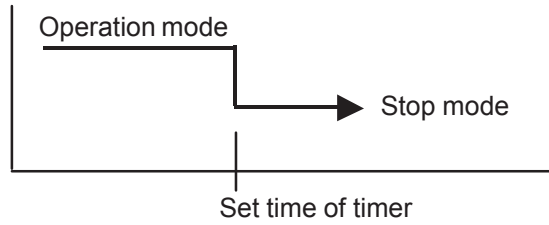

• ON timer : When the clock reaches the set time, the air conditioner will be turned on.

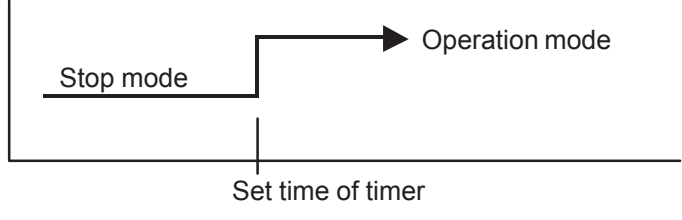

## 2. PROGRAM TIMER

• The program timer allows the OFF timer and ON timer to be used in combination one time.

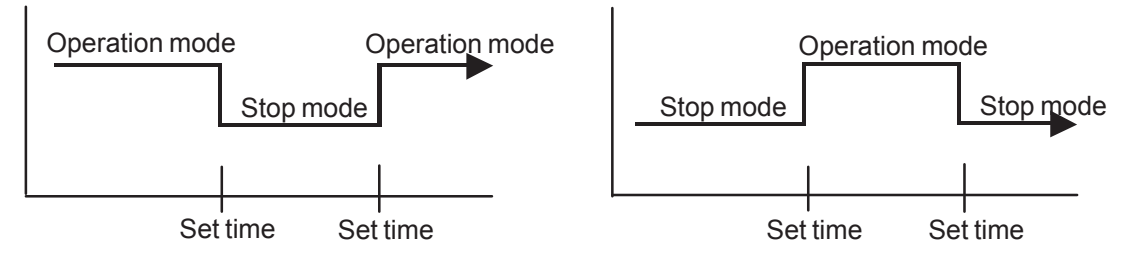

- Operation will start from the timer setting (either OFF timer or ON timer) whichever is closest to the clock's current timer setting. The order of operations is indicated by the arrow in the remote control unit's display.
- SLEEP timer operation cannot be combined with ON timer operation.

## **3. SLEEP TIMER**

• If the sleep timer is set, the room temperature is monitored and the operation is stopped automatically. If the operation mode or the set temperature is change after the sleep timer is set, the operation is continued according to the changed setting of the sleep timer from that time ON.

#### In the COOLING operation mode

When the sleep timer is set, the setting temperature is increased 1 degC. It increases the setting temperature another 1 degC after 1 hour. After that, the setting temperature is not changed and the operation is stopped at the time of timer setting.

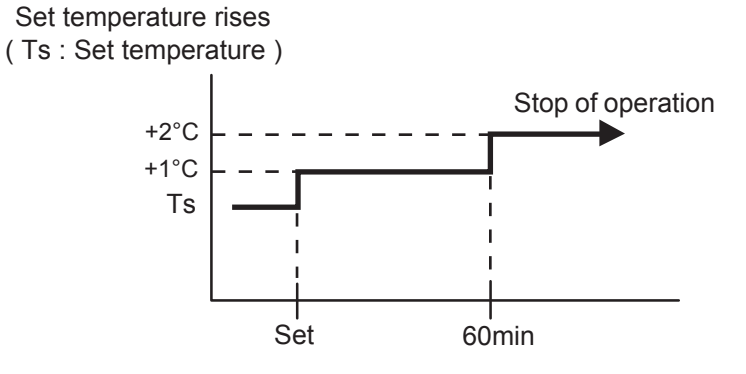

#### In the HEATING operation mode

When the sleep timer is set, the setting temperature is decreased 1 degC. It decreases the setting temperature another 1 degC every 30 minutes. Upon lowering 4 degC, the setting temperature is not changed and the operation stops at the time of timer setting.

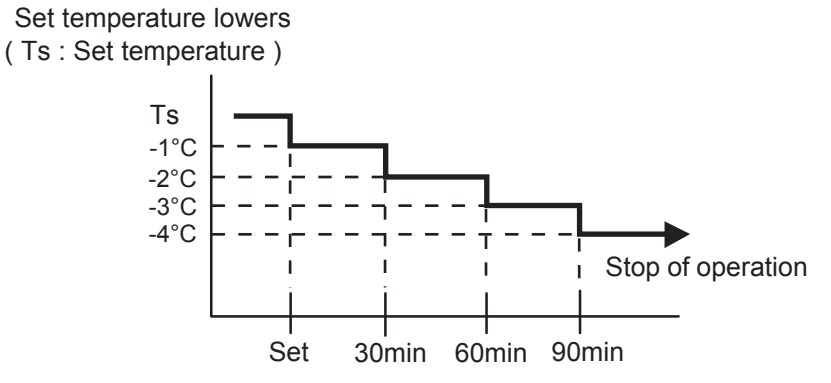

## **1-10. ELECTRONIC EXPANSION VALVE CONTROL**

The most proper opening of the electronic expansion valve is calculated and controlled under the present operating condition based on the following values.

The compressor frequency, the temperatures detected by the discharge temperature sensor and the outdoor temperature sensor.

| 30,36LBTA | The pulse range of the electronic expansion valve control is $53 \sim 480$ pulses (Cooling) and $40 \sim 480$ pulses (Heating). |
|-----------|----------------------------------------------------------------------------------------------------|
| 45,54LBTA | The pulse range of the electronic expansion valve control is 53 ~ 480 pulses (Cooling) and 53 ~ 480 pulses (Heating).           |

\* At the time of supplying the power to the outdoor unit, the initialization of the electronic expansion valve is operated (528 pulses are input to the closing direction).

## **1-11. TEST OPERATION CONTROL**

With Wired Remote Controller

Touch the [Test run] in the "Maintenance" screen.

(Installer password\* is required.)

The "Test Run" screen is displayed.

Touch [OK] to return to the Maintenance screen, and start the test run.

The test run will automatically end is approximately 60 min.

If you wish to cancel the test run before it is complete, return to the "Monitor Mode screen", and touch the On/Off button.

| Test Run            |                  |  |  |  |  |
|---------------------|------------------|--|--|--|--|
| The test run will t | e performed. OK? |  |  |  |  |
| Cancel              | ОК               |  |  |  |  |

\*If the password has been changed from the default setting "0000", please contact the installer.

With Wireless Remote Controller

Under the condition where the air conditioner runs, press the TEST RUN button, and the test operation control mode will appear.

During test running, the Operation LED and Timer LED of the air conditioner body blinks simultaneously. Set the test operation mode, and the compressor will continue to run regardless of whether the room temperature sensor detects.

The test operation mode is released if 60 minutes have passed after setting up the test operation.

## 1-12. PREVENT TO RESTART FOR 3 MINUTES ( 3 MINUTES ST )

The compressor won't enter operation status for 3 minutes after the compressor is stopped, even if any operation is given.

## **1-13. 4-WAY VALVE EXTENSION SELECT**

At the time when the air conditioner is switched from the cooling mode to heating mode, the compressor is stopped, and the 4-way valve is switched in 3 minutes later after the compressor stopped.

## 1-14. AUTO RESTART

When the power was interrupted by a power failure, etc. during operation, the operation contents at that time are memorized and when power is recovered, operation is automatically resumed with the memorized operation contents.

When the power is interrupted and recovered during timer operation, timer operation is canceled, but only setting time is memorized.

[Operation contents memorized when the power is interrupted]

- Operation mode
- · Set temperature
- · Set air flow
- · Timer mode and timer time (Set by wireless remote controller)
- · 10°C HEAT (Wireless remote controller is in use)
- ECONOMY
- · Air flow direction (Swing setting)
- · Individual air flow direction (Swing setting)
- Human sensor auto saving (setting/timer)
- Human sensor auto off (setting/timer)
- · Energy saving setting
- · Each central setting

## 1-15. PUMP DOWN For Model 30,36

#### PUMP DOWN (Refrigerant collecting operation)

Perform the following procedures to collect the refrigerant when moving the indoor unit or the outdoor unit.

- (1) Close the 3-way valve (Liquid).
- (2) Press the push-button switch on the circuit board once. The LED on the circuit board starts lighting. This indicates the start of PUMP DOWN operation.
- (3) PUMP DOWN operation continues for about 1 minute. Then close the 3-way valve (Gas) immediately. The compressor stops automatically.
- (4) Turn the power off.

#### 

This part (Choke coil) generates high voltages. Never touch this part.

Never touch electrical components such as the terminal blocks except the button on

the display board. It may cause a serious accident such as electric shock.

During the pump-down operation, make sure that the compressor is turned off

before you remove the refrigerant piping. Do not remove the connection pipe while the compressor is in operation with 3-way valve open. This may cause abnormal pressure in the refrigeration cycle that leads to breakage and even injury.

| Perform the pump down operation before disconnecting any refrigerant pipe or<br>electric cable.                                                                                                    |  |
|----------------------------------------------------------------------------------------------------|--|
| Collect refrigerant from the service port or the 3-way valve if pump down cannot be performed.                                                                                                    |  |
| In case of group control system installation, disconnect all remote controller cables<br>before starting the pump down operation.<br>(Group control system installation is described in "SPECIAL INSTALLATION<br>METHODS" in the installation manual of the indoor unit.) |  |

Please check the refrigerant circuit for any leaks before starting the pump down operation.

Do not proceed with the pump down operation if there is no refrigerant left in the circuit due to bent or broken piping.

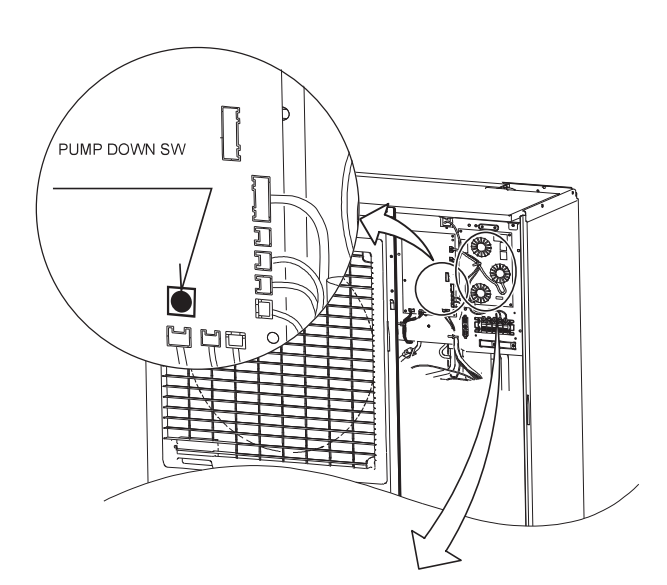

## 1-15. PUMP DOWN For Model 45,54

#### 

Never touch electrical components such as the terminal blocks except the button on the display board. It may cause a serious accident such as electric shock.

During the pump-down operation, make sure that the compressor is turned off before you remove the refrigerant piping. Do not remove the connection pipe while the compressor is in operation with 2-way

Do not remove the connection pipe while the compressor is in operation with 2-way or 3-way valve open. This may cause abnormal pressure in the refrigeration cycle that leads to breakage and even injury.

#### 

Perform the pump down operation before disconnecting any refrigerant pipe or electric cable.

Collect refrigerant from the service port or the 3-way valve if pump down cannot be performed.

In case of a group control system installation, do not turn the power off pump down is completed in all outdoor units.

(Group control system installation described in "SPECIAL INSTALLATION

METHODS" in the installation manual of the indoor unit.)

Please check the refrigerant circuit for any leaks before starting the pump down operation.

 $\overset{}{\text{Do}}$  not proceed with the pump down operation if there is no refrigerant left in the circuit due to bent or broken piping.

 Operate "PUMP DOWN" button on the display board in the manner described below.

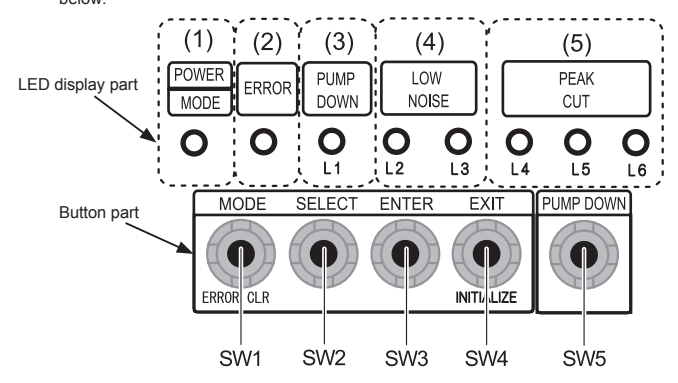

#### 14.1. Preparation for pump down

· Confirm that the power is off, and then open the service panel.

#### 14.2. Pump down procedure

- (1) Check the 3-way valves (both the liquid side and gas side) are opened.
- (2) Turn the power on.

| POWER/                               | ERROR | PUMP<br>DOWN | LOW<br>NOISE |      | PEAK<br>CUT |      |      |
|--------------------------------------|-------|--------------|--------------|------|-------------|------|------|
| WODE                                 |       | (L1)         | (L2)         | (L3) | (L4)        | (L5) | (L6) |
| •                                    | 0     | 0            | 0            | 0    | 0           | 0    | 0    |
| Sign "O": Lights off, " ": Lights on |       |              |              |      |             |      |      |

(3) Press "PUMP DOWN" button for 3 seconds or more after 3 minutes after power on.

| POWER/<br>MODE | ERROR | PUMP<br>DOWN | LOW<br>NOISE |      | PEAK<br>CUT |      |      |
|----------------|-------|--------------|--------------|------|-------------|------|------|
|                |       | (L1)         | (L2)         | (L3) | (L4)        | (L5) | (L6) |
| •              | 0     |              | 0            | 0    | •           | •    |      |

Sign "⊖": Lights off, "●": Lights on

LED display lights on as shown in the above figure, and the fans and the compressor start operating.

- If the "PUMP DOWN" button is pressed while the compressor is operating, the compressor will stop, then start again in about 3 minutes.
- (4) LED display will change as shown below about 3 minutes after the compressor starts. Fully close the 3-way valve on the liquid pipe side at this stage.

| POWER/ | POWER/ ERROR |      | LOW<br>NOISE |      | PEAK<br>CUT |      |      |
|--------|--------------|------|--------------|------|-------------|------|------|
| WODE   |              | (L1) | (L2)         | (L3) | (L4)        | (L5) | (L6) |
|        | 0            | •    | 0            | 0    | 0           |      |      |

Sign "⊖": Lights off, "●": Lights on

- If the valve on the liquid pipe side is not closed, the pump down cannot be performed.
- (5) When LED display changes as shown in the below figure, close the 3-way valve on the gas pipe side tightly.

| POWER/                                   | POWER/ ERROR |      | LOW<br>NOISE |      | PEAK<br>CUT |      |      |
|------------------------------------------|--------------|------|--------------|------|-------------|------|------|
| WODE                                     |              | (L1) | (L2)         | (L3) | (L4)        | (L5) | (L6) |
| •                                        | 0            |      | 0            | 0    | 0           | 0    |      |
| Sign " ⊖ ": Lights off, " ● ": Lights on |              |      |              |      |             |      |      |

 If the valve on the gas pipe side is not closed, refrigerant may flow into the piping after the compressor stops.

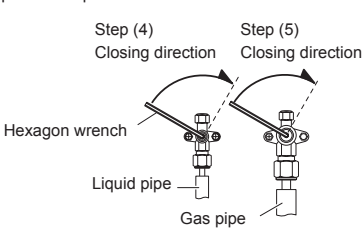

(6) LED display changes after 1 minute as shown in the figure below.

| POWER/ | POWER/ ERROR DOWN |      | LOW<br>NOISE |      | PEAK<br>CUT |      |      |
|--------|-------------------|------|--------------|------|-------------|------|------|
| MODE   |                   | (L1) | (L2)         | (L3) | (L4)        | (L5) | (L6) |
| •      | 0                 | •    | 0            | 0    | 0           | 0    | 0    |

Sign "⊖": Lights off, "●": Lights on Fans and compressor stop automatically.

 If the pump down is successfully completed (the above LED display is shown), the outdoor unit remains stopped until the power is turned off.

(7) Turn the power off.

| POWER/ | ERROR | PUMP<br>DOWN | LOW<br>NOISE |      | PEAK<br>CUT |      |      |
|--------|-------|--------------|--------------|------|-------------|------|------|
| MODE   |       | (L1)         | (L2)         | (L3) | (L4)        | (L5) | (L6) |
| 0      | 0     | 0            | 0            | 0    | 0           | 0    | 0    |

Sign "⊖": Lights off

PUMP DOWN is completed.

(Note)

• To stop pump down, press the "PUMP DOWN" button again.

 To start the pump down again after the compressor is automatically stopped due to an error, turn the power off and open the 3-way valves. Wait 3 minutes, turn the power on and start the pump down again.

 When starting the operation after completion of the pump down, turn the power off, and then open the 3-way valves. Wait 3 minutes, turn the power on and perform a test run in the "COOL" operation mode.

· If an error occurs, recover the refrigerant from service port.

## **1-16. COMPRESSOR PREHEATING**

When the outdoor temperature is lower than 20°C and the all operation mode has been stopped for 30 minutes, power is applied to the compressor and the compressor is heated. (By heating the compressor, warm air is quickly discharged when operation is started.) When operation was started and when the outdoor temperature rises to 26°C or greater, preheating is ended.

## 1-17. 10°C HEAT OPERATION

The 10°C HEAT operation functions by pressing 10°C HEAT button on the remote controller. The 10°C HEAT operation can be set by the wireless remote controller. The 10°C HEAT operation is almost the same operation as below settings.

(Table9)

| Mode                | Heating |
|---------------------|---------|
| Setting temperature | 10°C    |
| Fan mode            | AUTO    |

## **1-18. ECONOMY OPERATION**

The ECONOMY operation functions by pressing ECONOMY button on the remote controller. The ECONOMY operation is almost the same operation as below settings.

(Table10)

| Mode               | Cooling/ Dry      | Heating         |
|--------------------|-------------------|-----------------|
| Target temperature | Setting temp.+1°C | Setting temp1°C |

## **1-19. DEFROST OPERATION CONTROL**

## **1. CONDITION OF STARTING THE DEFROST OPERATION**

The defrost operation starts as shown in the following Table 11, 12, and 13.

|                             | Compressor integrating operation time |                                            |                                            |  |  |
|-----------------------------|---------------------------------------|--------------------------------------------|--------------------------------------------|--|--|
| 1st defrost                 | Less than 22 minutes                  | More than 22 minutes                       | More than 62 minutes                       |  |  |
| atter<br>starting operation | Does not operate                      | Outdoor heat exchanger temp.<br>Below -9°C | Outdoor heat exchanger temp.<br>Below -5°C |  |  |

#### (Table 11: Condition of 1st defrost operation)

#### (Table 12 : Condition of 2nd defrost operation)

| From 2nd and later defrost after | Compressor integrating operation time |                                              |  |  |  |
|----------------------------------|---------------------------------------|----------------------------------------------|--|--|--|
|                                  | Less than 35 minutes                  | More than 35 minutes                         |  |  |  |
| starting operation               | Does not operate                      | Outdoor heat exchanger temp.<br>Below  -10°C |  |  |  |

## (Table 13 : Condition of Integrating defrost operation)

|                       | Compressor integrating operation time                   |                                                                 |  |  |  |
|-----------------------|---------------------------------------------------------|-----------------------------------------------------------------|--|--|--|
| Integratingdefrost    | More than 240 minutes ( For long continuous operation ) | Less than 10 minutes <b>*</b><br>( For intermittent operation ) |  |  |  |
| (constant monitoring) | Outdoor heat exchanger temp.<br>Below -3°C              | OFF count of the compressor<br>40 times                         |  |  |  |

\*If the compressor continuous operation time is less than 10 minutes, the OFF number of the compressor is counted.

If any defrost operated, the compressor OFF count is cleared.

## 2. CONDITION OF THE DEFROST OPERATION COMPLETION

Defrost operation is released when the conditions becomes as shown in Table 14.

(Table 14 : Condition of defrost release)

| Release Condition                                |
|--------------------------------------------------|
| Outdoor heat exchanger temp. is higher than 12°C |
| or                                               |
| Compressor operation time has passed 15 minutes. |

#### 3. Defrost Flow Chart

The defrosting shall proceed by the integrating operation time, outdoor temperature and outdoor heat exchanger temperature as follows.

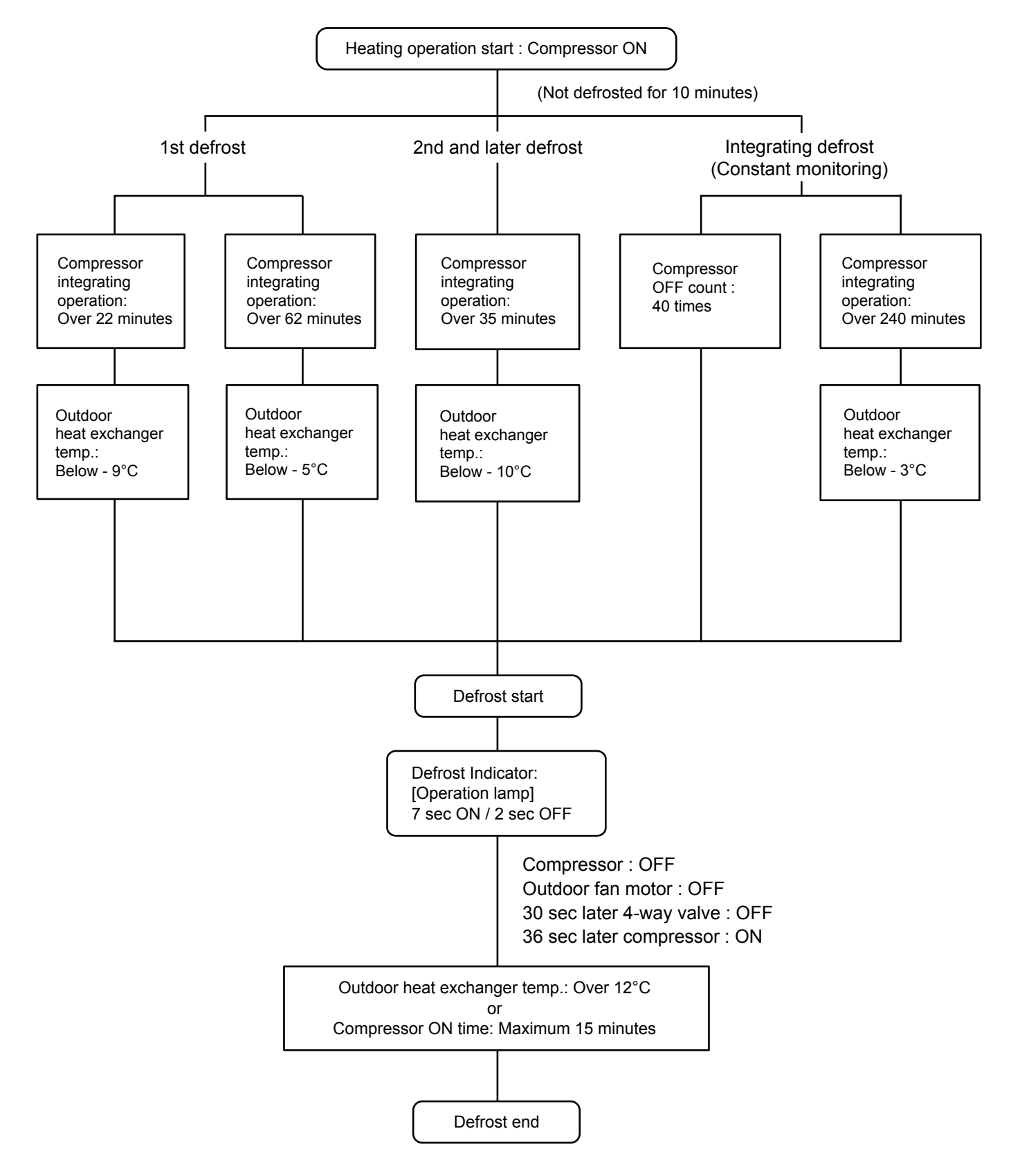

## **1-20. OFF DEFROST OPEARTION CONTROL**

When operation stops in the [Heating operation] mode, if frost is adhered to the outdoor unit heat exchanger, the defrost operation will proceed automatically. In this time, if indoor unit operation lamp flashes slowly (7 sec ON / 2 sec OFF), the outdoor unit will allow the heat exchanger to defrost, and then stop.

#### **1. OFF DEFROST OPERATION CONDITION**

In heating operation, the outdoor heat exchanger temperature is less than -4°C, and compressor operation integrating time lasts for more than 30 minutes.

#### 2. OFF DEFROST RELEASE CONDITION

OFF defrost operation is released when the conditions becomes as shown in Table 15.

(Table 15: OFF Defrost Release Condition)

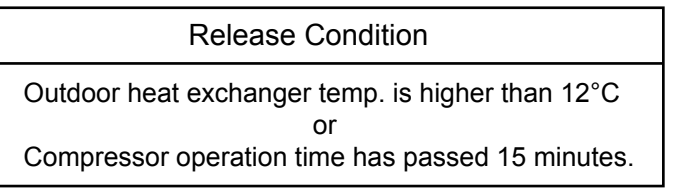

## **OFF Defrost Flow Chart**

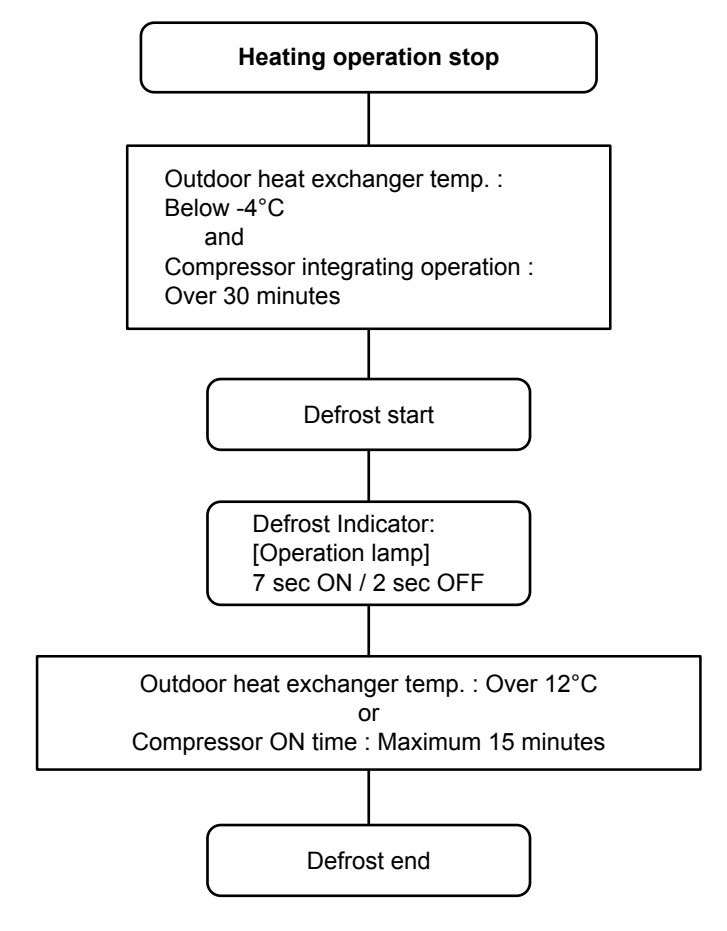

## **1-21. VARIOUS PROTECTIONS**

#### 1. DISCHARGE GAS TEMPERATURE OVERRISE PREVENTION CONTROL

The discharge gas thermosensor (discharge thermistor : Outdoor side) will detect discharge gas temperature.

When the discharge temperature becomes higher than Temperature I, the compressor frequency is decreased 10rps(30,36) 14rps(45,54), and it continues to decrease the frequency for 10/14rps every 120 seconds until the temperature becomes lower than Temperature I.

When the discharge temperature becomes lower than Temperature II, the control of the compressor frequency is released.

When the discharge temperature becomes higher than Temperature III, the compressor is stopped and the indoor unit LED starts blinking.

(Table16 : Discharge Temperature Over Rise Prevention Control / Release Temperature)

| MODEL                  | Temperature I | Temperature II | Temperature III |
|------------------------|---------------|----------------|-----------------|
| 30,36LBTA<br>45,54LBTA | 104°C         | 101°C          | 110°C           |

## 2. CURRENT RELEASE CONTROL

The compressor frequency is controlled so that the outdoor unit input current does not exceeds the current limit value that was set up with the outdoor temperature.

The compressor frequency returns to the designated frequency of the indoor unit at the time when the frequency becomes lower than the release value.

#### **30LBTA**

## 36LBTA

| [Heating]                              | [ Cooling ]                                            | [Heating]                              | [ Cooling ]                                              |
|----------------------------------------|--------------------------------------------------------|----------------------------------------|----------------------------------------------------------|
| T0 (Control / Release)<br>10.0A / 9.5A | T0 (Control / Release)                                 | T0 (Control / Release)<br>10.0A / 9.5A | T0 (Control / Release)                                   |
| 17°C 11.5A / 11.0A                     | 50°C - 10.0A / 9.5A                                    | 17°C 11.5A / 11.0A                     | 50°C                                                     |
| 5°C 14.5A / 14.0A                      | 40 C <u>12.5A / 12.0A</u><br>40°C <u>14 5A / 14 0A</u> | 5°C - 16.0A / 15.5A<br>- 18.0A / 17.5A | 40 °C <u>13.0A / 12.5A</u><br>40 °C <u>16.5A / 16.0A</u> |
| T0 : Outdoor Temperature               | T0 : Outdoor Temperature                               | T0 : Outdoor Temperature               | T0 : Outdoor Temperature                                 |

#### 45,54LBTA

[Heating] (Table 17 : Current Release Operation Value / Release Value)

(Control / Release)

|                  |                                                                                                 | Outdoor unit fan speed (UP / LO) |  |  |  |  |            |  |  |
|------------------|-------------------------------------------------------------------------------------------------|----------------------------------|--|--|--|--|------------|--|--|
|                  | 900/880rpm 850/830rpm 780/750rpm 720/700rpm 570/550rpm 500/480rpm 370/350rpm 300/280rpm 220/200 |                                  |  |  |  |  | 220/200rpm |  |  |
| 20°C ≦ Ta        |                                                                                                 | 14.5A/14.0A                      |  |  |  |  |            |  |  |
| 12°C ≦ Ta < 20°C | 16.5A/16.0A                                                                                     |                                  |  |  |  |  |            |  |  |
| Ta <12°C         | 19.5A/19.0A                                                                                     |                                  |  |  |  |  |            |  |  |

Ta : Outdoor Temperature

## 45,54LBTA

## [Cooling]

(Control / Release)

|                         | Outdoor unit fan speed (UP / LO) |                      |             |             |             |             |             |             |           |              |  |  |
|-------------------------|----------------------------------|----------------------|-------------|-------------|-------------|-------------|-------------|-------------|-----------|--------------|--|--|
|                         | 850/800rpm                       | 780/750rpm           | 750/700rpm  | 540/520rpm  | 360/340rpm  | 290/270rpm  | 480/ 0rpm   | 400/ 0rpm   | 350/ 0rpm | 280/ 0rpm    |  |  |
| 50°C ≦ Ta               |                                  |                      | 6.5A        | /6.0A       |             |             |             |             |           |              |  |  |
| 46°C <u>≤</u> Ta < 50°C | 13.5A/13.0A                      | 12.5A/12.0A          | 9.0A        | /8.5A       |             |             |             |             |           |              |  |  |
| 40°C <u>≤</u> Ta < 46°C | 16.5A/16.0A                      |                      | 10.0A       |             |             |             |             |             |           |              |  |  |
| 38°C <u>≤</u> Ta < 40°C | 19.0A/18.5A                      | 17 60/17 00          |             | 13.5A/13.0A | 40.00/0 50  | 9.0A/8.5A   |             |             |           |              |  |  |
| 31°C <u>≤</u> Ta < 38°C |                                  | 17.5A/17.0A          |             | 14.5A/14.0A | 10.0A/9.5A  |             |             |             |           |              |  |  |
| 19°C <u>≤</u> Ta < 31°C |                                  | 19.0A<br>19.0A/18.5A | 15.0A/14.5A | 44 04/40 54 | 10.0A/9.5A  |             | 6.0A/5.5A   |             | 5.0A/4.5A |              |  |  |
| 13°C <u>≤</u> Ta < 19°C |                                  |                      |             |             | 1           | 15 50/15 00 | 11.0A/10.5A | 10 54/10 04 |           |              |  |  |
| 7°C <u>≤</u> Ta < 13°C  |                                  |                      | 10 54/10 04 | 15.5A/15.0A | 13.5A/13.0A | 10.5A/10.0A |             |             |           |              |  |  |
| 0°C <u>≤</u> Ta < 7°C   | 19.5A/19.0A                      |                      |             |             | 12.5A/12.0A |             |             | _           |           |              |  |  |
| -5°C ≦ Ta < -0°C        |                                  |                      |             | 16.0A       | /15.5A      | 14.5A       | /14.0A      | 12.5A/11.5A |           |              |  |  |
| -10°C ≦ Ta < -5°C       |                                  |                      |             |             |             |             | 15.5A/      | /15.0A      |           | 11.5A/11.0A  |  |  |
| -15°C ≦ Ta < -10°C      |                                  |                      |             |             |             |             |             | 12.5A       | 12.0A     | 9 0 4 /7 5 4 |  |  |
| Ta < -15°C              |                                  |                      |             |             |             |             |             | 13.0A       | 12.5A     | 0.UA/7.3A    |  |  |

Ta : Outdoor Temperature

## 3. ANTIFREEZING CONTROL (Cooling and Dry mode)

The compressor frequency is decrease on cooling & dry mode when the indoor heat exchanger temperature sensor detects the temperature lower than Temperature I. Then, the anti-freezing control is released when it becomes higher than Temperature II.

(Table 18 : Anti-freezing Protection Operation / Release Temperature)

| Outdoor temperature             | Temperature I | Temperature II |
|---------------------------------|---------------|----------------|
| Over than 10°C *1<br>or 12°C *2 | 1°C           | 7°C            |
| Less than 10°C *1<br>or 12°C *2 | 4 C           | 13°C           |

\*1. When the temperature rises.

\*2. When the temperature drops.

## 4. COOLING PRESSURE OVER RISE PROTECTION

On cooling mode, the compressor frequency is controlled as following based on the detection value of the outdoor heat exchanger temperature sensor.

## 30,36LBTA

## 45,54LBTA

| O<br>te | utdoor heat exchange<br>mperature  | Outdoor heat exchange temperature |                             |  |
|---------|------------------------------------|-----------------------------------|-----------------------------|--|
|         | Compressor is OFF (3 minutes stop) | 60°C -                            | Compressor is OFF           |  |
| 67°C -  | After 60sec. temp detection starts | 68°C -                            | The compressor frequency is |  |
|         | Deleges of protection              |                                   | decreased /rps every 120sec |  |

63°C -

Release of protection

120seconds.

Release of protection

## 5. LOW PRESSURE PROTECTION CONTROL (For Cooling mode) \*Model 45,54LBTA

#### 5-1. Low Pressure Protection 1

#### <After the compressor start-up and 1 minute has passed>

- (a).The detected value of pressure sensor is 0.02MPaG or less, continues for 5 minutes, the compressor is stopped.
- (b). When 7 minutes has passed and low pressure sensor detects value is more than 0.05MPaG after the protection stop by (a), the compressor restarts.
- (c).When the protection (a) operates 5 times within 2 hours after the restart by (b),

the error is displayed and the compressor stops. [Permanent stop]

#### 5-2. Low Pressure Protection 2

#### <After the compressor start-up and 10 minutes has passed>

- (a).When the low pressure value becomes 0.68MPaG or less continues for 1 minute, the compressor speed -8 rps.
- (b). When the low pressure value becomes 0.68MPaG or less after the protection (a), the compressor continues speed -8 rps every 1 minute until the detected value becomes more than 0.68MPaG.
- (c). When the low pressure value becomes more than 0.78MPaG, this protection is released.

## 6. INDOOR UNIT FAN MOTOR ROTATION FREQUENCY LIMITATION

The suction temperature and the fan motor rotation speed are monitored, and there is limitations on the rotational frequency of the fan motor.

#### - Operation conditions

In the case that the condition 1 and the condition 2 are fulfilled from the start of driving the fan motor. Condition 1 : Suction temperature > 32°C Condition 2 : Target number of rotations > 720 rpm

#### - Operation content

The maximum number of revolutions is restricted to 720 rpm

#### - Release conditions

In the case that the condition 1 or the condition 2 are fulfilled from the start of this limitation. Condition 1 : Suction temperature ≤ 30°C Condition 2 : Target number of rotations ≤ 720 rpm

## 7. COMPRESSOR STOP CONTROL

When the detection value of outdoor temperature sensor is lower than temperature I in the table below, the compressor is stopped.

(Table 19 : Operation temperature of compressor stop control)

|                          | TemperatureI |         |  |
|--------------------------|--------------|---------|--|
|                          | Cooling      | Heating |  |
| Operation<br>temperature | - 20°C       |         |  |

| (Fig 12 : Low pressure protection 1) |                       |  |  |  |
|--------------------------------------|-----------------------|--|--|--|
| Pressure                             | Release of protection |  |  |  |
| 0.05MPaG —                           |                       |  |  |  |
| 0.0000-00                            | Hold                  |  |  |  |
| 0.02MPaG —                           | Compressor stop       |  |  |  |
|                                      |                       |  |  |  |

| (Fig 13 : Anti freezing protection) |      |  |  |  |  |  |
|-------------------------------------|------|--|--|--|--|--|
| Pressure Release of protection      |      |  |  |  |  |  |
| 0.78MPaG —                          |      |  |  |  |  |  |
|                                     | Hold |  |  |  |  |  |
| 0.68MPaG -                          |      |  |  |  |  |  |

-8 rps every 1 minute

## 1-22. LOW NOISE OPERATION

The compressor speed and the outdoor unit fan speed are limited to reduce the operation noise by External Input.

During the LOW NOISE OPERATION,

"CURRENT OVERLOAD OPERATION", "ECONOMY OPERATION" and "PEAK CUT OPERATION" are effective, and the outdoor unit operates by lowest current of them.

However, during the DEFROST OPERATION, the compressor operates by the speed for DEFROST OPERATION.

(Table 20 : Detail of Low Noise Operation)

| Low Noise mode |         | Outdoor fan speed | Compressor speed<br>[rps] |          |  |  |
|----------------|---------|-------------------|---------------------------|----------|--|--|
|                |         |                   | Model 45                  | Model 54 |  |  |
|                | Cooling | 540/520           | 68                        | 75       |  |  |
| LEVEL 1        | Heating | 570/550           | 75                        | 85       |  |  |
|                | Cooling | 540/520           | 54                        | 58       |  |  |
| LEVEL Z        | Heating | 570/550           | 62                        | 68       |  |  |

\*The performance drops when operating in the LOW NOISE OPERATION. **Capacity priority mode** 

## (1) Operation condition

• The function setting is set the "1" for the capacity priority mode.

(2) Check the capacity condition

| Shortage | Required compressor speed > Limited compressor speed of low noise mode      |
|----------|-----------------------------------------------------------------------------|
| Enough   | Required compressor speed $\leq$ Limited compressor speed of low noise mode |

(3) Operation

• When detect the shortage capacity or enough capacity condition continuous 30 minute, the mode is upped or downed for 1 step.

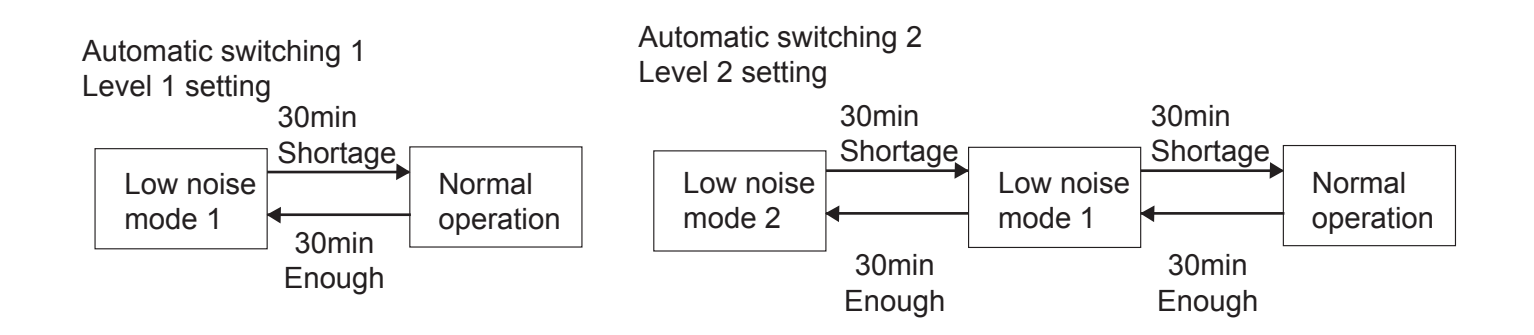

## **1-23. PEAK CUT OPERATION**

The Current Value is limited to reduce the power consumption by External Input. During the PEAK CUT OPERATION,

"CURRENT OVERLOAD OPERATION", "ECONOMY OPERATION" and "LOW NOISE OPERATION" are effective, and the outdoor unit operates by lowest current of them.

However, this function becomes invalid during DEFROST OPERATION.

## (Table 22 : Outline of Peak Cut Operation )

| PEAK CUT LEVEL                 | LEVEL 1                  | LEVEL 2 | LEVEL 3 | LEVEL 4 |
|--------------------------------|--------------------------|---------|---------|---------|
| Peak Cut<br>For Rated Capacity | Forced<br>thermostat-OFF | 50%     | 75%     | 100%    |

\*Percentage is rated electrical power ratio.

## 1-24. HUMAN SENSOR (OPTION)

## Auto saving operation

If no one enters the room during the set time (15, 30, 60, 90, 120, 180 minutes), the set temperature will be automatically controlled.

(When someone comes back into the room, the human sensor will detect this, and automatically revert to the original settings).

| (T | ab | le  | 1 | 0) |  |
|----|----|-----|---|----|--|
| ٠. |    | ••• |   | -, |  |

| Operation mode | Operation details<br>(if there is no one in the room for a while)        |                     |
|----------------|--------------------------------------------------------------------------|---------------------|
| Cool / Dry     | The set temperature will be increased by a maximum of approximately 2°C. | * High limit : 30°C |
| Heat           | The set temperature will be decreased by a maximum of approximately 2°C. | * Low limit : 16°C  |

## Auto off operation

If no one enters the room during the set time (1 to 24 hours in 1 hour increments), the air conditioner will automatically stop operation.

## **Application range**

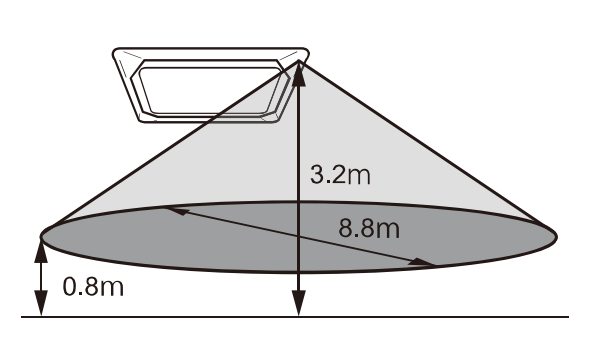

| Equal sensitivity    | Ceiling height :<br>3.2m                        |
|----------------------|-------------------------------------------------|
| range of temperature | Detecting position :<br>0.8m from floor surface |

## · During Cooling / Dry mode

- 1. When the compressor starts, the drain pump starts simultaneously.
- 2. The drain pump operates continuously for 3 minutes after the compressor is turned off as show in Fig15.
- 3. When the compressor stops by the "Anti- freezing protection", the drain pump is turned off in 1 hour after the compressor stops.
- 4. When the water level in the drain pan rises up and then the float switch functions:
  - ① The compressor, indoor and outdoor fan motor operation are stopped.
  - ② Drain pump operates continuously for 3 minutes after the float switch is turned off. (Almost condensing water may be drained)
  - ③ The indoor unit fan motor operates after the float switch is turned off.
- 5. When the float switch turns ON continuously for 3 minutes, "FAILURE INDICATION" operates. (It is necessary to turn off power for release it.)
- 6. When the float switch turns OFF less than 3 minutes, the unit starts Cooling operation.
- (Fig 15 : Detail of Drain Pump Operation)

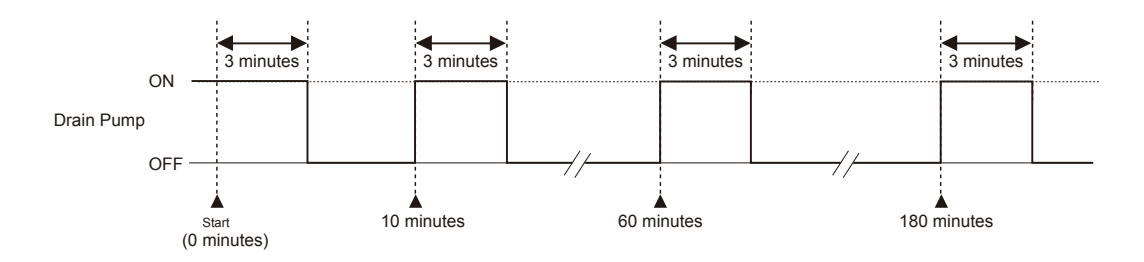

#### <Float Switch turns OFF less than 3 minutes>

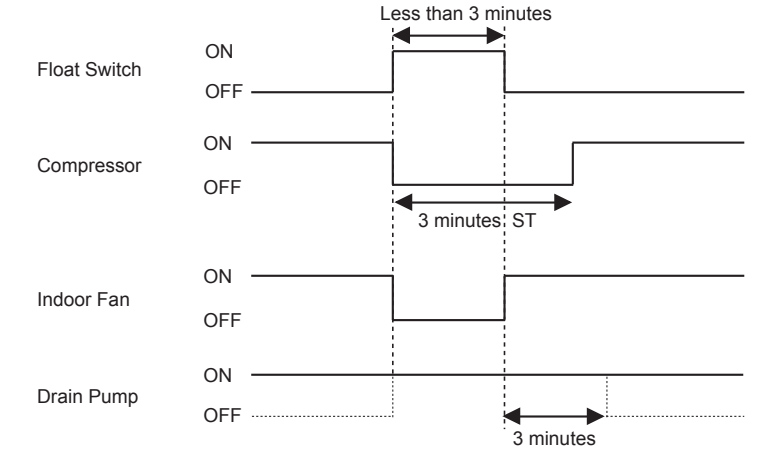

## · During Heating / Fan mode / Stop operation

- 1. When the water level in the drain pan rises up and then the float switch functions:
  - Drain pump operates continuously for 3 minutes after the float switch is turned off. (Almost condensing water may be drained)
- 2. When the float switch turns ON continuously for 3 minutes, "FAILURE INDICATION" operates. Thereafter, even if the float switch turns OFF, the "FAILURE INDICATION" is not released. (It is necessary to turn off power for release it.)

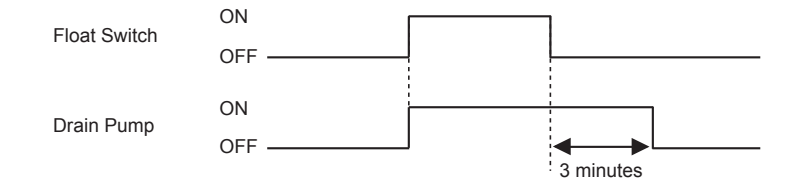

## 1-26. DESCRIPTION OF DISPLAY UNIT

## For Model 45,54

## 1-26-1 Layout of Display Unit

- Various settings can be adjusted by changing Push switches on the board of the outdoor unit.
- (Excerpt from the "INSTALATION MANUAL")

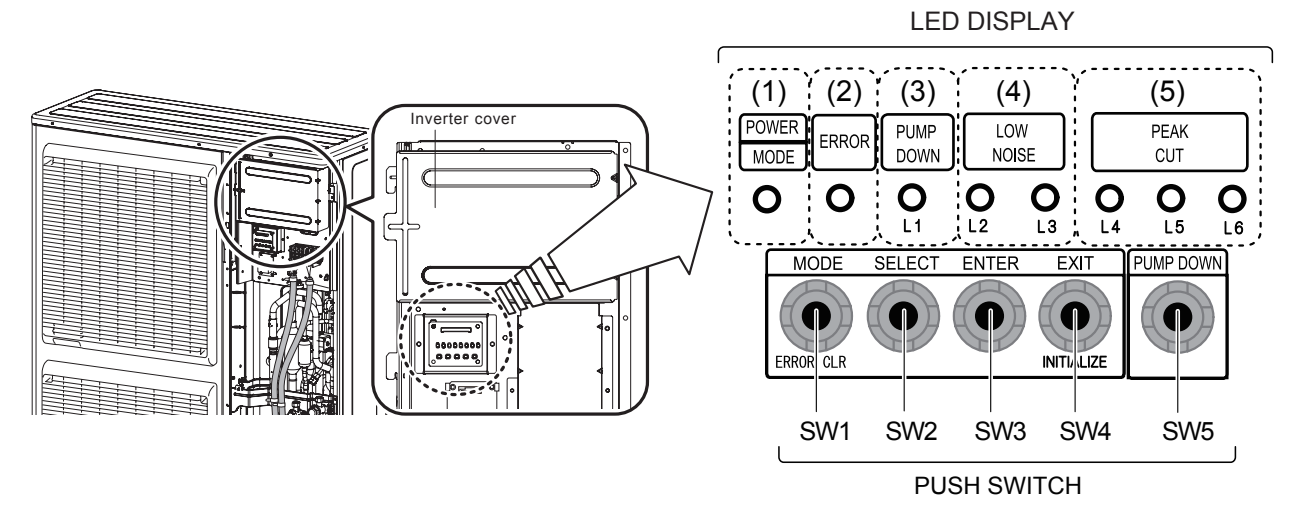

**Display lamp** Function or operation method Lights on while power on. Local setting in outdoor unit or (1) POWER / MODE Green error code is displayed with blink. (2) ERROR Red Blinks during abnormal air-conditioner operation. (3) PUMP DOWN Orange Lights on during pump down operation. (L1) (4) LOW NOISE MODE Lights on during "Low noise" mode when local setting is activated. Orange (Lighting pattern of L2 and L3 indicates low noise level) (L2, L3) Lights on during "Peak cut" mode when local setting is activated. (5) PEAK CUT Orange (Lighting pattern of L4, L5 and L6 indicates peak cut level) (L4, L5, L6)

| Switch            |     | Function or operation method                                                     |
|-------------------|-----|----------------------------------------------------------------------------------|
| MODE              | SW1 | To switch between "Local setting" and "Error code display".                      |
| SELECT            | SW2 | To switch between the individual "Local settings" and the "Error code displays". |
| ENTER             | SW3 | To fix the individual "Local settings " and the "Error code displays".           |
| EXIT / INITIALIZE | SW4 | To return to "Operation status display".                                         |
| PUMP DOWN         | SW5 | To start the pump down operation.                                                |

## 1-26-2 Display mode

• In this mode, the "Operation Condition" and "Error Code" can be displayed by Push Switch on outdoor unit PCB

| (Table :23 | Procedure for Present Value) O : Light O                                                                           | FF 🛛 :        | Light Of | V O | ) : Bli | nking | •      | 1:1 | Time | Blinking |
|------------|----------------------------------------------------------------------------------------------------|---------------|----------|-----|---------|-------|--------|-----|------|----------|
| Procedure  | Operation                                                                                                    | Power<br>Mode | Error    | L1  | L2      | L3    | L4     | L5  | L6   |          |
| 1          | During status display, press the MODE SWITCH 1 time.<br>(Status display : Outdoor unit is stopping and no error)   | ◆1            | 0        | 0   | 0       | 0     | 0      | 0   | 0    |          |
| 2          | When the POWER / MODE LED blinking 1 time, press the ENTER SWITCH.                                                 | ◆1            | 0        | 0   | 0       | •     | 0      | 0   | 0    |          |
| 3          | Press the SELECT SWITCH and adjust to DISPLAY ITEM (from L1 to L3) that you want to confirm. (Refer to Table : 23) | ◆1            | 0        | 0   | •       | 0     | 0      | 0   | 0    |          |
| 4          | Press the ENTER SWITCH. (Data is displayed by lighting LED.<br>Refer to Table : 24)                                | ◆1            | 0        | 0   | •       | 0     | O DATA |     |      |          |
| 5          | Selecting display items can be done by pressing the SELECT SWITCH. (Return to Procedure 3)                         | ◆1            | 0        | 0   | •       | 0     | 0      | 0   | 0    |          |
| 5          | When the EXIT SWITCH is pressed, this mode ends and returns to the status display.                                 | •             | 0        | 0   | 0       | 0     | 0      | 0   | 0    |          |

O : Light OFF ● : Light ON

♦n : n Time Blinking

| Table :24 Display p | attern) O : Light OFF • : Light O                | N O       | : Blinki  | ing       | <b>♦</b> n:n |
|---------------------|--------------------------------------------------|-----------|-----------|-----------|--------------|
| Power / Mode        |                                                  |           |           |           |              |
| LED                 | Display Item                                     | ERROR     | L1        | L2        | L3           |
|                     | Compressor frequency                             | 0         | 0         | 0         |              |
|                     | Upper fan speed (Outdoor unit)                   | 0         | 0         | ightarrow | 0            |
|                     | Lower fan speed (Outdoor unit)                   | 0         | 0         | $\bullet$ |              |
| Propert Value       | EEV pulse                                        | 0         | $\bullet$ | 0         | 0            |
| Of                  | Pressure sensor value (Low pressure range)       | 0         | $\bullet$ | 0         |              |
| Each Item           | Pressure sensor value (High pressure range)      | 0         | $\bullet$ | $\bullet$ | 0            |
| <b>V</b> I          | Outdoor air temperature sensor value             | 0         | $\bullet$ | $\bullet$ | $\bullet$    |
|                     | Discharge temperature sensor value               | •         | 0         | 0         | 0            |
|                     | Heat-exchanger temperature sensor value (Middle) | $\bullet$ | 0         | 0         |              |
|                     | Current value                                    |           | 0         |           | 0            |
|                     | Compressor accumulated time                      | •         | 0         | •         |              |

(Table 25 : Detail of LED Display Data)

O: Light OFF ●: Light ON ◆1: 1 Time Blinking

| Item No, | Display Item                                  |            | Power<br>Mode | Error                                                  | L1             | L2 | L3                                                     | L4        | L5            | L6        |
|----------|-----------------------------------------------|------------|---------------|--------------------------------------------------------|----------------|----|--------------------------------------------------------|-----------|---------------|-----------|
| 1        | Compressor<br>Frequency<br>( 0 ~ 95rps )      | 0          | ♦1            | 0                                                      | 0              | 0  |                                                        | 0         | 0             | 0         |
|          |                                               | 1 ~ 15     | ♦1            | 0                                                      | 0              | 0  |                                                        | 0         | 0             |           |
|          |                                               | 16 ~ 30    | ♦1            | 0                                                      | 0              | 0  |                                                        | 0         |               | 0         |
|          |                                               | 31 ~ 45    | ◆1            | 0                                                      | 0              | 0  |                                                        | 0         |               |           |
|          |                                               | 46 ~ 60    | ◆1            | 0                                                      | 0              | 0  |                                                        |           | 0             | 0         |
|          |                                               | 61 ~ 75    | ◆1            | 0                                                      | 0              | 0  |                                                        |           | 0             |           |
|          |                                               | 76 ~ 90    | ◆1            | 0                                                      | 0              | 0  |                                                        |           | •             | 0         |
|          |                                               | 90 ~ 95    | ◆1            | 0                                                      | 0              | 0  |                                                        |           |               |           |
| 2        | Outdoor Unit Upper                            | 0          | ◆1            | 0                                                      | 0              | •  | 0                                                      | 0         | 0             | 0         |
|          | Fan Speed                                     | 1 ~ 150    | <b>◆</b> 1    | 0                                                      | 0              |    | 0                                                      | 0         | 0             |           |
|          | ( 0 ~ 900rpm )                                | 151 ~ 300  | <b>●</b> 1    | 0                                                      | 0              |    | 0                                                      | 0         | •             | 0         |
|          |                                               | 301 ~ 450  | <b>●</b> 1    | 0                                                      |                |    |                                                        | 0         |               |           |
|          |                                               | 451 ~ 600  |               | 0                                                      |                |    |                                                        |           | 0             | 0         |
|          |                                               | 601 ~ 750  |               | 0                                                      |                |    |                                                        |           |               |           |
|          |                                               | 751 ~ 900  |               |                                                        |                |    |                                                        |           |               |           |
|          |                                               | 901~       |               | 0                                                      |                |    |                                                        |           |               |           |
| 3        | Outdoor Unit                                  | 0          |               |                                                        |                |    |                                                        | 0         | 0             |           |
|          | Lower Fan Speed                               | 151 ~ 300  | <b>↓</b> 1    | 0                                                      | $\frac{1}{2}$  |    |                                                        |           |               |           |
|          | ( 0 ~ 900rpm )                                | 301 ~ 450  | ▲1            | 0                                                      | $\frac{1}{2}$  |    |                                                        |           |               |           |
|          |                                               | 451 ~ 600  | ◆ 1<br>◆ 1    | 0                                                      | $\overline{0}$ |    |                                                        | •         |               |           |
|          |                                               | 601 ~ 750  | ◆ 1<br>◆1     | 0                                                      | $\overline{0}$ |    |                                                        | •         | 0             |           |
|          |                                               | 751 ~ 900  | ◆ 1<br>◆1     | 0                                                      | ŏ              |    |                                                        | •         | •             | 0         |
|          |                                               | 901~       | <b>♦</b> 1    | Ō                                                      | Ō              | •  | •                                                      | •         | •             |           |
|          |                                               | 0          | •<br>•1       | 0                                                      | •              | Ō  | Ō                                                      | 0         | Ō             | Ō         |
| 4        | EEV Pulse                                     | 1 ~ 80     | ♦1            | 0                                                      |                | 0  | 0                                                      | 0         | 0             |           |
|          | ( 0 ~ 480pulse )                              | 81 ~ 160   | ♦1            | 0                                                      |                | 0  | 0                                                      | 0         | •             | 0         |
|          |                                               | 161 ~ 240  | ♦1            | 0                                                      |                | 0  | 0                                                      | 0         |               | $\bullet$ |
|          |                                               | 241 ~ 320  | ◆1            | 0                                                      |                | 0  | 0                                                      | •         | 0             | 0         |
|          |                                               | 321 ~ 400  | ◆1            | 0                                                      |                | 0  | 0                                                      | •         | 0             |           |
|          |                                               | 401 ~ 480  | ♦1            | 0                                                      | •              | 0  | 0                                                      | •         | lacksquare    | 0         |
|          |                                               | 481 ~      | ♦1            | 0                                                      | •              | 0  | 0                                                      | $\bullet$ |               | •         |
| 5        | Pressure sensor value                         | ~ 0.0      | ♦1            | 0                                                      |                | 0  |                                                        | 0         | 0             | 0         |
| Ũ        | <low pressure="" range=""></low>              | 0.01 ~ 0.3 | ◆1            | 0                                                      |                | 0  |                                                        | 0         | 0             |           |
|          | ( 0 ~ 2.1MPa )                                | 0.31 ~ 0.6 | ◆1            | 0                                                      |                | 0  |                                                        | 0         |               | 0         |
|          |                                               | 0.61 ~ 0.9 | ◆1            | 0                                                      |                | 0  |                                                        | 0         |               |           |
|          |                                               | 0.91 ~ 1.2 | ◆1            | 0                                                      | •              | 0  |                                                        | 0         | 0             | 0         |
|          | Check the High Pressure                       | 1.21 ~ 1.5 | <b>●</b> 1    | 0                                                      | •              | 0  |                                                        | •         | 0             |           |
|          | [ 1.81 ~ 2.1 ]                                | 1.51 ~ 1.8 | <b>◆</b> 1    | 0                                                      |                | 0  |                                                        |           |               | 0         |
|          |                                               | 1.81 ~ 2.1 | <b>↓ ↓</b> 1  |                                                        |                |    |                                                        |           |               |           |
| 6        | Pressure sensor value                         | ~ 2.1      | ●1            |                                                        |                |    |                                                        |           | 0             |           |
|          | <pre><high pressure="" range=""></high></pre> | 2.11~2.4   |               |                                                        |                |    |                                                        |           |               |           |
|          | ( 2. I ~ 4.2IVIPa )                           | 2.41~2.7   |               |                                                        |                |    |                                                        |           |               |           |
|          |                                               | 2.71~3.0   | ▲1            |                                                        |                |    | $\left  \begin{array}{c} \\ \\ \\ \end{array} \right $ |           |               |           |
|          | Check the Low Proceure                        | 3.31 ~ 3.6 | ▲1            |                                                        |                |    | $\overline{\mathbf{a}}$                                |           | $\frac{1}{2}$ |           |
|          | Range if it is displayed                      | 3.61 ~ 3.9 | ▲1            | $\left  \begin{array}{c} \\ \\ \\ \end{array} \right $ |                |    | $\overline{0}$                                         |           |               |           |
|          | [~2.1]                                        | 3.91 ~ 4.2 | <b>♦</b> 1    | Ō                                                      | •              | •  | Ō                                                      |           | •             |           |

| Item No, | Display Item                             |               | Power<br>Mode | Error | L1 | L2         | L3 | L4 | L5 | L6 |
|----------|------------------------------------------|---------------|---------------|-------|----|------------|----|----|----|----|
| 7        | Outdoor Air                              | ~ -15         | ♦1            | 0     |    |            |    | 0  | 0  | 0  |
| 1        | Temperature                              | -15 ~ -5      | ♦1            | 0     |    |            |    | 0  | 0  |    |
|          |                                          | -5 ~ 5        | ♦1            | 0     |    |            |    | 0  |    | 0  |
|          |                                          | 5 ~ 15        | ♦1            | 0     |    |            |    | 0  |    |    |
|          |                                          | 15 ~ 25       | ◆1            | 0     |    |            |    |    | 0  | Ο  |
|          |                                          | 25 ~ 35       | ♦1            | 0     |    |            |    |    | 0  |    |
|          |                                          | 35 ~ 45       | ♦1            | 0     |    |            |    |    |    | 0  |
|          |                                          | 45 ~          | ♦1            | 0     |    |            |    |    |    |    |
| 8        | Discharge                                | ~ 55          | ♦1            |       | 0  | 0          | 0  | 0  | 0  | 0  |
| Ũ        | Temperature                              | 55 ~ 65       | ♦1            |       | 0  | 0          | 0  | 0  | 0  |    |
|          | (-30~120°C)                              | 65 ~ 75       | ◆1            |       | 0  | 0          | 0  | 0  |    | 0  |
|          | , , , , , , , , , , , , , , , , , , ,    | 75 ~ 85       | ♦1            |       | 0  | 0          | 0  | 0  |    |    |
|          |                                          | 85 ~ 95       | ◆1            |       | 0  | 0          | 0  |    | 0  | Ο  |
|          |                                          | 95 ~ 105      | ◆1            |       | 0  | 0          | 0  |    | 0  |    |
|          |                                          | 105 ~ 115     | ♦1            |       | 0  | 0          | 0  |    |    | 0  |
|          |                                          | 115 ~         | ♦1            |       | 0  | 0          | 0  |    |    |    |
| 0        | Heat-exchanger                           | ~ 53          | ♦1            |       | 0  | 0          |    | 0  | 0  | 0  |
| 9        |                                          | 53 ~ 55       | ♦1            |       | 0  | 0          |    | 0  | 0  |    |
|          | <middle></middle>                        | 55 ~ 57       | ◆1            |       | 0  | 0          |    | 0  |    | 0  |
|          | (-30 ~ 80°C)                             | 57 ~ 59       | ◆1            |       | 0  | 0          |    | 0  |    |    |
|          | · · · · ·                                | 59 ~ 61       | ♦1            |       | 0  | 0          |    |    | 0  | 0  |
|          |                                          | 61 ~ 63       | ◆1            |       | 0  | 0          |    |    | 0  |    |
|          |                                          | 63 ~ 65       | ◆1            |       | 0  | 0          |    |    |    | Ο  |
|          |                                          | 65 ~          | ♦1            |       | 0  | 0          |    |    |    |    |
| 10       | $C_{\text{imposit}}(0, 100)$             | ~ 0.0         | ◆1            |       | 0  | •          | 0  | 0  | 0  | 0  |
| 10       |                                          | 0.0 ~ 1.5     | ♦1            |       | 0  |            | 0  | 0  | 0  |    |
|          |                                          | 1.5 ~ 3.0     | ♦1            |       | 0  |            | 0  | 0  |    | 0  |
|          |                                          | 3.0 ~ 4.5     | ♦1            |       | 0  |            | 0  | 0  |    |    |
|          |                                          | 4.5 ~ 6.0     | ◆1            |       | 0  |            | 0  |    | 0  | 0  |
|          |                                          | 6.0 ~ 7.5     | ◆1            |       | 0  | $\bullet$  | 0  |    | 0  |    |
|          |                                          | 7.5 ~ 9.0     | ◆1            |       | 0  | lacksquare | 0  |    |    | 0  |
|          |                                          | 9.0 ~         | ♦1            |       | 0  |            | 0  |    |    |    |
| 11       | Compressor                               | 0             | ♦1            |       | 0  |            |    | 0  | 0  | 0  |
|          | Accumulated Time                         | 0 ~ 10000     | ♦1            |       | 0  |            |    | 0  | 0  |    |
|          | (H)                                      | 10000 ~ 20000 | ♦1            |       | 0  |            |    | 0  |    | 0  |
|          |                                          | 20000 ~ 30000 | ♦1            |       | 0  |            |    | 0  |    |    |
|          | <round 1="" by="" hour="" up=""></round> | 30000 ~ 40000 | ♦1            |       | 0  |            |    |    | 0  | Ō  |
|          |                                          | 40000 ~ 50000 | ♦1            |       | 0  |            |    |    | 0  |    |
|          |                                          | 50000 ~ 60000 | ♦1            |       | 0  | $\bullet$  |    |    |    | 0  |
|          |                                          | 60000 ~       | ◆1            |       | 0  |            |    |    |    |    |
# 1-26-3 Error history mode

• In this mode, the history of abnormality that occurred in the past can be confirmed.

(Table : 26 Procedure for History Mode ) O : Light OFF • : Light ON • : Blinking •2 : 2 Times Blinking •n : n Times Blinking

| Brooduro  | Operation                                                                                                    | Power | Error | 11 | 12 | 13 | 14 | 1.5 | 16 |
|-----------|----------------------------------------------------------------------------------------------------|-------|-------|----|----|----|----|-----|----|
| Procedure | Operation                                                                                                    | Mode  | EIIOI |    |    |    |    | LO  | LO |
| 1         | During status display, press the MODE SWITCH 2 times.<br>(Status display : Outdoor unit is stopping and no error)  | ◆2    | 0     | 0  | 0  | 0  | 0  | 0   | 0  |
| 2         | When the POWER / MODE LED blinking 2 times,<br>press the ENTER SWITCH.                                             | ◆2    | 0     | 0  | 0  | 0  | 0  | 0   | 0  |
| 3         | Press the SELECT SWITCH and adjust to DISPLAY ITEM (from L1 to L3) that you want to confirm. (Refer to Table : 27) | ◆2    | 0     | 0  | 0  | 0  | 0  | 0   | 0  |
| 4         | Press the ENTER SWITCH, Error code is displayed by lighting LED. (Refer to TROUBLESHOOTING)                        | ◆2    | •     | ♦n | ♦n |    | DA | TA  |    |
| 5         | Selecting display items can be done by pressingthe SELECT SWITCH. (Return to Procedure 3)                          | ◆2    | 0     | 0  | 0  | 0  | 0  | 0   | 0  |
|           | When the EXIT SWITCH is pressed, this mode ends and returns to the status display.                                 | •     | 0     | 0  | 0  | 0  | 0  | 0   | 0  |

| (Table :27 Display | pattern)                 | O : Light OFF | • : Light C | DN 🕕  | : Blinl | king | <b>♦</b> n : | n Time Blinking |
|--------------------|--------------------------|---------------|-------------|-------|---------|------|--------------|-----------------|
| Power / Mode       | Diagla                   |               |             |       | LE      | D    | -            |                 |
| LED                | Dispia                   | y item        |             | ERROR | L1      | L2   | L3           |                 |
|                    | Newest error code        |               |             | 0     | 0       | 0    | •            |                 |
| Error Code         | Error code before 1 time | e             |             | 0     | 0       | 0    | 0            |                 |
| ▼2                 | Error code before 2 time | es            |             | 0     | 0       | 0    | •            |                 |

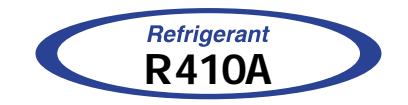

# Cassette type INVERTER

# 2. TROUBLE SHOOTING

## 2-1 INDOOR UNIT AND WIRED REMOTE CONTROLLER DISPLAY

Check the Error LED display on the Indoor unit (IR Receiver \*Option )

- 1. Check ECONOMY (Green) LED Blinking, it means the Error on the system. (Not brinking: No Error)
- 2. Count OPERATION (Green) LED blinks: The number of blinking means the first digit of Error code.
- 3. Count TIMER (Orange) LED blinks: The number of blinking means the second digit of Error code.

Example) ECONOMY: Blinking continuous / OPERATION: 4 times / TIMER: 1 time ⇒ Indoor Room Thermistor Error

Check the Error code on the wired remote controller (Remote controller \*Option)

- 1. If an error occurs, an error icon appears on the "Monitor mode screen".
- Touch the [Status] on the "Monitor mode screen". The "Status" screen is displayed.
- 2. Touch the [Error Information] on the "Status" screen. The "Error Information" screen is displayed. (If there are no errors, the [Error Information] will not be displayed.)
- 3. 2-digit numbers correspond to the error code in the table below. Touch the [Next page] (or [Previous page]) to switch to other connected indoor units. Example) 2WIRE remote controller

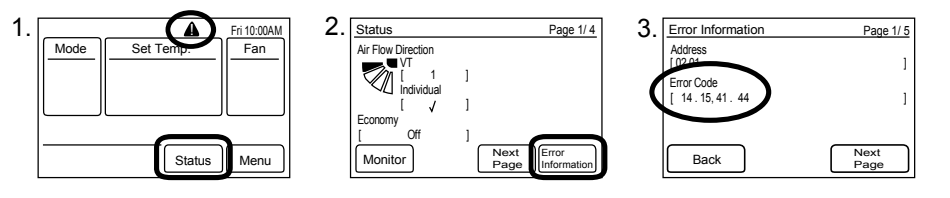

| Error Contents                                                              | Error<br>Code | Trouble shooting | Error Contents                             | Error<br>Code | Trouble<br>shooting |
|-----------------------------------------------------------------------------|---------------|------------------|--------------------------------------------|---------------|---------------------|
| Serial Communication Error                                                  | 11            | 1,2              | Active filter voltage error                | 64            | 18                  |
| Wired Remote Controller<br>Communication Error                              | 12            | 3                | IPM Error                                  | 65            | 19                  |
| External communication Error                                                | 18            | 4                | Discharge Thermistor Error                 | 71            | 20                  |
| Combination error                                                           | 23            | 5                | Compressor Thermistor Error                | 72            | 21                  |
| Indoor unit address setting Error                                           | 26            | 6                | Heat Ex. Liquid Outlet<br>Thermistor Error | 73            | 22                  |
| Connection unit number error<br>(Indoor unit Wired remote controller Error) | 29            | 7                | Outdoor Thermistor Error                   | 74            | 23                  |
| Indoor unit PCB model<br>information Error                                  | 32            | 8                | Heat Sink Thermistor Error                 | 77            | 24                  |
| Manual Auto SW error                                                        | 35            | 9                | Current sensor Error                       | 84            | 25                  |
| Indoor unit Communication circuit (wired remote controller) Error           | 3A            | 10               | Pressure sensor Error                      | 86            | 26                  |
| Indoor Room Thermistor Error                                                | 41            | 11               | Over Current Error                         | 94            | 27                  |
| Indoor Heat Ex. Thermistor Error                                            | 42            | 12               | Compressor Control Error                   | 95            | 28                  |
| Human Sensor Error                                                          | 44            | 13               | Outdoor Unit Fan Motor 1 Error             | 97            | 29                  |
| Indoor Unit Fan Motor Error                                                 | 51            | 14               | Outdoor Unit Fan Motor 2 Error             | 98            | 30                  |
| Drain pump Error                                                            | 53            | 15               | 4-way Valve Error                          | 99            | 31                  |
| Indoor Unit Error                                                           | 5U            | 1- 15            | Discharge Temp. Error                      | A1            | 32                  |
| Outdoor unit main PCB model<br>information Error                            | 62            | 16               | Compressor Temp. Error                     | A3            | 33                  |
| Inverter Error                                                              | 63            | 17               | Low Pressure Error                         | A5            | 34                  |

# 2-1-2 OUTDOOR UNIT DISPLAY For Model 45,54

You can determine the operating status by the lighting up and blinking of the LED lamp.

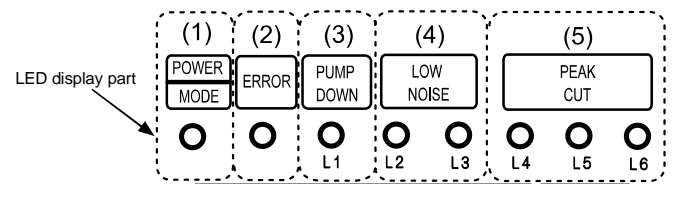

Display when an error occurs.

| POWER/ | ERROR               | PUMP<br>DOWN | LC<br>NO | )W<br>ISE |      | PEAK<br>CUT |      |
|--------|---------------------|--------------|----------|-----------|------|-------------|------|
| NIODE  |                     | (L1)         | (L2)     | (L3)      | (L4) | (L5)        | (L6) |
| •      | Blink<br>(Hi speed) | 0            | 0        | 0         | 0    | 0           | 0    |

Sign "⊖": Lights off, "●": Lights on

(1) Check that the "ERROR" LED blinks, then press the "ENTER" button once.

(2) For details, refer to the following table.

Check that the "ERROR" LED blinks, then press the [Enter] button once.

| For details, refer to the following table. | : Light OFF | : Light ON | ♦2 : 2Times Blinking | <b>♦</b> 1 ~ <b>♦</b> ′ | 15:1~15 Times Blinking |
|--------------------------------------------|-------------|------------|----------------------|-------------------------|------------------------|
|--------------------------------------------|-------------|------------|----------------------|-------------------------|------------------------|

|                                            |       |       |              | LED DI      | SPLAY    |      |             |      |                  |
|--------------------------------------------|-------|-------|--------------|-------------|----------|------|-------------|------|------------------|
| Error Contents                             | POWER | ERROR | PUMP<br>DOWN | LO<br>NC    | W<br>ISE |      | PEAK<br>CUT |      | Trouble shooting |
|                                            | MODE  |       | (L1)         | (L2)        | (L3)     | (L4) | (L5)        | (L6) |                  |
| Serial Communication Error                 | ◆2    | •     | ◆1           | ♦1          | 0        | 0    | ۲           | ۲    | 1,2              |
| Indoor Unit Error                          | ◆2    | •     | ♦5           | <b>◆</b> 15 | 0        | 0    | 0           | •    | 1-15             |
| Inverter Error                             | ◆2    | •     | <b>♦</b> 6   | ♦3          | 0        | 0    | 0           | ٠    | 17               |
| IPM Error                                  | ◆2    | •     | <b>♦</b> 6   | ◆5          | 0        | 0    | ٠           | ٠    | 19               |
| Discharge Thermistor Error                 | ◆2    | •     | <b>♦</b> 7   | ♦1          | 0        | 0    | 0           | ۲    | 20               |
| Compressor Thermistor Error                | ◆2    | •     | <b>♦</b> 7   | ♦2          | 0        | 0    | 0           | •    | 21               |
| Heat Ex. Liquid Outlet<br>Thermistor Error | ◆2    | •     | <b>♦</b> 7   | ♦3          | 0        | 0    | •           | •    | 22               |
| Outdoor Thermistor Error                   | ◆2    | •     | <b>♦</b> 7   | <b>♦</b> 4  | 0        | 0    | 0           | ٠    | 23               |
| Heat Sink Thermistor Error                 | ◆2    | •     | <b>♦</b> 7   | <b>◆</b> 7  | 0        | 0    | 0           | ٠    | 24               |
| Current sensor Error                       | ◆2    | •     | ♦8           | <b>♦</b> 4  | 0        | 0    | 0           | •    | 25               |
| Pressure sensor Error                      | ◆2    | •     | ♦8           | <b>◆</b> 6  | 0        | •    | 0           | 0    | 26               |
| Over Current Error                         | ◆2    | •     | ♦9           | <b>♦</b> 4  | 0        | 0    | 0           | •    | 27               |
| Compressor Control Error                   | ◆2    | •     | ♦9           | ♦5          | 0        | 0    | 0           | •    | 28               |
| Outdoor Unit Fan Motor 1 Error             | ◆2    | •     | ♦9           | <b>◆</b> 7  | 0        | 0    | •           | •    | 29               |
| Outdoor Unit Fan Motor 2 Error             | ◆2    | •     | ♦9           | ♦8          | 0        | 0    | ٠           | •    | 30               |
| 4-way Valve Error                          | ◆2    | •     | ♦9           | ♦9          | 0        | 0    | 0           | •    | 31               |
| Discharge Temp. Error                      | ◆2    | •     | <b>♦</b> 10  | ♦1          | 0        | 0    | 0           | •    | 32               |
| Compressor Temp. Error                     | ◆2    | •     | <b>♦</b> 10  | <b>♦</b> 3  | 0        | 0    | 0           | •    | 33               |
| Low Pressure Error                         | ◆2    | •     | <b>♦</b> 10  | ♦5          | 0        | 0    | 0           | •    | 34               |

# 2-2 TROUBLE SHOOTING WITH ERROR CODE

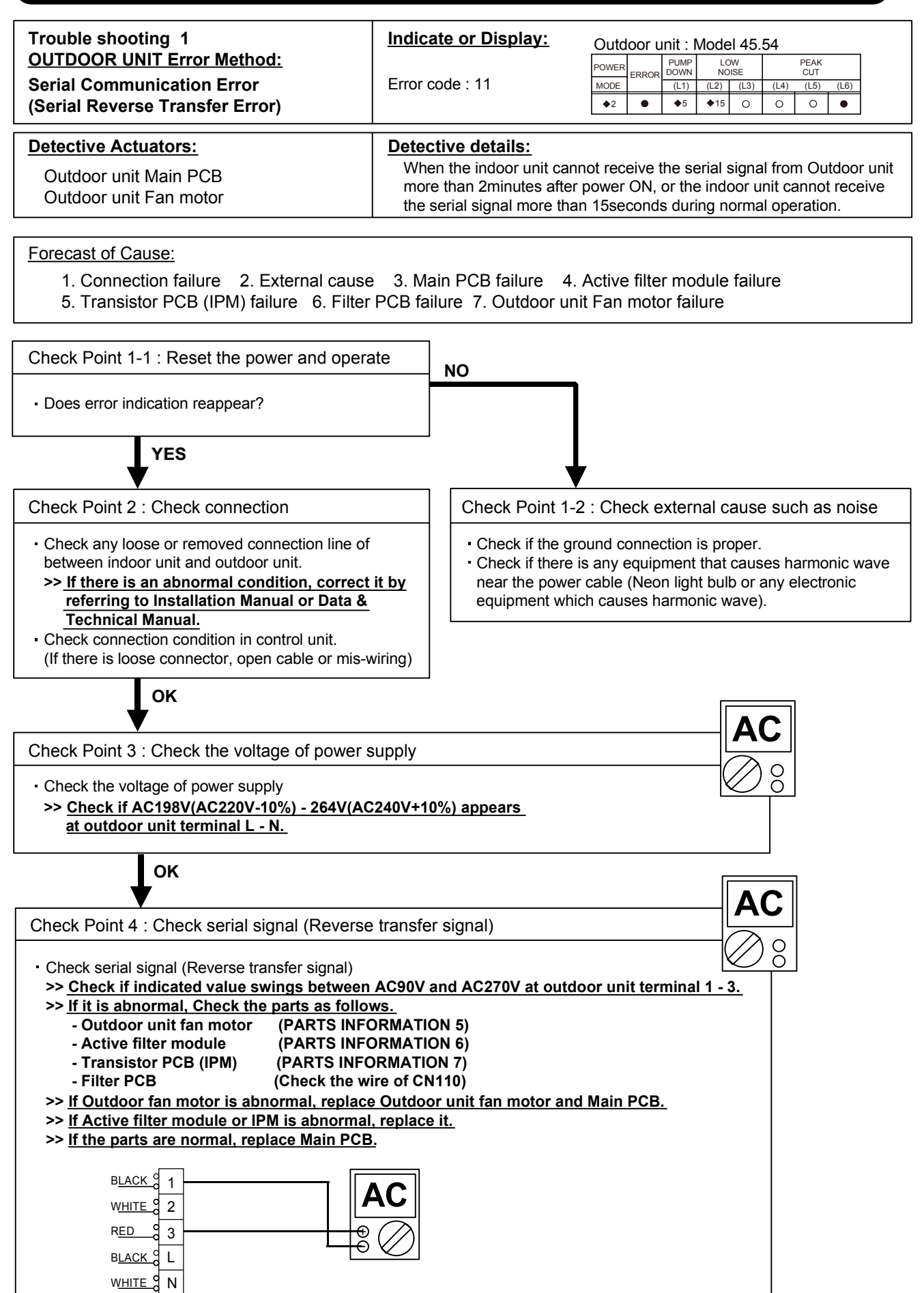

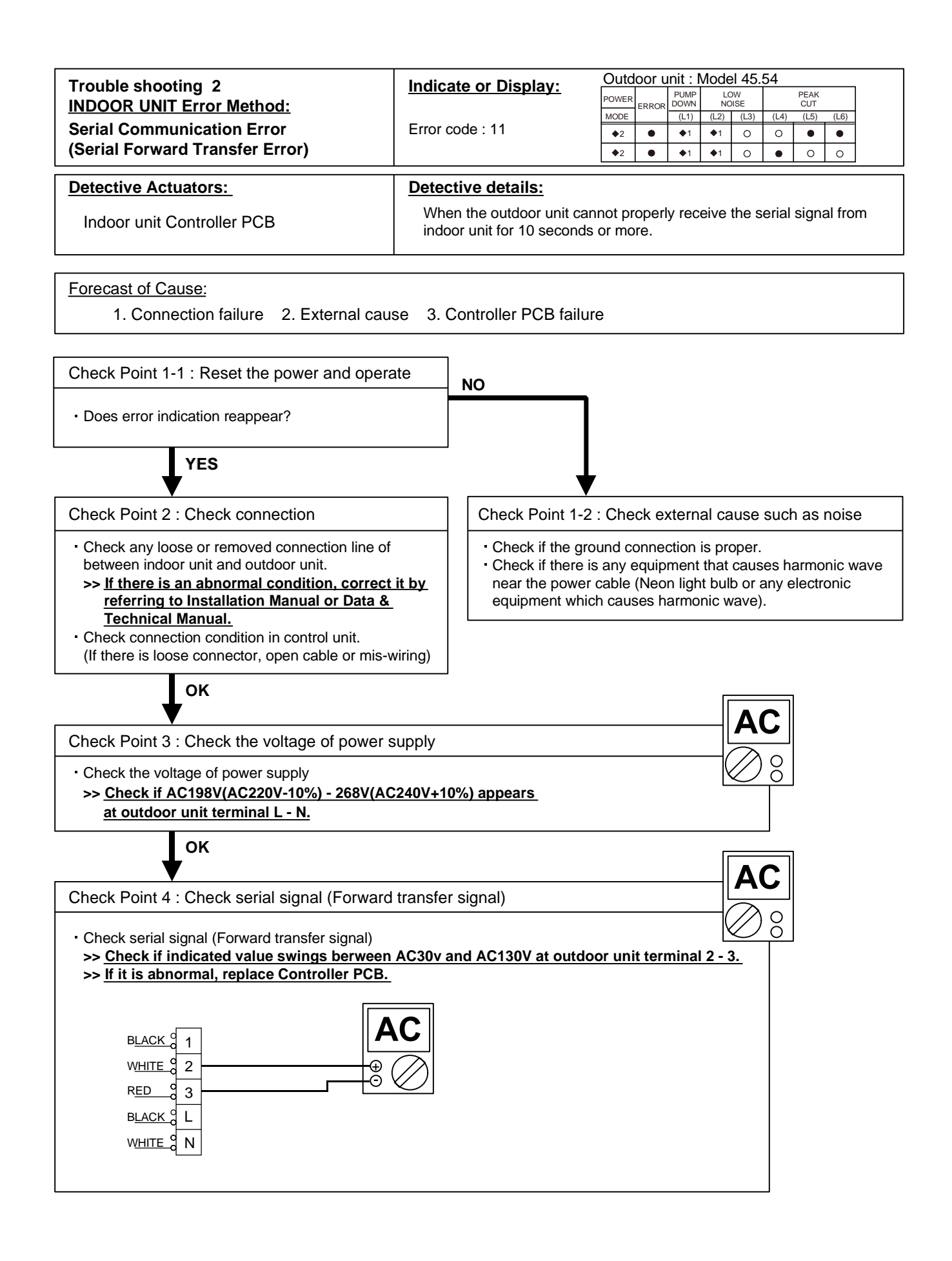

| Trouble shooting 3                                                            | Indicate or Display:                                                         | Outo             | loor ι          | unit : l     | Node            | el 45.    | 54     |             |      |  |
|-------------------------------------------------------------------------------|------------------------------------------------------------------------------|------------------|-----------------|--------------|-----------------|-----------|--------|-------------|------|--|
| INDOOR UNIT Error Method:                                                     |                                                                              | POWER            | ERROR           | PUMP<br>DOWN | LC<br>NC        | )W<br>ISE |        | PEAK<br>CUT |      |  |
| Wired Remote Controller                                                       | Controller Error code : 12                                                   |                  |                 |              |                 |           |        | (L5)        | (L6) |  |
| Communication Error                                                           |                                                                              | ◆2               | •               | <b>\$</b> 5  | <b>◆</b> 15     | 0         | 0      | 0           | •    |  |
| Detective Actuators:<br>Indoor unit Controller PCB<br>Wired Remote Controller | Detective details:<br>When the indoor unit cann<br>Wired Remote Controller f | ot pro<br>or 1 m | perly<br>ninute | rece<br>or m | ive th<br>iore. | ne sig    | ınal f | rom         |      |  |
| Forecast of Cause:<br>1. Connection failure 2. Wired Remo                     | te Controller failure 3. Con                                                 | trolle           | r PC            | B fai        | lure            |           |        |             |      |  |

Check Point 1 : Check the connection of terminal

After turning off the power,

Check & correct the followings.

- Check the connection of terminal berween Wired Remote Controller and indoor unit,

and check if there is a disconnection of the cable.

ОК

Check Point 1-2 : Check Wired Remote Controller and Controller PCB

 Ceck Voltage at CN14 of Controller PCB. (Terminal 1-3, Terminal 1-2) (Power supply for the Remote Control)

>> If it is DC13V, Remote Control is failure. (Controller PCB is normal) >> Replace Remote Control >> If it is DC 0V, Controller PCB is failure. (Check Remote Control once again) >> Replace Controller PCB

D

Check Point 2 : Wire installation Wrong RCgroup setting

D Wrong wire connection in RCgroup (Please refer to the installation manual)

□ The number of connecting indoor unit and Remote controller in one RCgroup were less than 32 units.

Check Point 2-1 : Check Indoor unit controller PCB

Check if controller PCB damage

Change controller PCB and check the Error after setting remote controller address

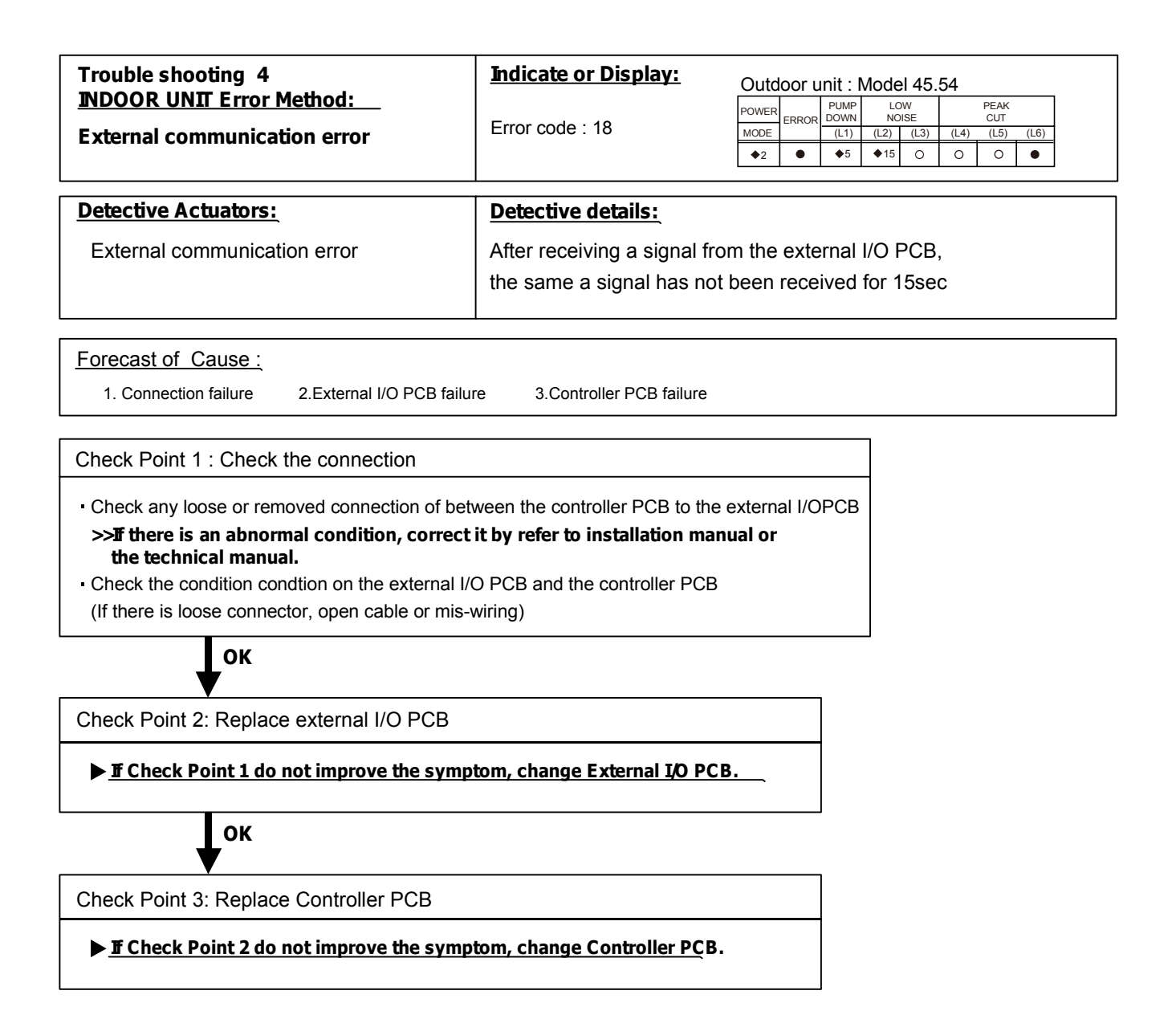

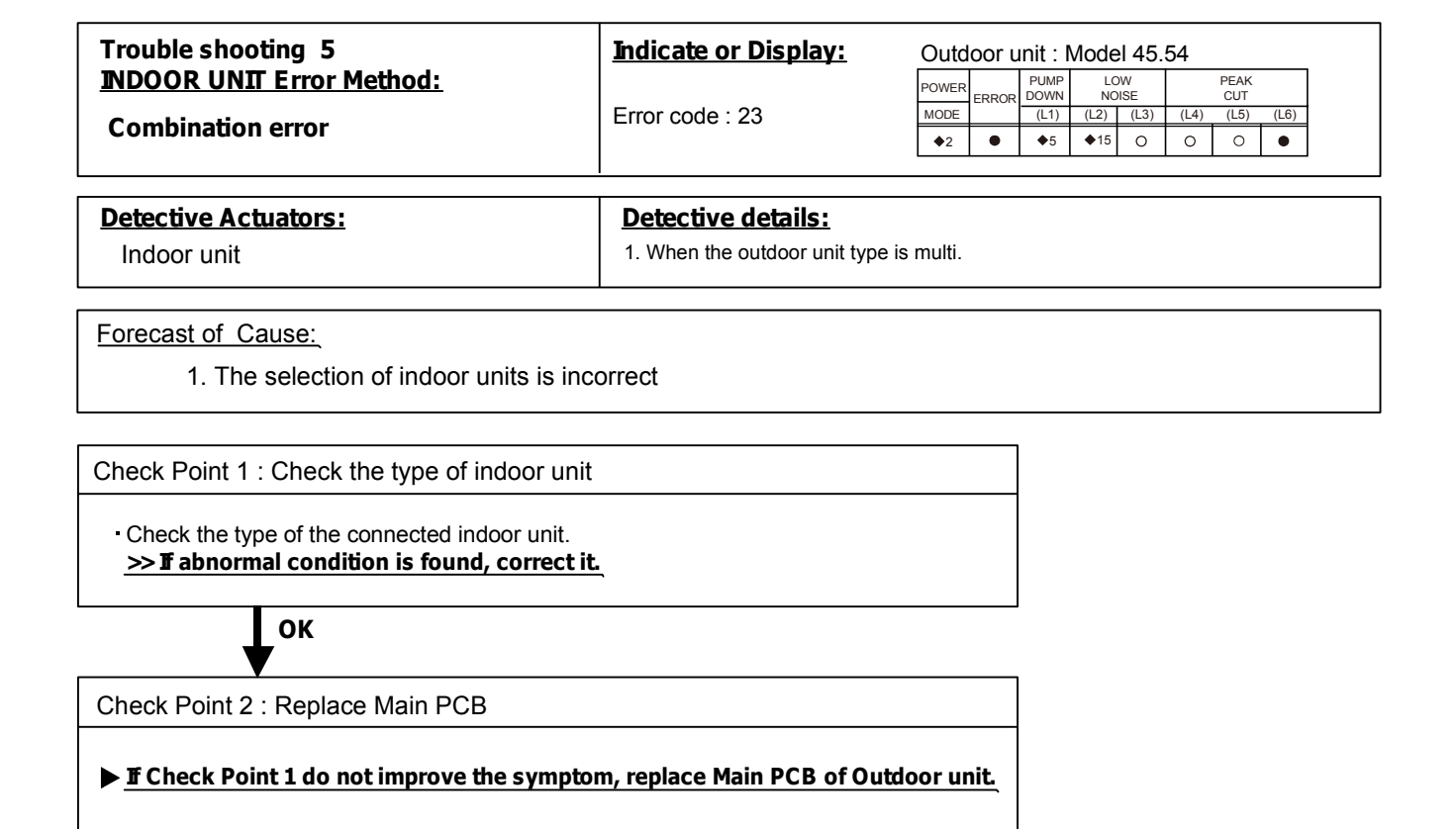

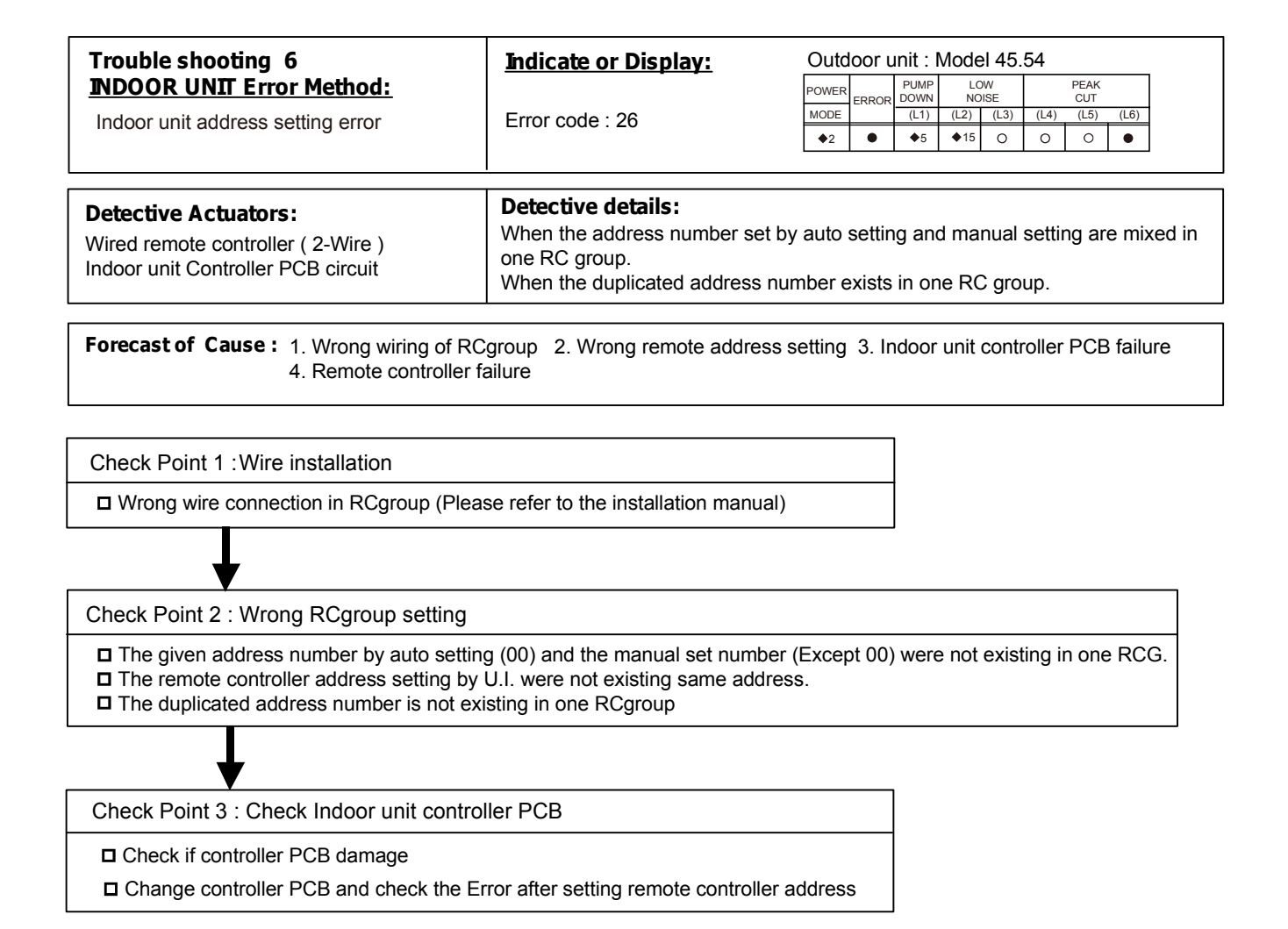

| I rouble shooting /<br>INDOOR LINIT Error Method:                               | Indicate or Display: | Outo       | loor ι | unit : l     | Mode        | el 45.    | 54        |             |      |
|---------------------------------------------------------------------------------|----------------------|------------|--------|--------------|-------------|-----------|-----------|-------------|------|
|                                                                                 |                      | POWER      | ERROR  | PUMP<br>DOWN | LC<br>NO    | W<br>NSE  |           | PEAK<br>CUT |      |
| Connection unit number error (Indoor<br>unit in Wired remote controller system) | Error code : 29      | MODE<br>◆2 | •      | (L1)<br>◆5   | (L2)<br>♦15 | (L3)<br>O | (L4)<br>O | (L5)<br>O   | (L6) |
|                                                                                 |                      |            |        |              |             |           |           |             |      |

### Detective Actuators:

Wired remote controller ( 2-Wire ) Indoor unit Controller PCB circuit

#### Detective details:

When the number of connecting indoor units are out of specified rule.

Forecast of Cause: 1. Wrong wiring / Number of I.U, RC in RCgroup 2. Indoor unit controller PCB defective

Check Point 1 : Wire installation

Wrong number of connecting indoor unit

Check Point 2 : Check Indoor unit controller PCB

Check if controller PCB damage

 $\ensuremath{\square}$  Check if controller PCB and check the Error after setting remote controller address

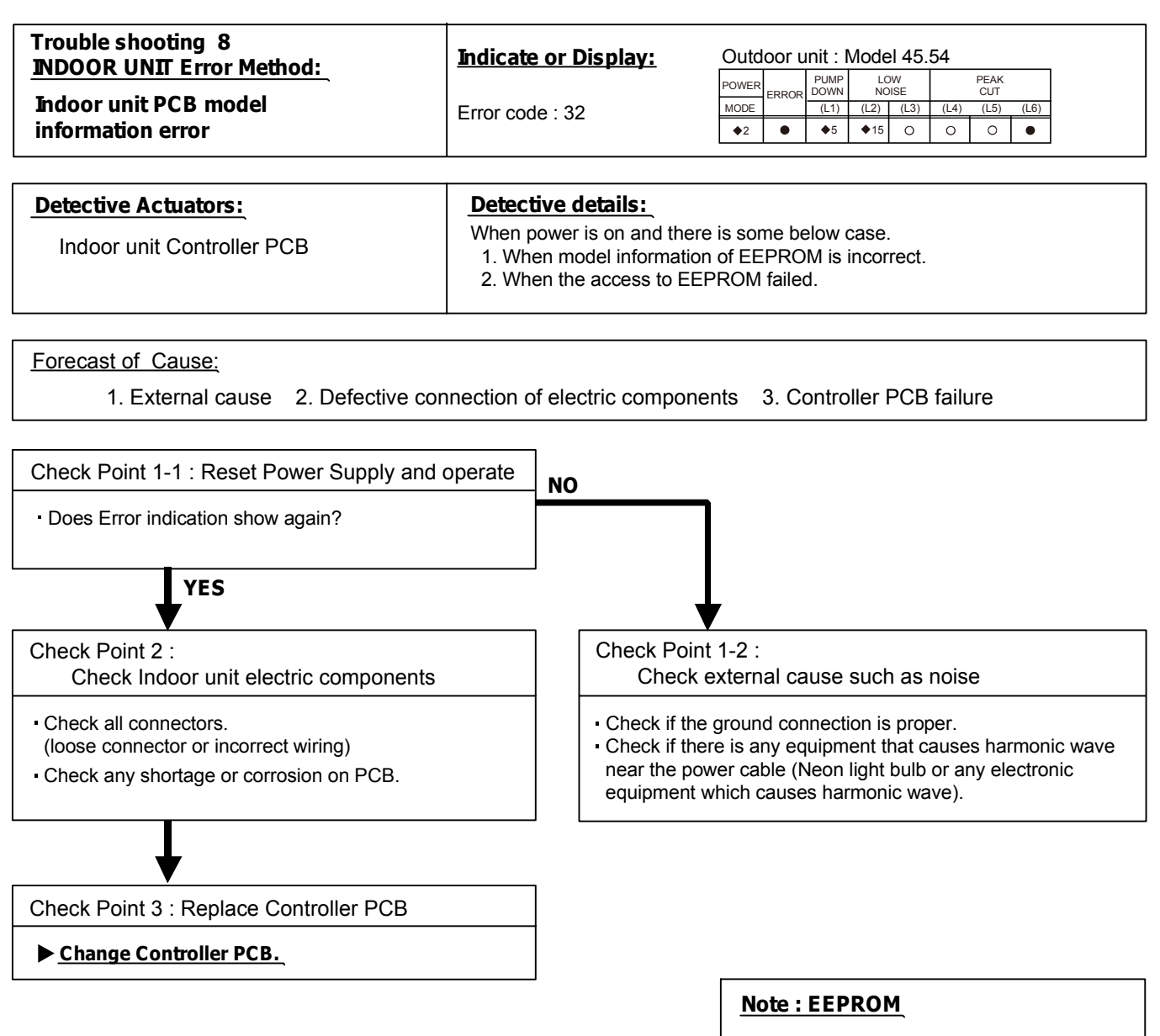

EEPROM(Electronically Erasable and Programmable Read Only Memory) is a nonvolatile memory which keeps memorized information even if power is turned off. It can change the contents electronically. To change the contents, it uses higher voltage than normal, and it can not change a partial contents. (Rewriting shall be done upon erasing the all contents.) There is a limit in a number of rewriting.

| Trouble shooting 9                                                                                                    | Indicate or Display:                     | Outd      | loor u | ınit : N     | Node        | I 45.     | 54        |             |      |
|----------------------------------------------------------------------------------------------------|------------------------------------------|-----------|--------|--------------|-------------|-----------|-----------|-------------|------|
| Prouble shooting 9         NDOOR UNIT Error Method:         Manual Auto Switch Error         Detective Actuators:         Indoor Unit Controller PCB         Indicator PCB         Manual Auto Switch |                                          | POWER     | ERROR  | PUMP<br>DOWN | LO<br>NO    | W<br>ISE  |           | PEAK<br>CUT |      |
| Manual Auto Switch Error                                                                                                    | ERROR CODE : 35                          | MODE      | •      | (L1)<br>◆5   | (L2)<br>♦15 | (L3)<br>O | (L4)<br>O | (L5)<br>O   | (L6) |
|                                                                                                    |                                          |           |        |              |             |           |           |             |      |
| Detective Actuators:                                                                                                    | Detective details:                       |           |        |              |             |           |           |             |      |
| Indoor Unit Controller PCB<br>Indicator PCB<br>Manual Auto Switch                                                                                                    | When the Manual Auto Switc more seconds. | h become: | s ON   | for co       | onse        | cutiv     | e 30      | or          |      |
|                                                                                                    | L                                        |           |        |              |             |           |           |             |      |
| Forecast of Cause :                                                                                                    |                                          |           |        |              |             |           |           |             |      |

1. Manual Auto Switch failure 2. Controller PCB and Indicator PCB failure

Check Point 1 : Check the Manual Auto Switch

ОК

- Check if Manual Auto Switch is kept pressed. - Check ON/OFF switching operation by using a meter. >> If Manual Auto Switch is disabled (on/off switching), replace it.

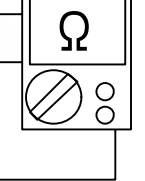

Check Point 2 : Replace Controller PCB and Indicator PCB

▶ If Check Point 1 do not improve the symptom, replace Controller PCB and Indicator PCB and execute the check operation again.

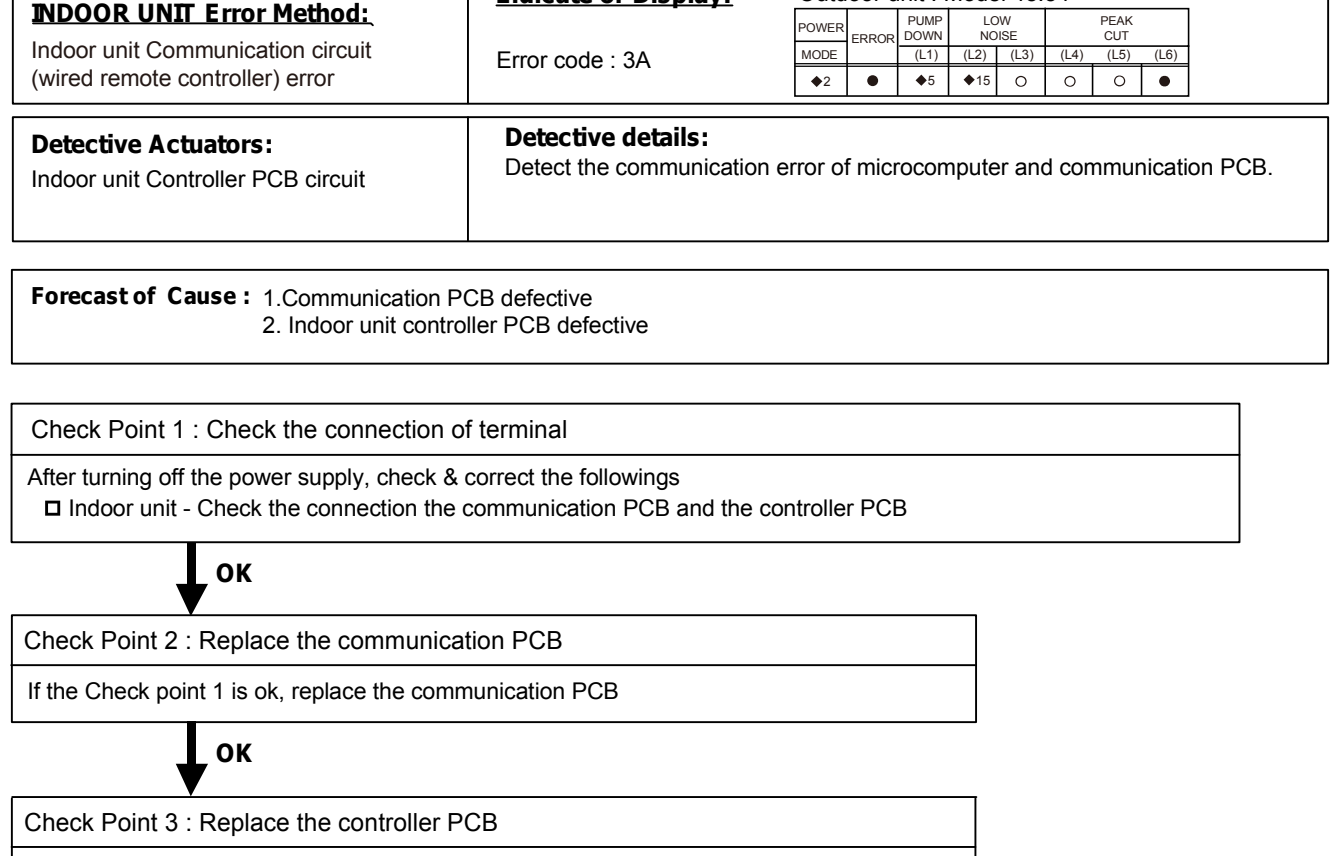

Indicate or Display:

Outdoor unit : Model 45.54

If condition doesn't change, replace the controller PCB

Trouble shooting 10

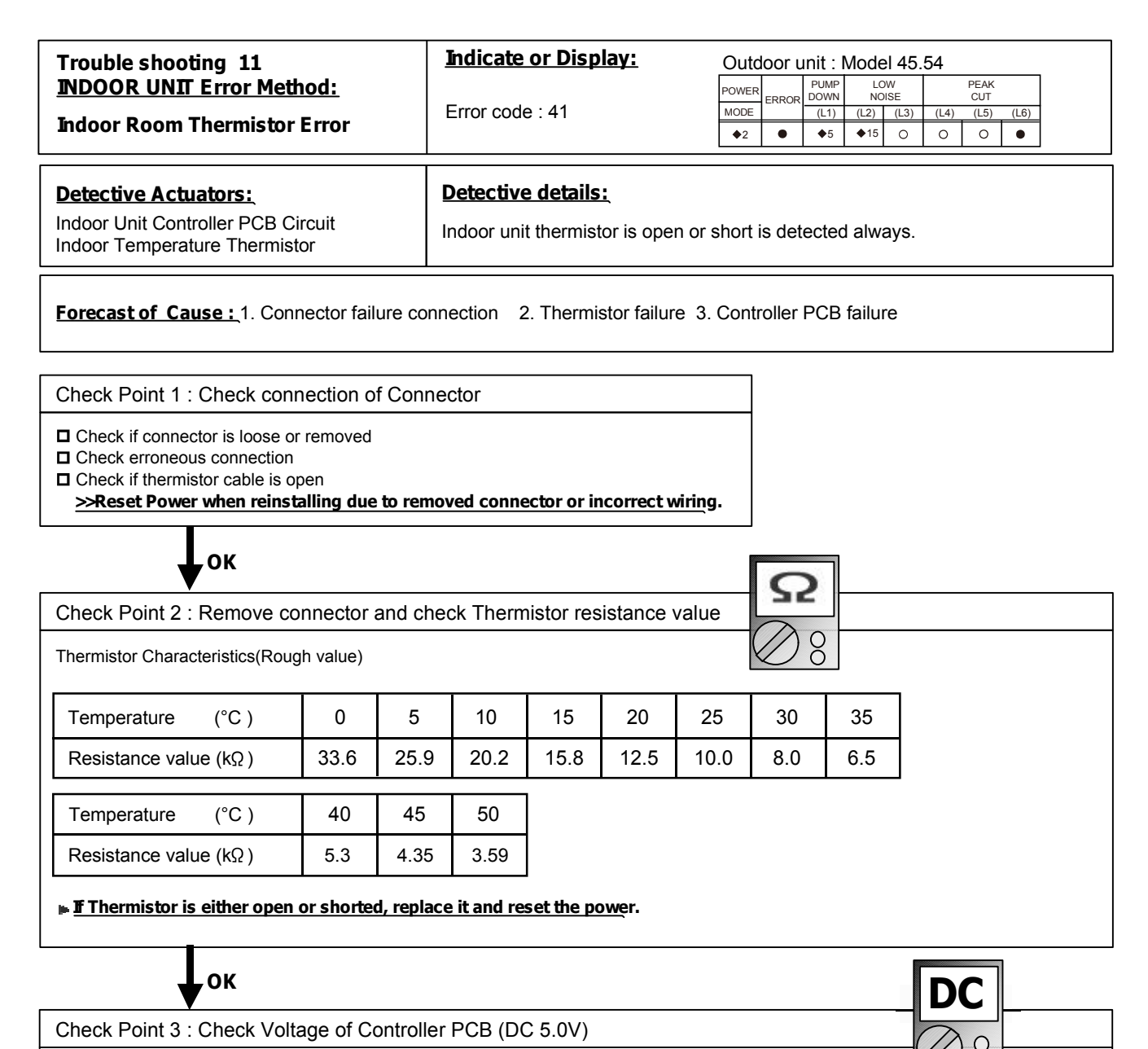

Make sure circuit diagram of each indoor unit and check terminal voltage at Thermistor (DC5.0V)

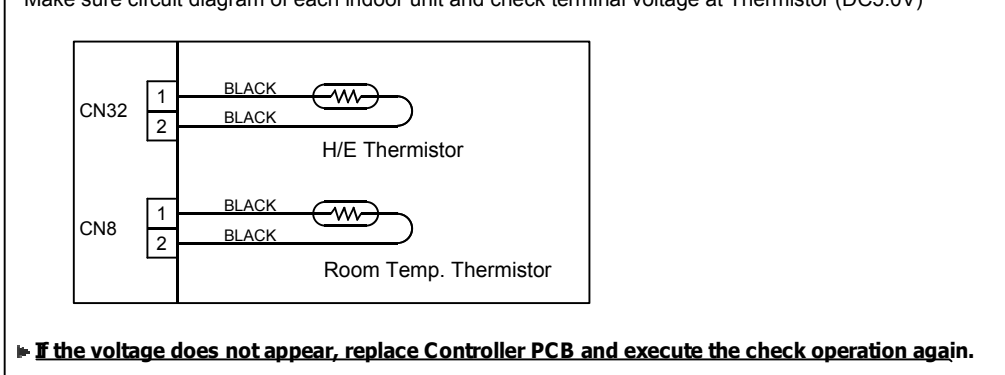

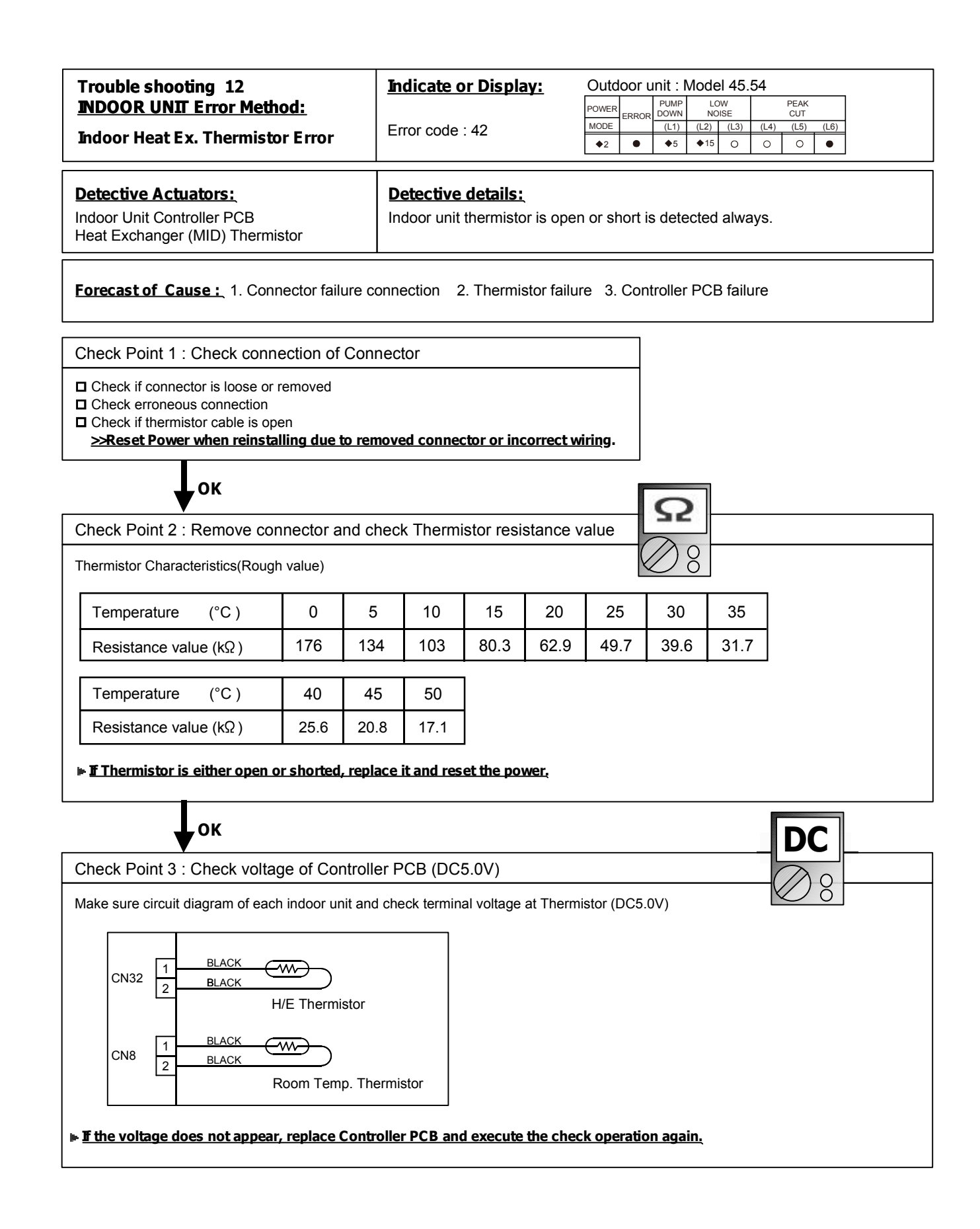

| Trouble shooting 13<br><u>INDOOR UNIT Error Method:</u><br>Human sensor error                                                                                                    | Indicate or Display:<br>Error code : 44                                | Outdoor unit : Model 45.54           POWER<br>MODE         PUMP<br>ERROR         LOW<br>DOWN         PEAK<br>CUT           (L1)         (L2)         (L3)         (L4)         (L5)         (L6)           ◆2         ◆5         ◆15         ○         ○         ○         ● |
|----------------------------------------------------------------------------------------------------|------------------------------------------------------------------------|----------------------------------------------------------------------------------------------------|
| Detective Actuators:<br>Indoor unit Main PCB                                                                                                    | Detective details:<br>1 Detect the open cond<br>2 When the signal from | dition of the sensor.<br>n the sensor is "L"(=0V) for more than 10 min.                                                                                                    |
| Forecast of Cause:         1. Connection failure       2. Sensor f                                                                                                    | ailure 3. Indoor                                                       | unit Main PCB failure                                                                                                    |
| Check Point 1 : Check the connector connector<br>Check if connector is loose or removed<br>Check erroneous connection<br>Check if sensor cable is open<br>>Reset Power when reinstalling due to remove | ction and cable open                                                   | viring.                                                                                                    |
| OK (Sensor connections erro                                                                                                    |                                                                        | Sensor signal error)                                                                                                    |
| Disconnect the sensor and check the 2-3pin<br>on sensor connector.<br>>>With conduction : Main PCB failure<br>>>Without conduction : Sensor failure                                                    | Disconnec<br>of 1pin of t<br>>>5V: Sen<br>>>Other th                   | t the sensor and check the Voltage<br>the CN10 on the Main PCB<br>nsor failure<br>nan 5V: Main PCB failure                                                                                                    |

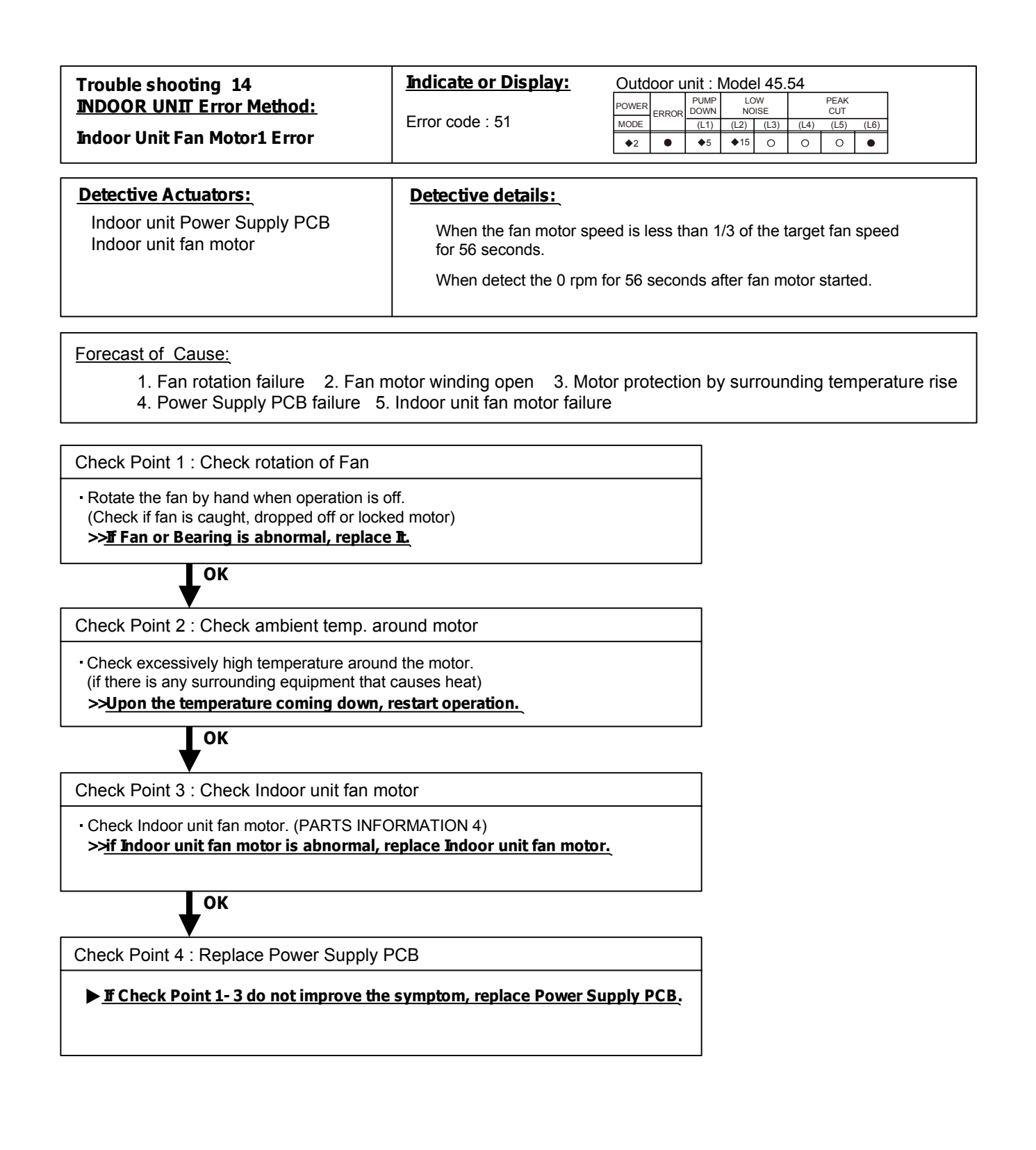

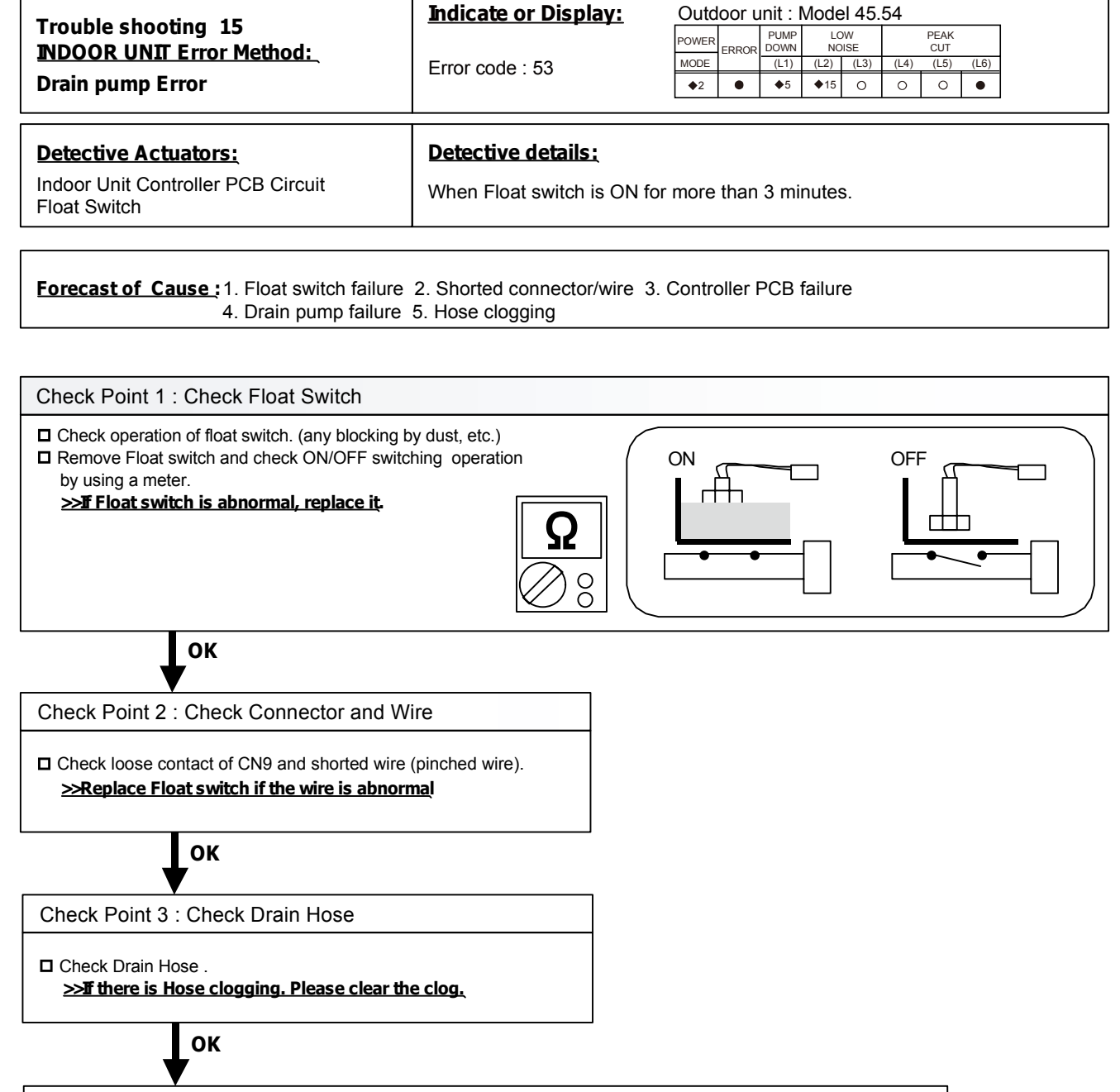

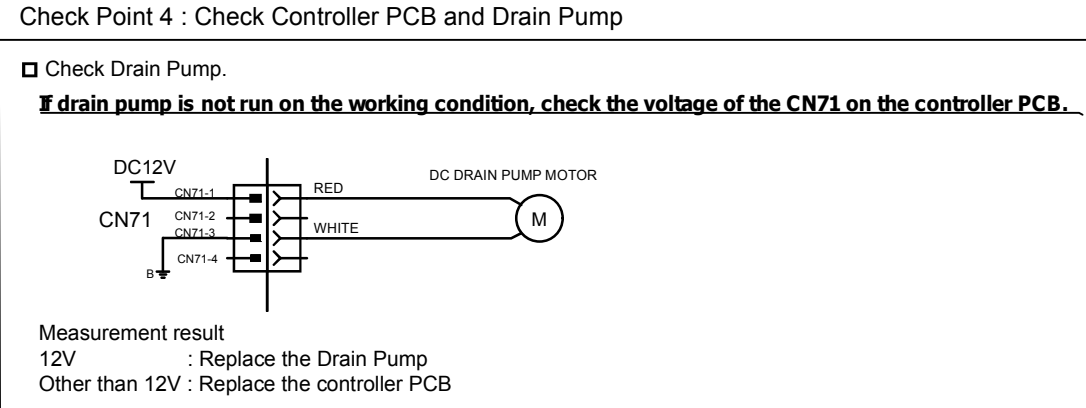

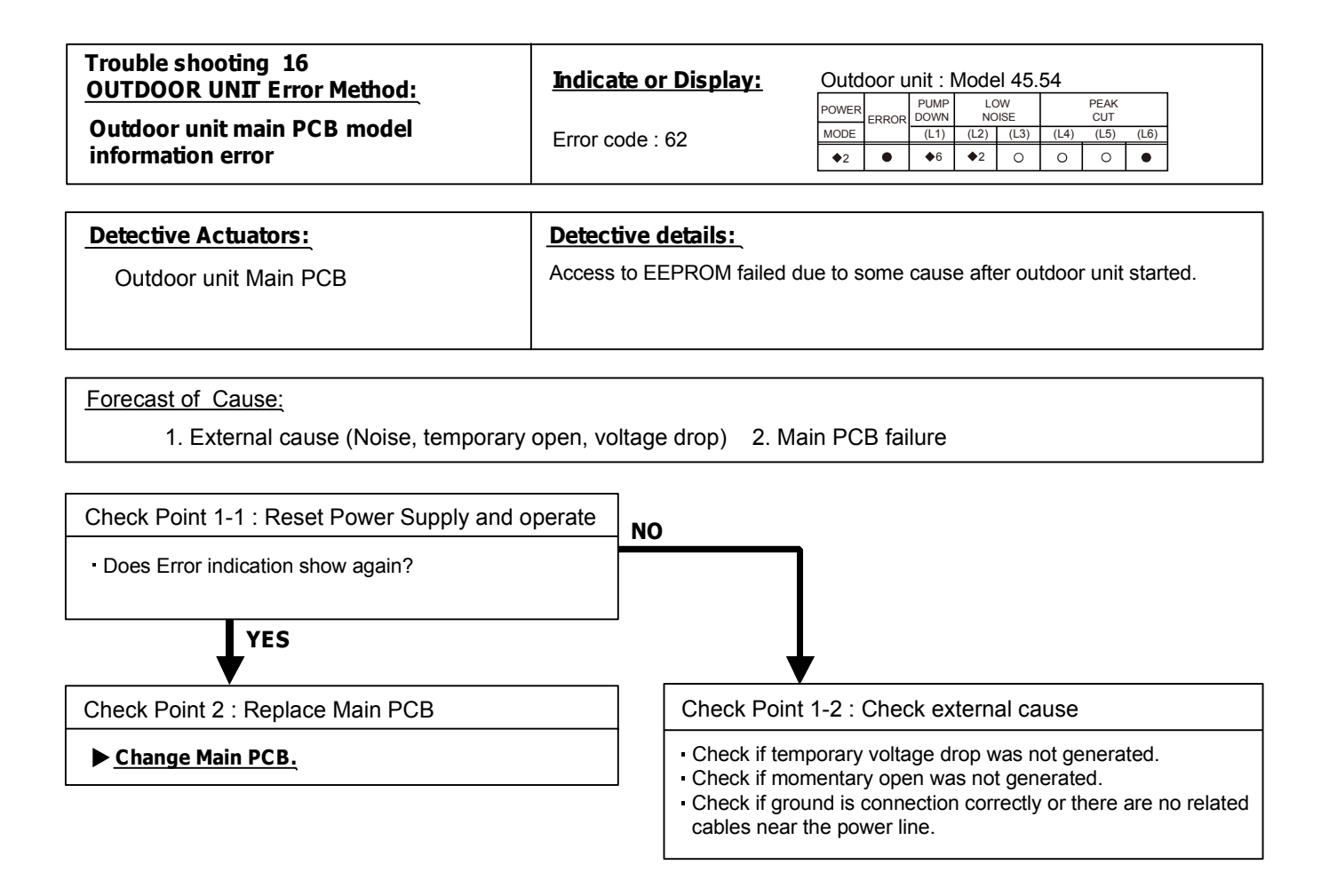

| Trouble shooting 17        | Indicate or Display: | Outdoor unit : Model 45.54 |       |      |      |            |      |             |      |  |
|----------------------------|----------------------|----------------------------|-------|------|------|------------|------|-------------|------|--|
| OUTDOOR UNIT Error Method: |                      | POWER                      | POWER |      | LONO | DW<br>DISE |      | PEAK<br>CUT |      |  |
| Inverter Error             | Error code : 63      | MODE                       |       | (L1) | (L2) | (L3)       | (L4) | (L5)        | (L6) |  |
|                            |                      | ◆2                         |       |      | ♦3   | 0          | 0    | 0 0 •       |      |  |
|                            |                      |                            |       |      |      |            |      |             |      |  |
| Detective Actuators:       | Detective details:   |                            |       |      |      |            |      |             |      |  |
| Transister BCP             |                      |                            |       |      |      |            |      |             |      |  |

Transistor PCB

Error information received from Transistor PCB

Forecast of Cause : 1. External cause. 2. Power supply to Filter PCB to Inverter PCB wiring disconnection, open 3. Filter PCB failure 4. Transistor PCB failure

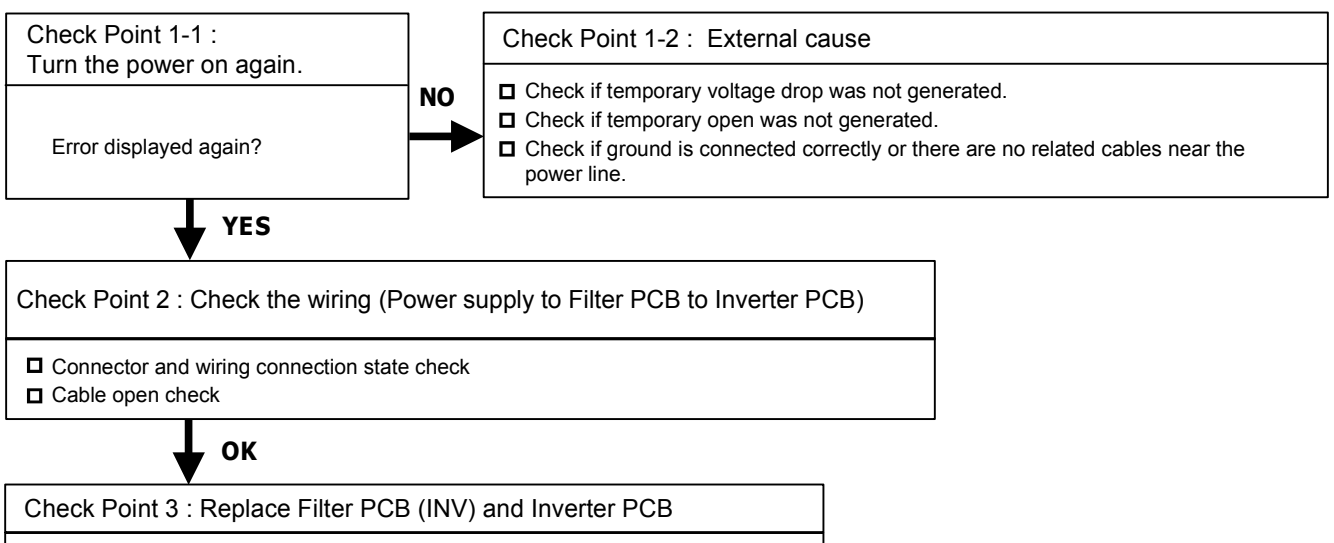

□ Replace Filter PCB and Inverter PCB.

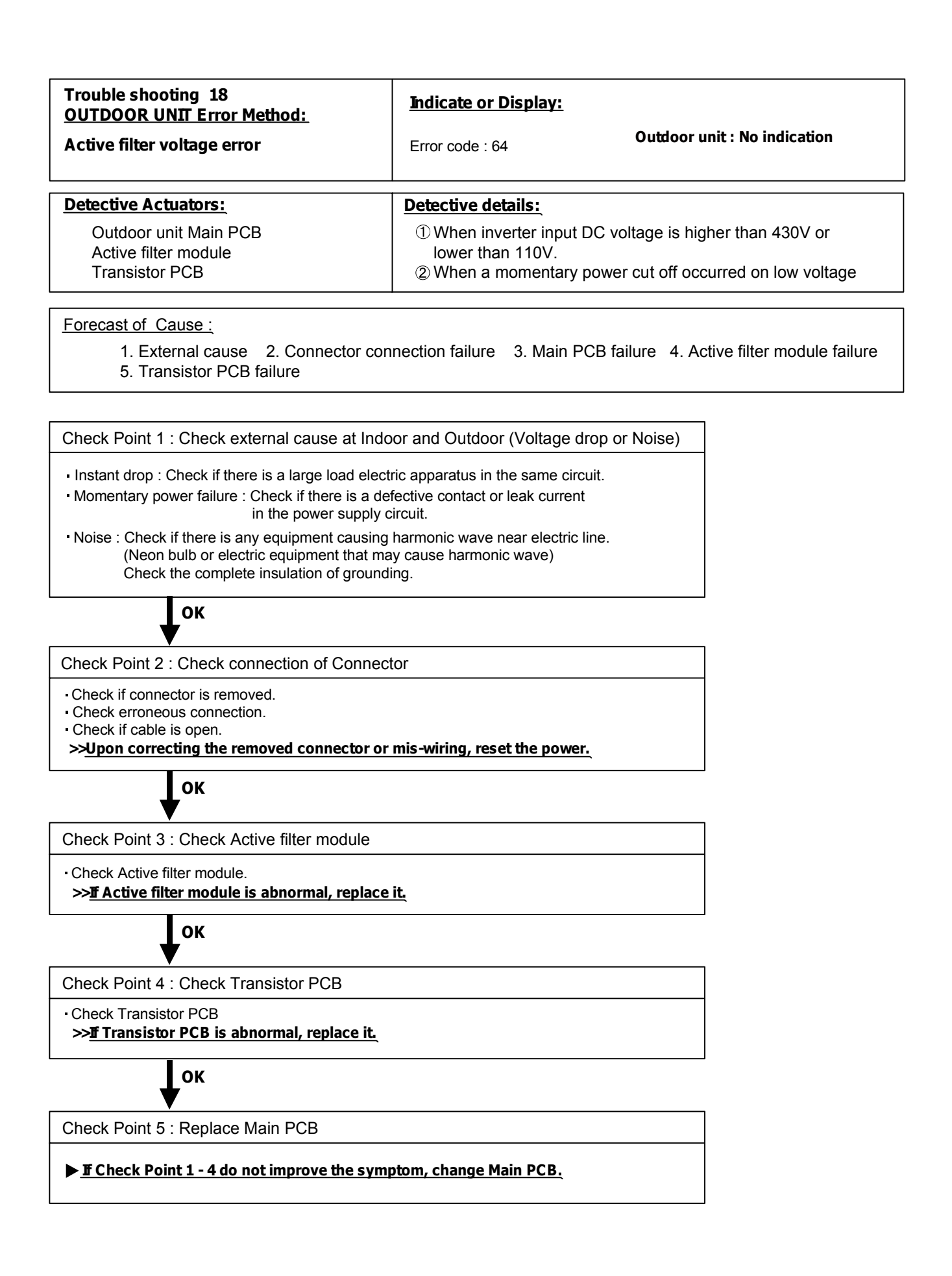

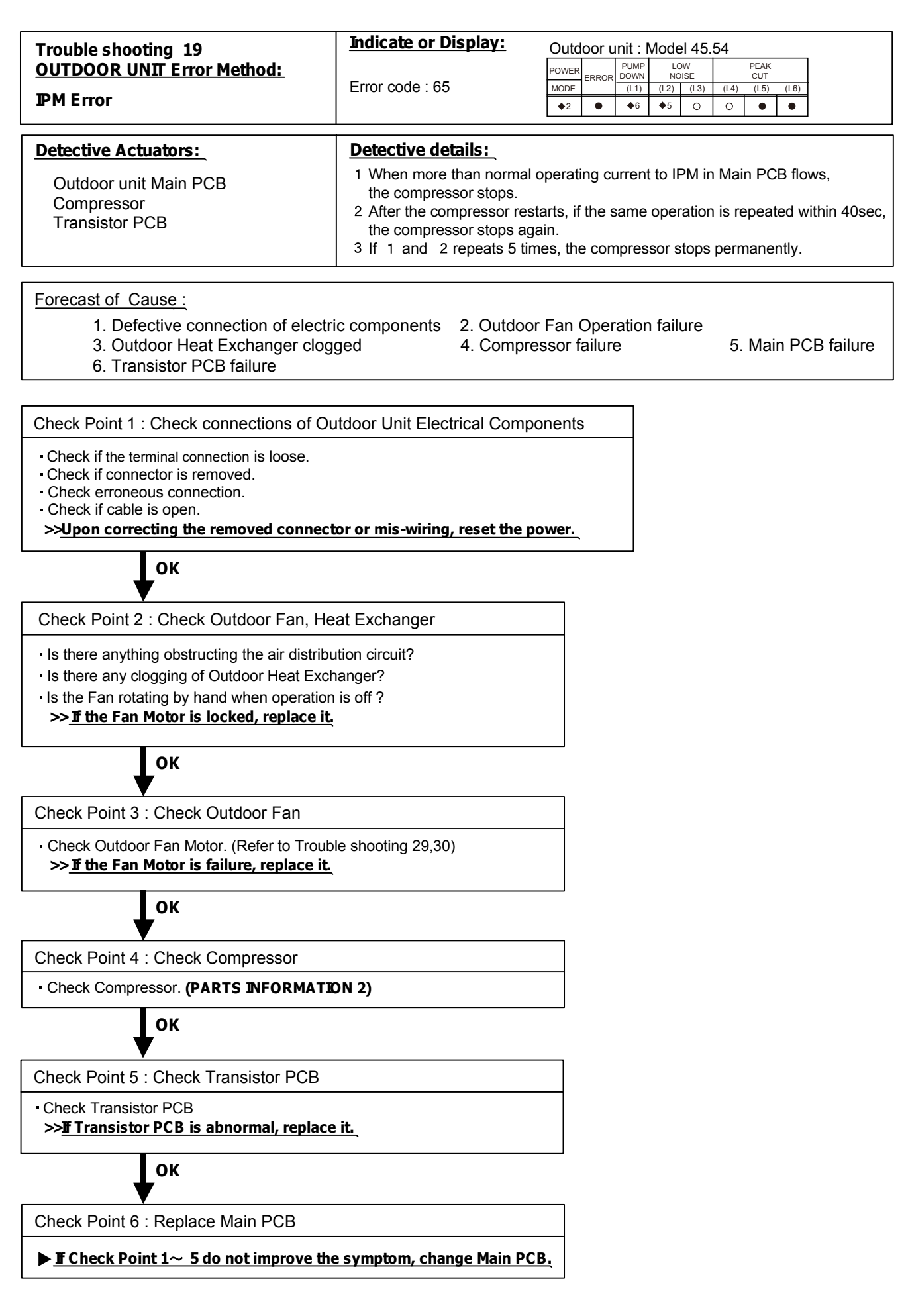

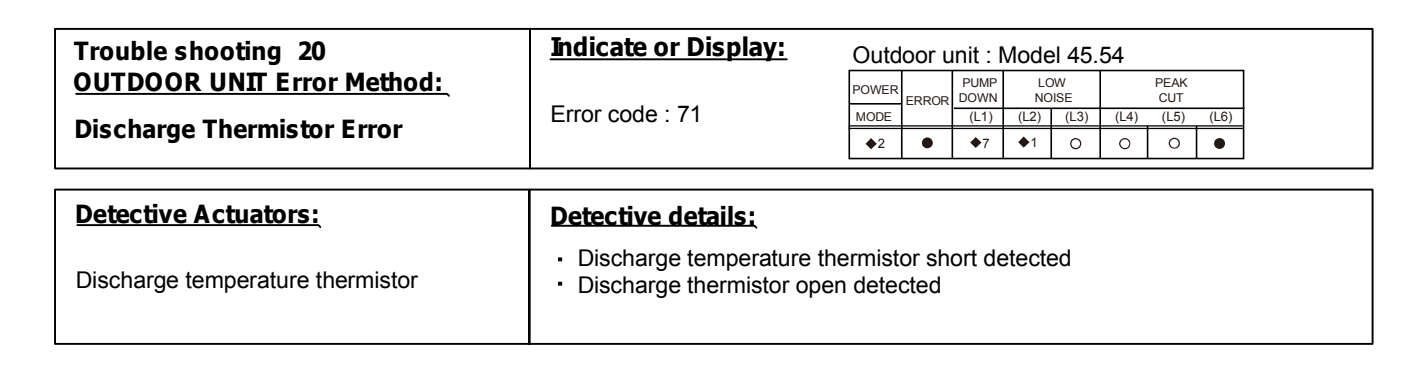

**Eorecast of Cause :** 1. Connector connection failure, open 2. Thermistor failure 3. Main PCB failure

Check Point 1 : Check the connector connection and cable open

Connector connection state check
 Cable open check

, ок

Check Point 2 : Check the thermistor

Thermistor characteristics check (Disconnect the thermistor from the PCB and check.) \* For the thermistor characteristics, refer to the "Service Parts Information 8".

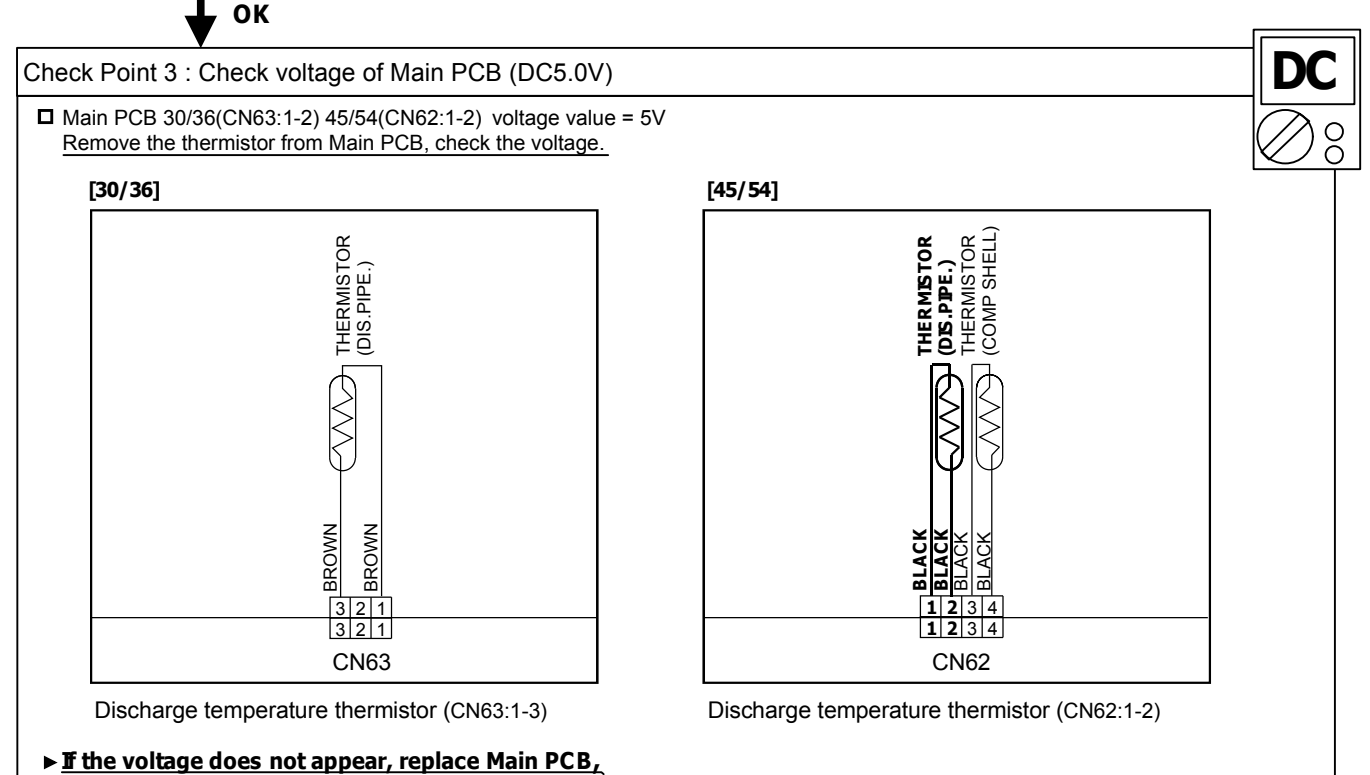

and execute the check operation again.

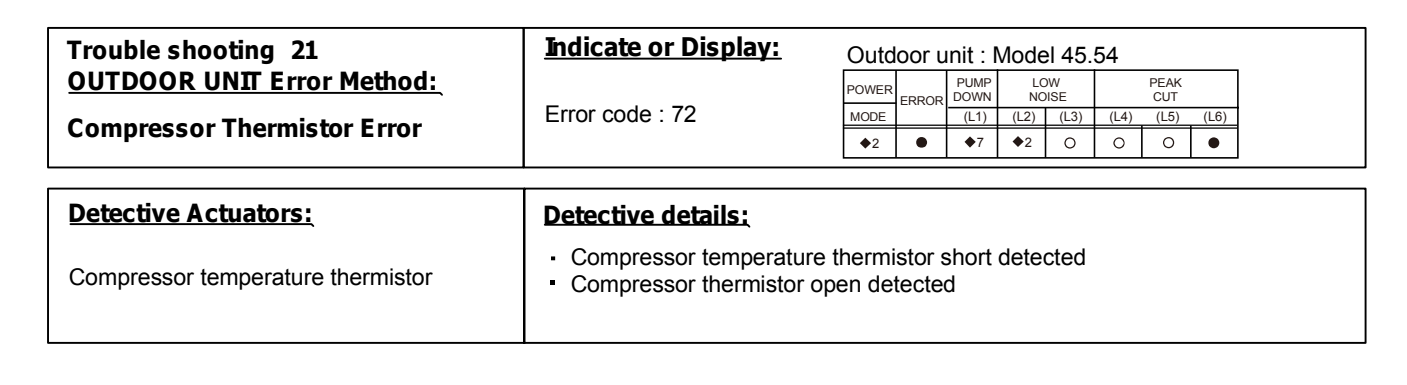

**Forecast of Cause :** 1. Connector connection failure, open 2. Thermistor failure

3. Main PCB failure

Check Point 1 : Check the connector connection and cable open

Connector connection state check

Cable open check

ОК

Check Point 2 : Check the thermistor

Thermistor characteristics check (Disconnect the thermistor from the PCB and check.) \* For the thermistor characteristics, refer to the "Service Parts Information 8".

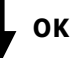

Check Point 3 : Check voltage of Main PCB (DC5.0V)

■ Main PCB 30/36(CN64:1-3) 45/54(CN62:3-4) voltage value = 5V Remove the thermistor from Main PCB, check the voltage.

[30/36]

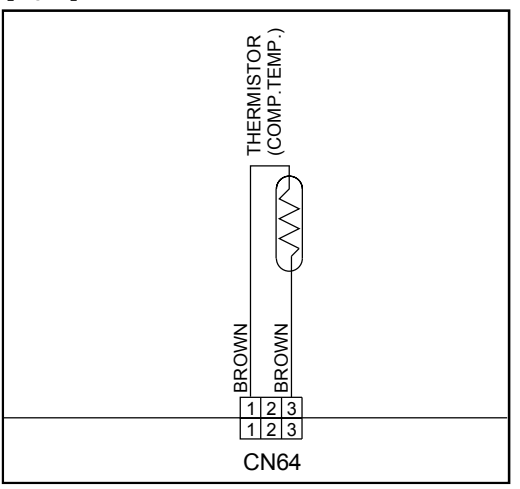

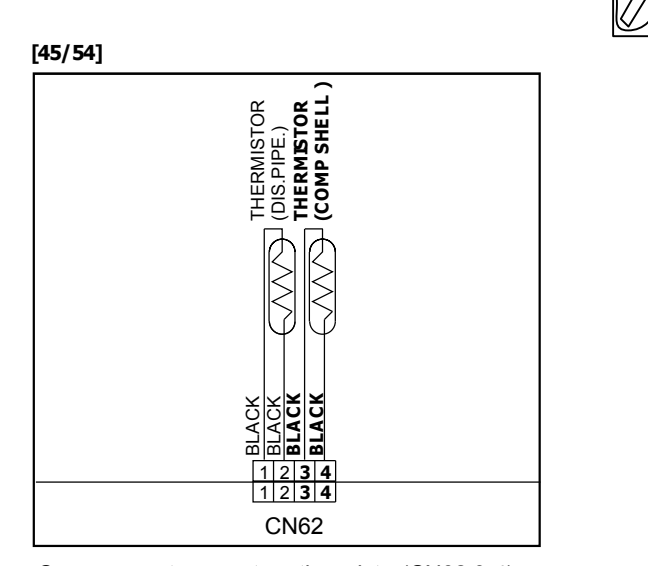

Compressor temperature thermistor(CN64:1-3)

Compressor temperature thermistor(CN62:3-4)

### ► If the voltage does not appear, replace Main PCB, and execute the check operation again.

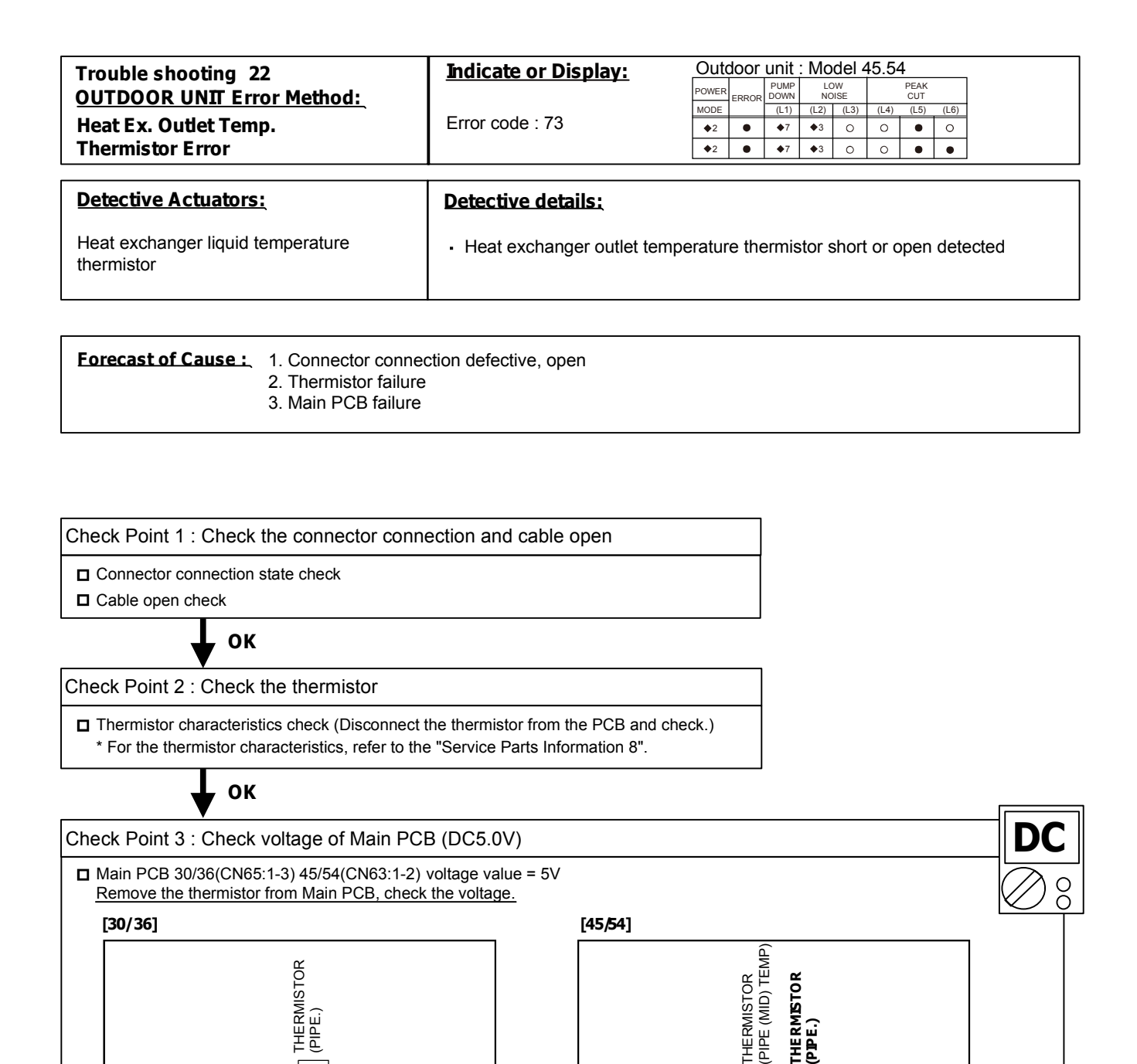

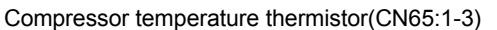

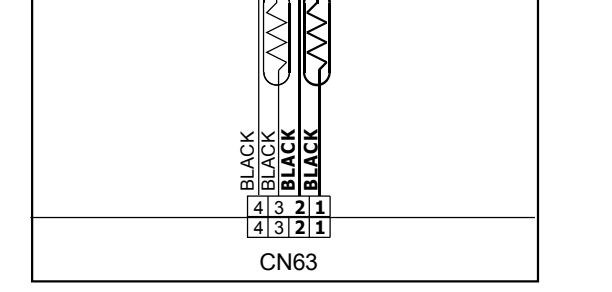

BLACK BLACK

3 2 1

**CN65** 

Compressor temperature thermistor(CN63:1-2)

▶ If the voltage does not appear, replace Main PCB, and execute the check operation again.

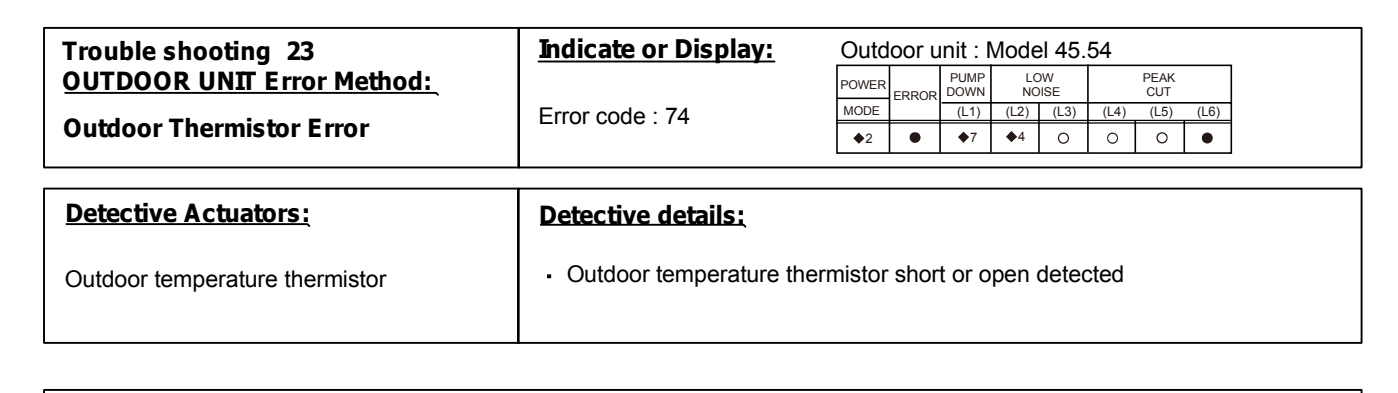

**Forecast of Cause :** 1. Connector connection defective, open 2. Thermistor failure 3. Main PCB failure

Check Point 1 : Check the connector connection and cable open

Connector connection state check

Cable open check

ОК

Check Point 2: Check the thermistor

Thermistor characteristics check (Disconnect the thermistor from the PCB and check.) \* For the thermistor characteristics, refer to the "Service Parts Information 8".

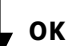

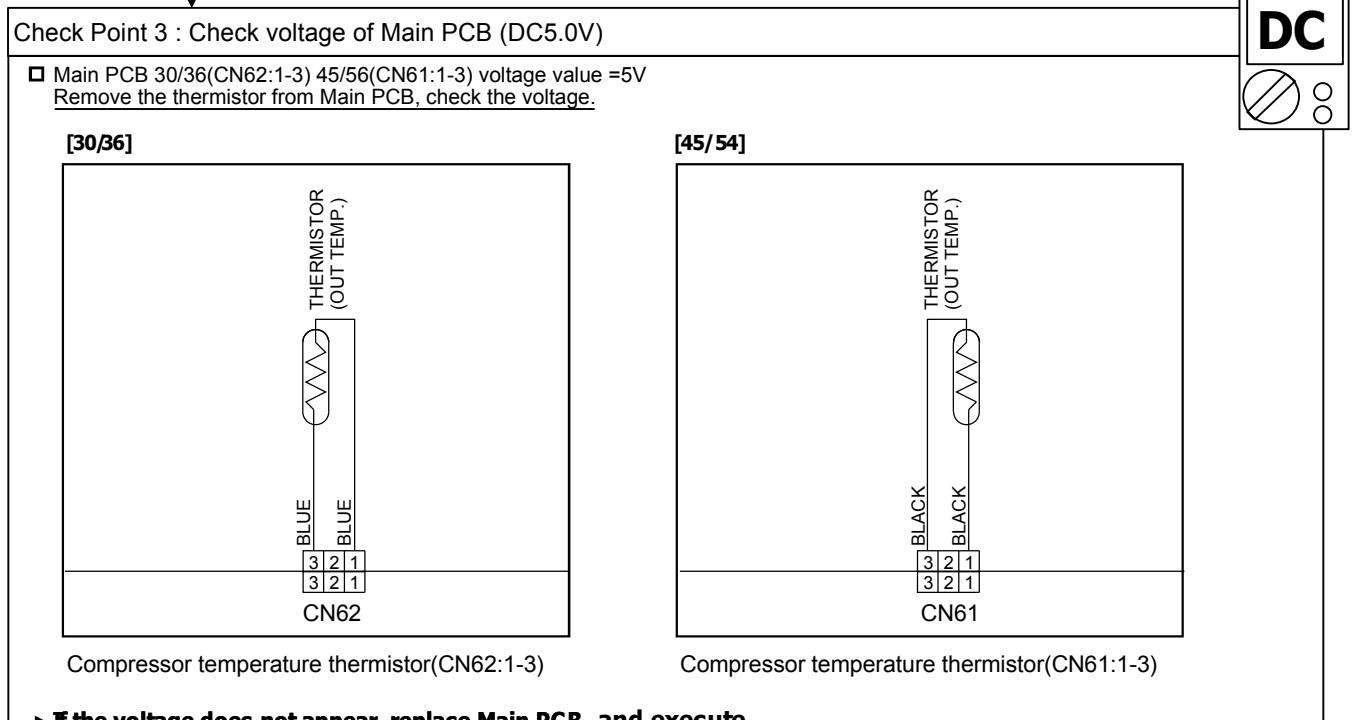

► If the voltage does not appear, replace Main PCB, and execute the check operation again.

| Trouble shooting 24<br>OUTDOOR UNIT Error Method:<br>Heat Sink Thermistor Error | Indicate or Display:<br>Error code : 77 | Outo    |        | PUMP<br>DOWN<br>(L1) | Mode<br>LC<br>NC<br>(L2)<br>◆7 | el 45.<br>W<br>IISE<br>(L3)<br>O | 54<br>(L4)<br>O | PEAK<br>CUT<br>(L5)<br>O | (L6)   |  |  |  |
|---------------------------------------------------------------------------------|-----------------------------------------|---------|--------|----------------------|--------------------------------|----------------------------------|-----------------|--------------------------|--------|--|--|--|
| Detective Actuators;     Detective details;                                     |                                         |         |        |                      |                                |                                  |                 |                          |        |  |  |  |
| Outdoor unit Main PCB                                                           | Heat sink temperature the               | ermisto | or (Bı | uilt-in              | IPM)                           | opei                             | n/sho           | ort de                   | etecte |  |  |  |

Forecast of Cause : 1. Main PCB failure

► If this error is displayed, replace Main PCB

Attention!! This unit does not have a heat sink themistor In this case, replace Main PCB

 $\sim$ 

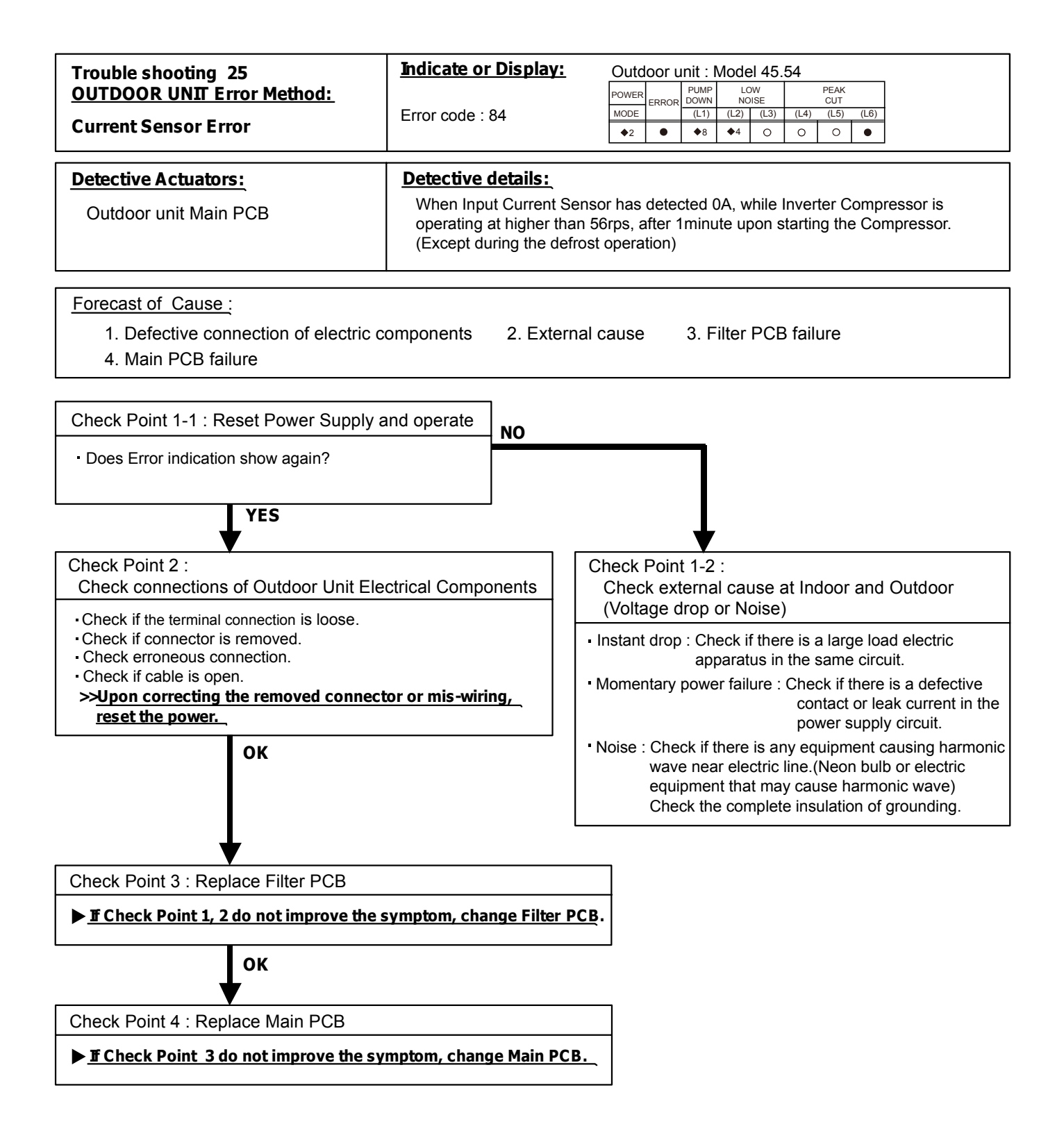

| OUTDOOR UNIT Error Method:         PUMP         LOW         PEAK           Pressure Sencer Error         Error code : 86         0         0         0         0        | Trouble shooting 26        | Indicate or Display: | O <u>utdo</u> | or ur | nit : N               | /lode             | el 45      | .54   |             |       |
|----------------------------------------------------------------------------------------------------|----------------------------|----------------------|---------------|-------|-----------------------|-------------------|------------|-------|-------------|-------|
| Pressure Sencer ErrorError code : 80 $(c)$ $(c)$ $(c)$ $(c)$ $(c)$ $(c)$ $(c)$ $\diamond_2$ $\diamond_8$ $\diamond_6$ $\circ$ $\bullet$ $\circ$ $\circ$ $\circ$ $\circ$ | OUTDOOR UNIT Error Method: | Error ando i 96      | POWER         | ERROR | PUMP<br>DOWN<br>(I_1) | LC<br>NC<br>(1.2) | OW<br>DISE | (1.4) | PEAK<br>CUT | (1.6) |
|                                                                                                    | Pressure Sencer Error      | EITOI COUE . 80      | <b>♦</b> 2    | •     | ♦8                    | (LL)              | 0          | •     | 0           | 0     |

| Detective Actuators: |
|----------------------|
| High pressure switch |

#### **Detective details:**

• When the power was turned on, "high pressure switch : open" was detected.

**Forecast of Cause :** 1. High pressure switch connector disconnection, open 2. High pressure switch characteristics failure3. Main PCB failure

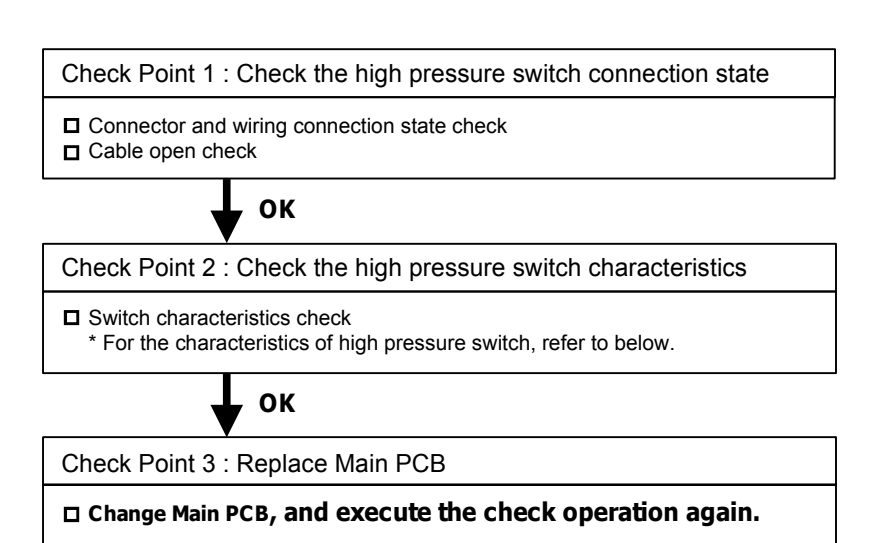

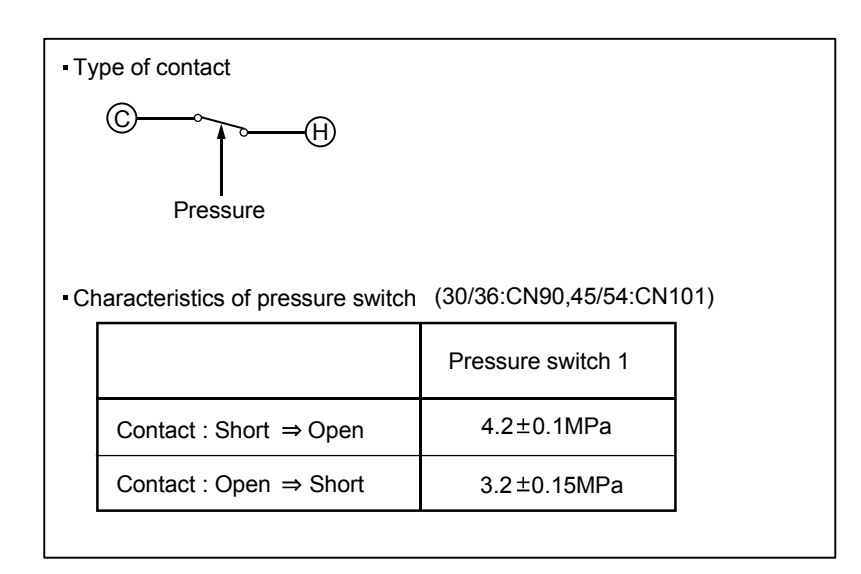

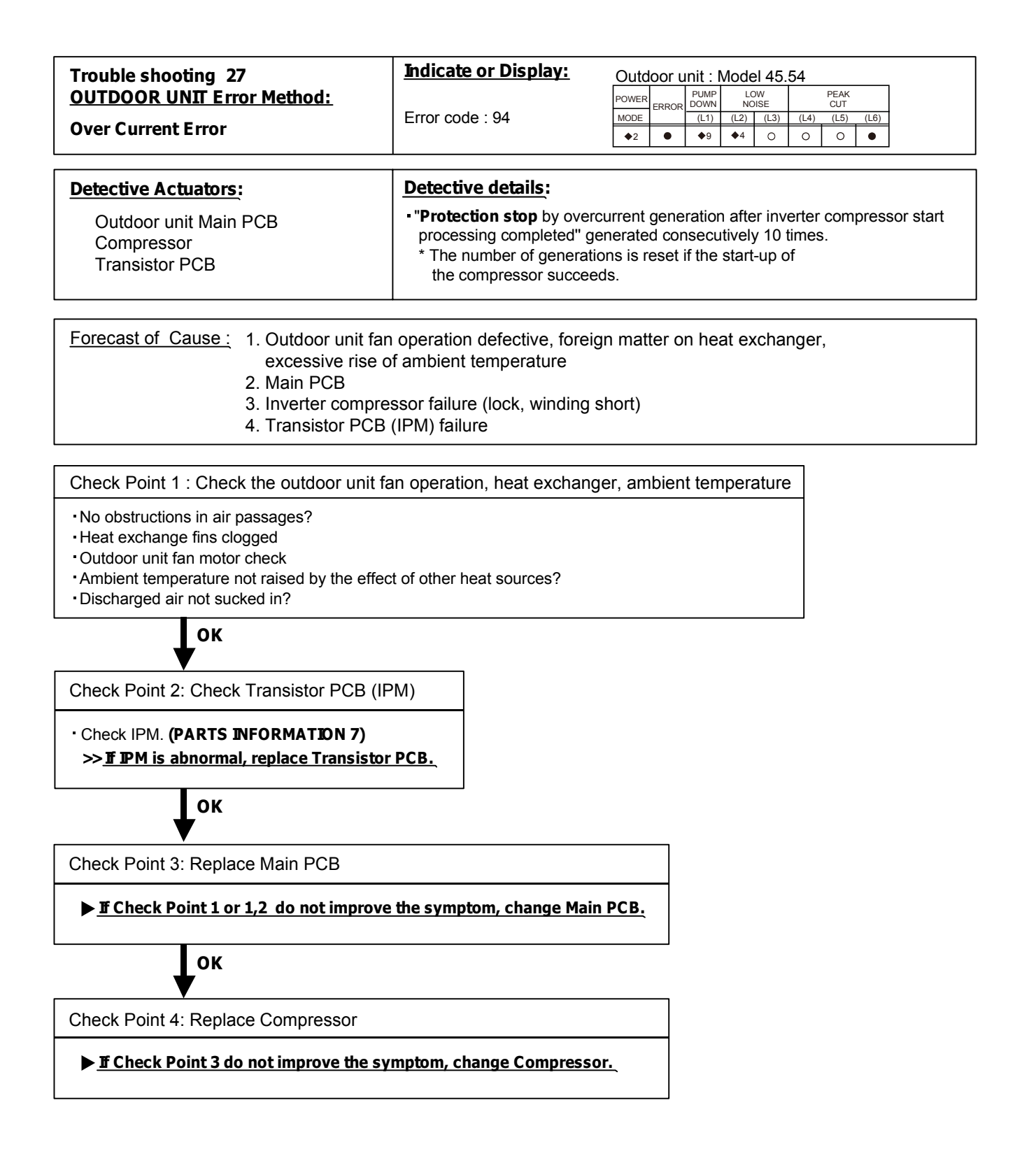

| Trouble shooting 28        | Indicate or Display: Outdoor unit : Model 45.54 |       |       |              |                      |      |      |             |      |
|----------------------------|-------------------------------------------------|-------|-------|--------------|----------------------|------|------|-------------|------|
| OUTDOOR UNIT Error Method: |                                                 | POWER | ERROR | PUMP<br>DOWN | PUMP LOV<br>DOWN NOI |      |      | PEAK<br>CUT |      |
| • • · · · •                | Error code · 95                                 | MODE  |       | (L1)         | (L2)                 | (L3) | (L4) | (L5)        | (L6) |
| Compressor Control Error   |                                                 | ♦2    | •     | ♦9           | ♦5                   | 0    | 0    | 0           | •    |
| •                          |                                                 |       | -     |              |                      | ÷    | ÷    | •           | ÷    |
|                            |                                                 |       | _     |              |                      |      |      |             |      |
| Detective Actuators:       | Detective details:                              |       |       |              |                      |      |      |             |      |

| Outdoor unit Main PCB |  |
|-----------------------|--|
| Compressor            |  |
| Transistor PCB        |  |

| U while running the compressor, if the detected rotor location is out of |
|--------------------------------------------------------------------------|
| phase with actual rotor location more than 90°,                          |
| the compressor stops.                                                    |
| 2 After the compressor restarts, if the same operation is repeated       |
| within 40sec, the compressor stops again.                                |

③ If ① and ② repeats 5 times, the compressor stops permanently.

Forecast of Cause :

1. Defective connection of electric components 2. Main PCB failure 3. Compressor failure 4. Transistor PCB (IPM) failure

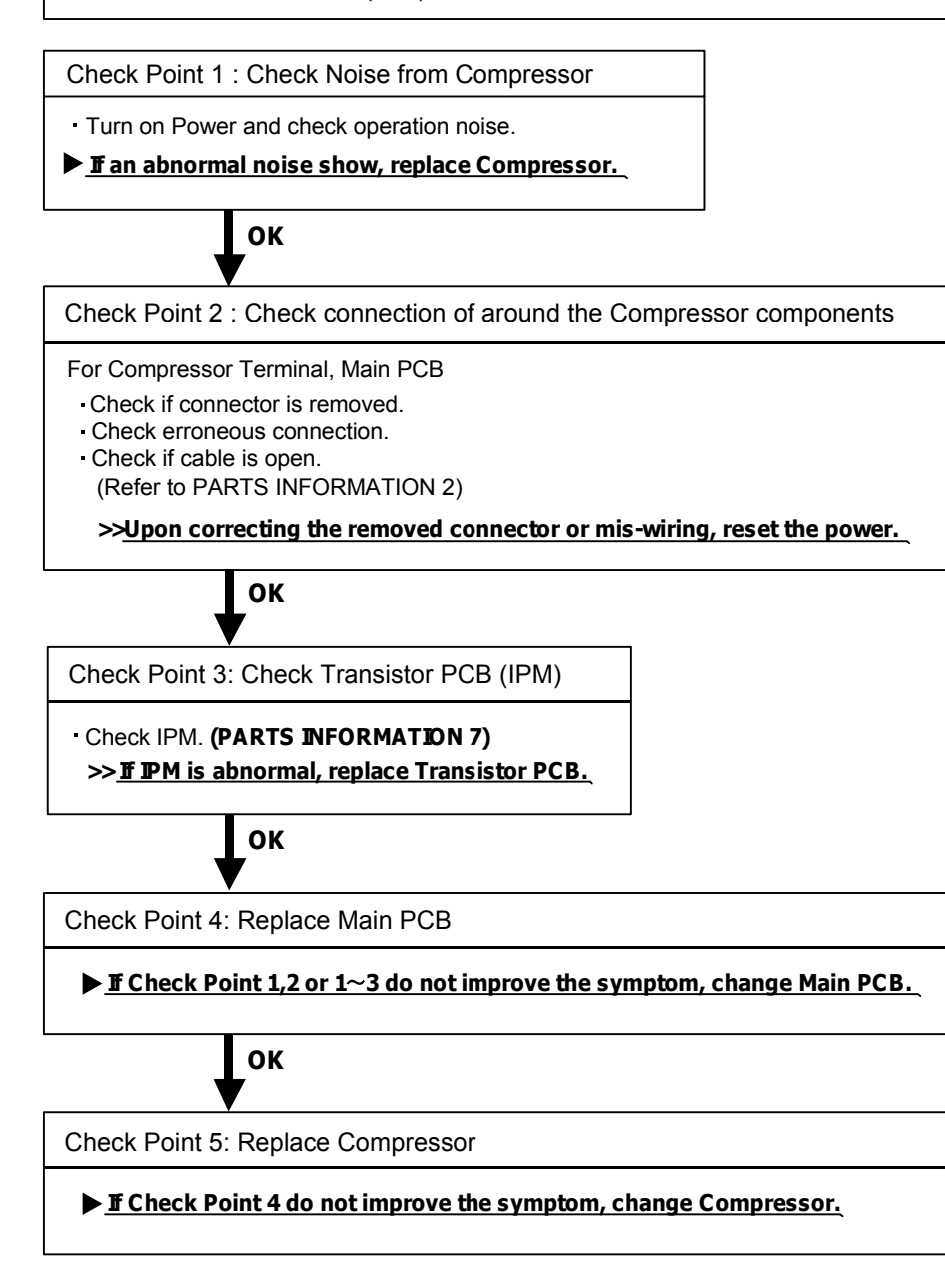

| Trouble shooting 29<br><u>OUTDOOR UNIT Error Method:</u><br>Outdoor Unit Fan Motor 1 Error | Indicate or Display:<br>Error code : 97                                                                                                    | Power         PUMP         LOW         PEAK           MODE         CL1         (L2)         (L3)         (L4)         (L5)         (L6) <ul> <li></li></ul> |                                            |                                             |                           |                                  |                                |                         |                           |                             |
|--------------------------------------------------------------------------------------------|----------------------------------------------------------------------------------------------------|----------------------------------------------------------------------------------------------------|--------------------------------------------|---------------------------------------------|---------------------------|----------------------------------|--------------------------------|-------------------------|---------------------------|-----------------------------|
| Detective Actuators:<br>Outdoor unit Main PCB<br>Outdoor unit fan motor                    | Detective details:<br>①When outdoor fan rota<br>after fan motor starts,<br>②After fan motor restart<br>3 times in a row, comp<br>③If ① and ②repeats 5<br>permanently. | ation s<br>fan mo<br>s, if th<br>presso<br>times                                                                                                    | peed<br>otor s<br>e san<br>r and<br>in a i | is les<br>tops.<br>ne op<br>fan r<br>row, c | s tha<br>eration<br>notor | an 100<br>on wi<br>stop<br>ressc | Orpm<br>thin 6<br>s.<br>or and | in 20<br>30seo<br>d fan | 0 sec<br>c is r<br>1 mote | onds<br>epeated<br>or stops |

Forecast of Cause:

- 1. Fan rotation failure 2. Motor protection by surrounding temperature rise 3. Main PCB failure 4. Outdoor unit fan motor failure

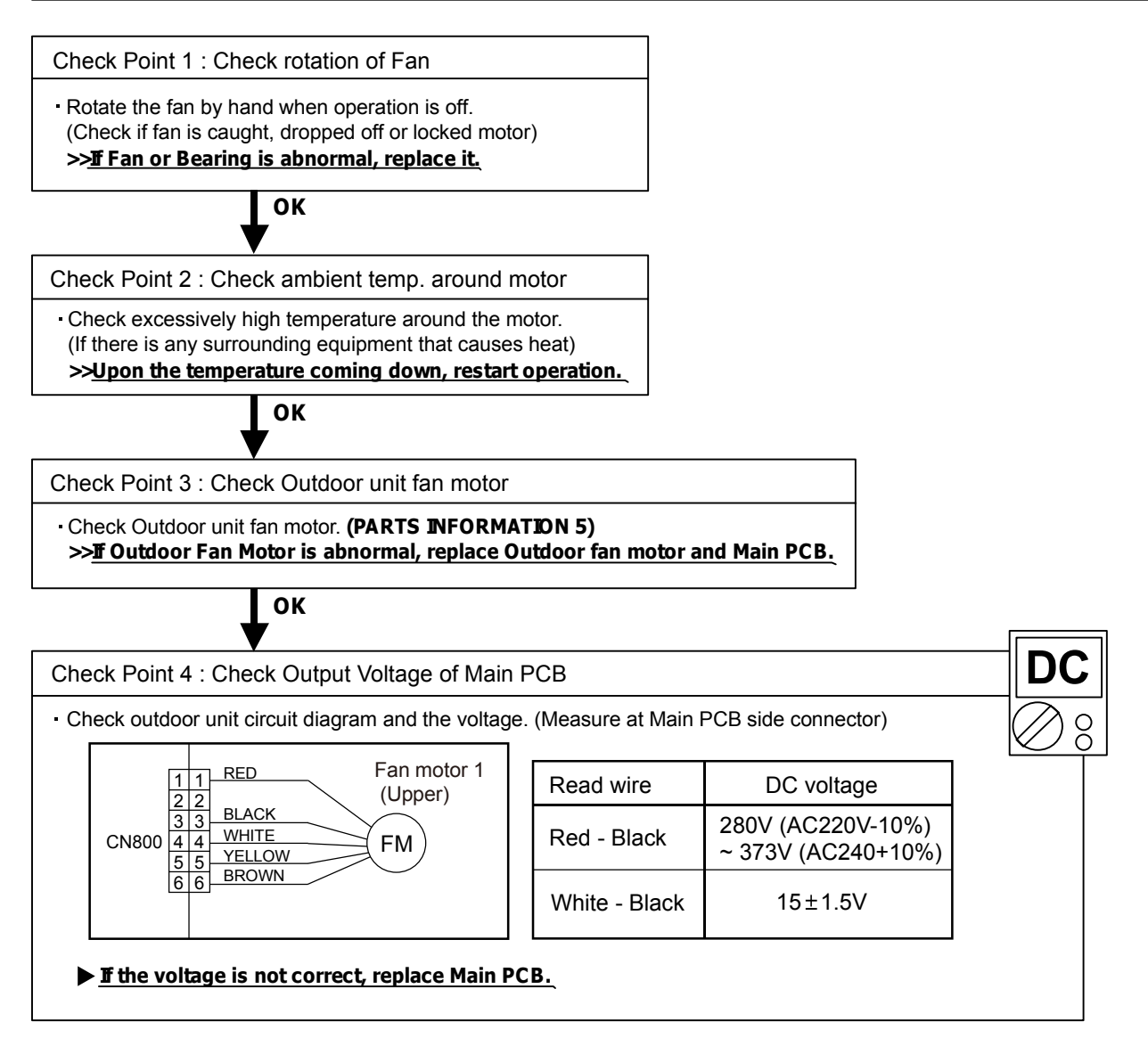

| Trouble shooting 30<br><u>OUTDOOR UNIT Error Method:</u><br>Outdoor Unit Fan Motor 2 Error<br>For Model 45/54 | Indicate or Display:<br>Error code : 98                                                                                                    | Power         PUMP         LOW         PEAK           MODE         CUT         CUT         CUT           MODE         (L1)         (L2)         (L3)         (L4)         (L5)         (L6)           ◆2         ◆9         ◆8         ○         ○         ●         ● |                                             |                                           |                        |                                 |                              |                      |                           |                           |
|----------------------------------------------------------------------------------------------------|----------------------------------------------------------------------------------------------------|----------------------------------------------------------------------------------------------------|---------------------------------------------|-------------------------------------------|------------------------|---------------------------------|------------------------------|----------------------|---------------------------|---------------------------|
| Detective Actuators:<br>Outdoor unit Main PCB<br>Outdoor unit fan motor                                       | Detective details:<br>① When outdoor fan rota<br>after fan motor starts, f<br>② After fan motor restarts<br>3 times in a row, comp<br>③ If ① and ② repeats 5<br>permanently. | tion sp<br>an mo<br>s, if the<br>ressor<br>times i                                                                                                    | eed is<br>tor sto<br>sam<br>and f<br>n a ro | s less<br>ops.<br>e ope<br>an m<br>ow, co | thar<br>eratio<br>otor | n 100<br>n wit<br>stops<br>esso | )rpm<br>hin 6<br>3.<br>r and | in 20<br>0sec<br>Fan | ) seco<br>: is re<br>moto | onds<br>peated<br>r stops |

Forecast of Cause:

1. Fan rotation failure 2. Motor protection by surrounding temperature rise 3. Main PCB failure 4. Outdoor unit fan motor failure

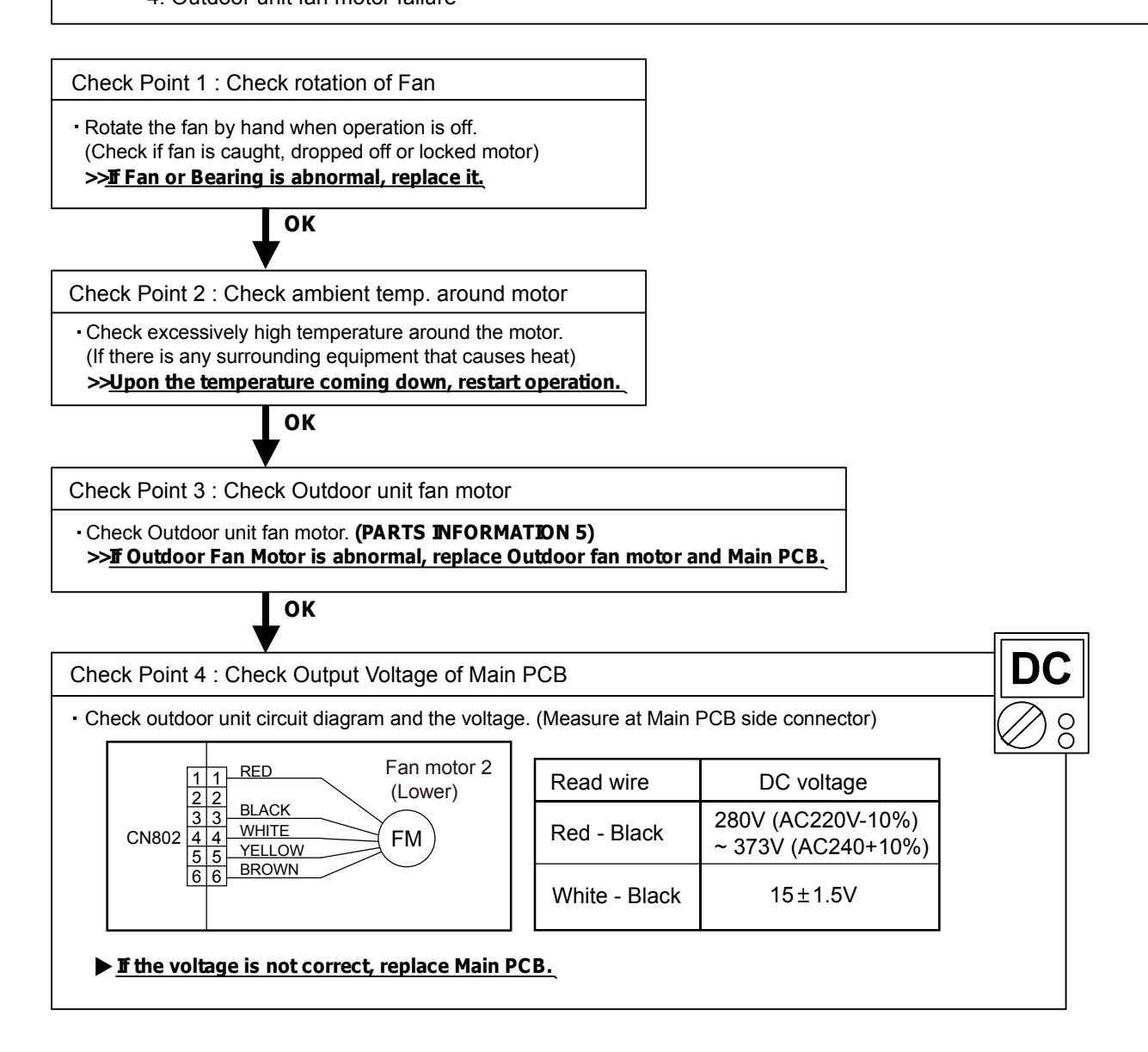

| Trouble shooting 31<br><u>OUTDOOR UNIT Error Method:</u><br>4-Way Valve Error                                                                     | Indicate or Display:         Outdoor unit : Model 45.54           Error code : 99         POWER         POWER         POW |                                                                  |                                                                     |                                                   |                                         |                                       |                                   |                | (L6)     |  |
|----------------------------------------------------------------------------------------------------|----------------------------------------------------------------------------------------------------|------------------------------------------------------------------|---------------------------------------------------------------------|---------------------------------------------------|-----------------------------------------|---------------------------------------|-----------------------------------|----------------|----------|--|
| Detective Actuators:<br>Indoor Unit Controller PCB Circuit<br>Heat Exchanger Temperature Thermistor<br>Room Temperature Thermistor<br>4-way valve | Detective details:<br>When the indoor heat excl<br>the room temperature, and<br>continuously two times, the<br>•Cooling or Dry operation<br>[Indoor heat exchanger<br>•Heating operation<br>[indoor heat exchanger<br>If the same operation is re<br>the compressor stops perr                                                                                                    | nange<br>I eithe<br>e com<br>n<br>temp<br>temp<br>peate<br>naner | r tem<br>r follo<br>press<br>.] - [F<br>.] - [F<br>d 5 tin<br>ntly. | iperat<br>owing<br>sor st<br>Room<br>Room<br>mes, | ture i<br>j con<br>ops.<br>temp<br>temp | s cor<br>ditior<br>b.] > 2<br>b.] < - | npare<br>i is de<br>20°C<br>-14°C | ed wi<br>etect | th<br>ed |  |

#### Forecast of Cause :

- 1. Connector connection failure 2. Thermistor failure 3. Coil failure 4. 4-way valve failure
- 5. Main PCB failure

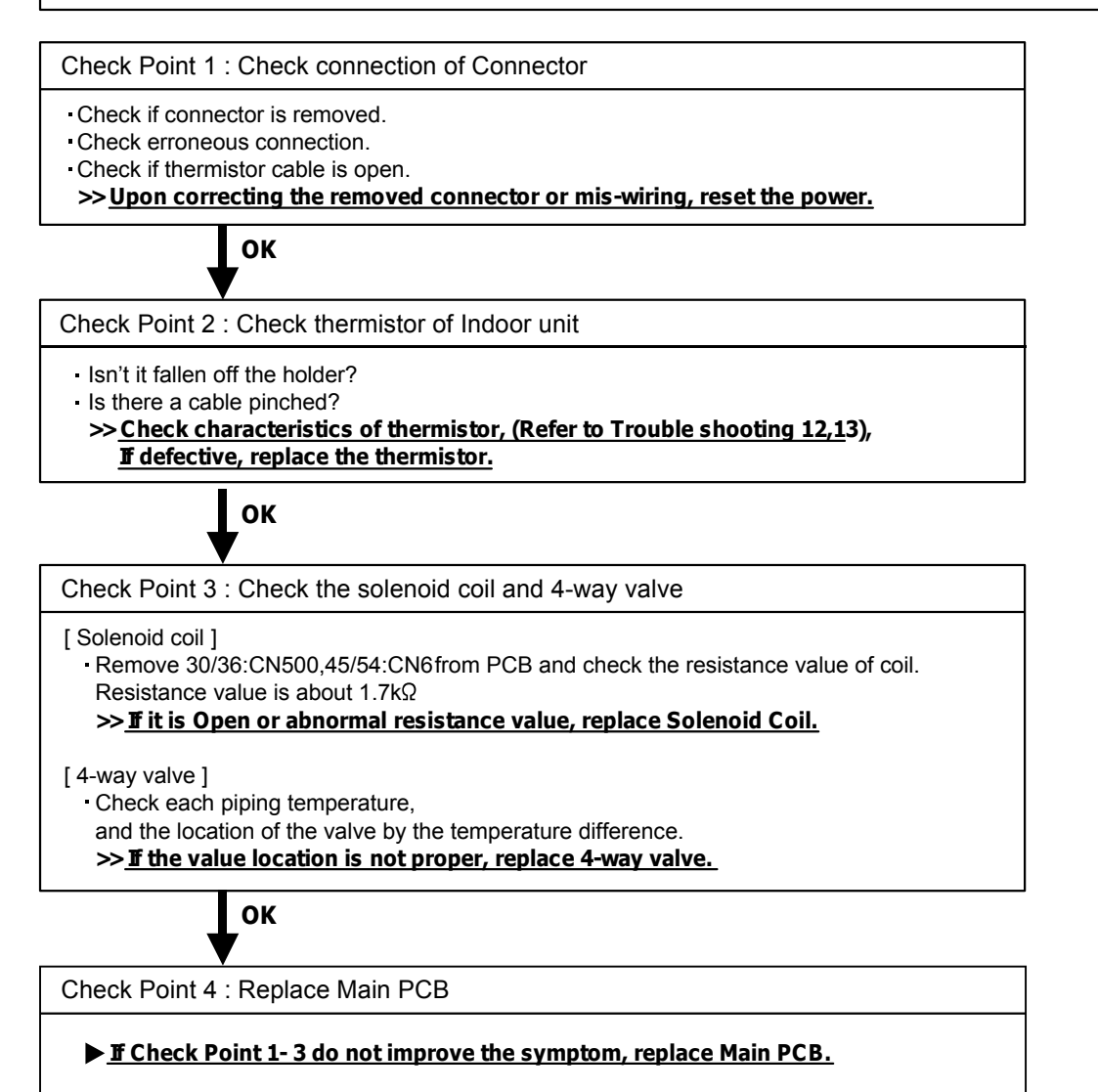

| Trouble shooting 32<br><u>OUTDOOR UNIT Error Method:</u><br>Discharge Temp. Error | Indicate or Display:<br>Error code : A1                                                                                                    | Outo             |                 | PUMP<br>DOWN<br>(L1)<br>•10 | <b>Vode</b> | x 45. | 54<br>(L4)<br>O | PEAK<br>CUT<br>(L5) | (L6) |        |
|-----------------------------------------------------------------------------------|----------------------------------------------------------------------------------------------------|------------------|-----------------|-----------------------------|-------------|-------|-----------------|---------------------|------|--------|
| Detective Actuators:<br>Discharge temperature thermistor                          | <ul> <li>Detective details:</li> <li>"Protection stop by "discharged operation"" generated 2 times and the statement of the statement of the statement</li></ul> | arge te<br>mes w | empe<br>ithin 2 | rature<br>24 ho             | eres ≥      | 115°( | C du            | ring o              | comp | ressor |

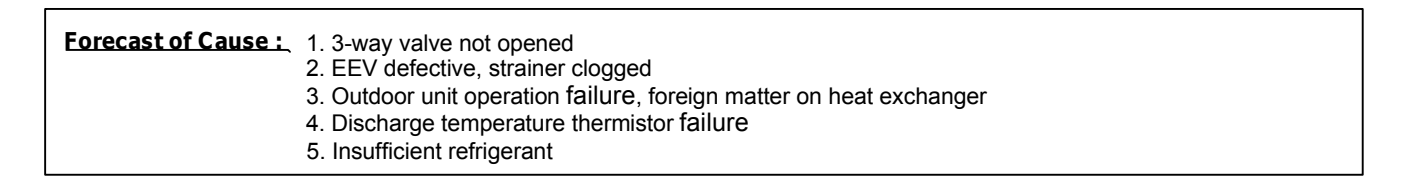

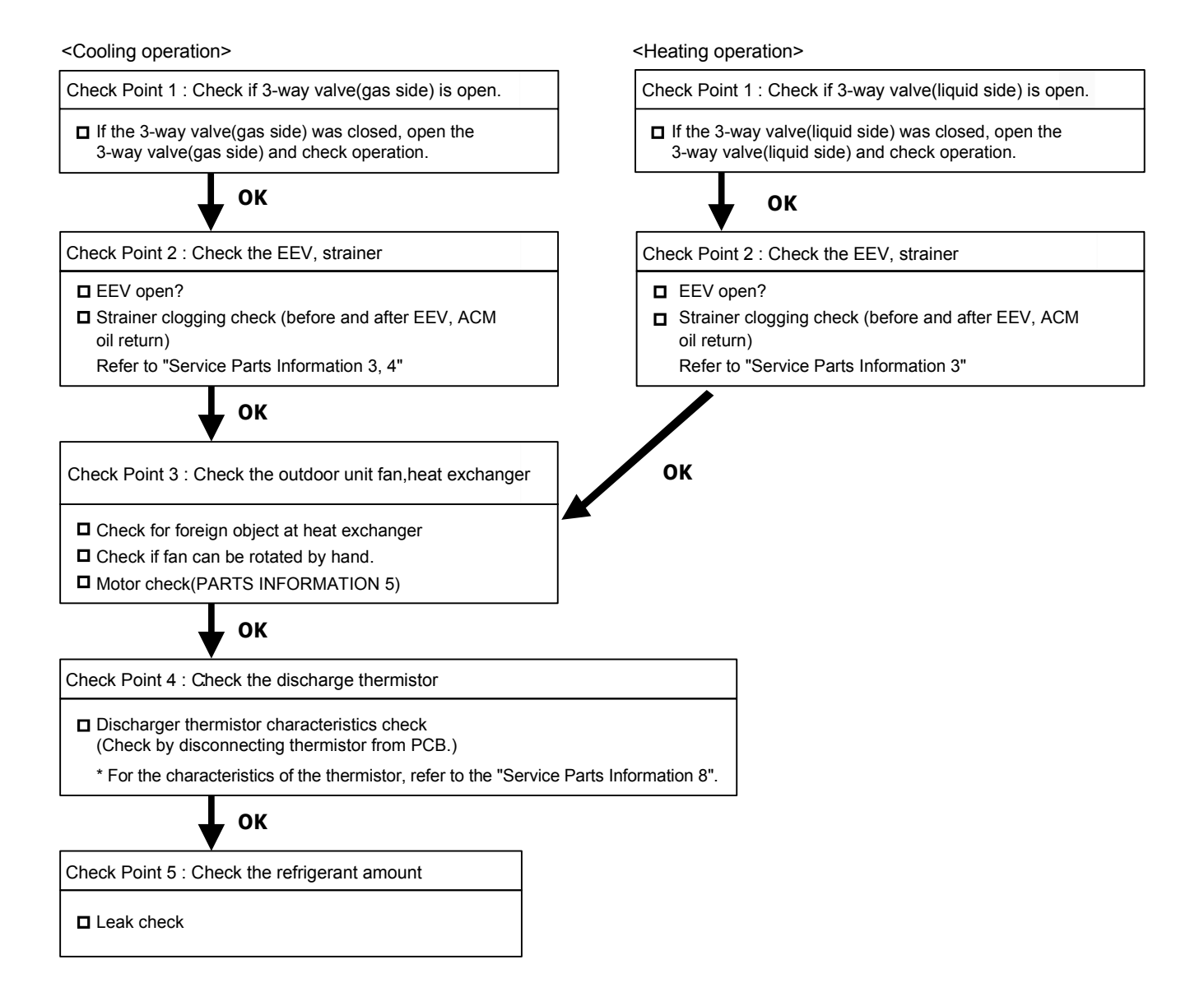
| OUTDOOR UNIT Error Method:         POWER         PUMP         LOW         PEAK           Compressor Temp. Error         Error code : A3                       | Trouble shooting 33        | Indicate or Display: | Outo  | loor ι | ınit : l     | Mode     | el 45.   | 54   |             |      |
|----------------------------------------------------------------------------------------------------|----------------------------|----------------------|-------|--------|--------------|----------|----------|------|-------------|------|
| Compressor Temp. Error         Error code : A3         MODE         (L1)         (L2)         (L3)         (L4)         (L5)         (L6) <ul> <li></li></ul> | OUTDOOR UNIT Error Method: |                      | POWER | ERROR  | PUMP<br>DOWN | LC<br>NC | W<br>ISE |      | PEAK<br>CUT |      |
|                                                                                                    | Comprossor Tomp Error      | Error code : A3      | MODE  |        | (L1)         | (L2)     | (L3)     | (L4) | (L5)        | (L6) |
|                                                                                                    | Compressor remp. Error     |                      | ♦2    | •      | <b>♦</b> 10  | ♦3       | 0        | 0    | 0           | ٠    |

## **Detective Actuators:**

#### **Detective details:**

Compressor temperature thermistor

## - "Protection stop by "compressor temperature" $\geq$ 110°C during compressor operation""generated 2 times within 24 hours

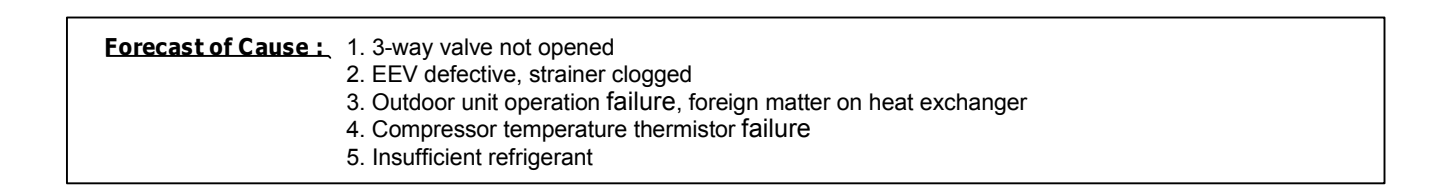

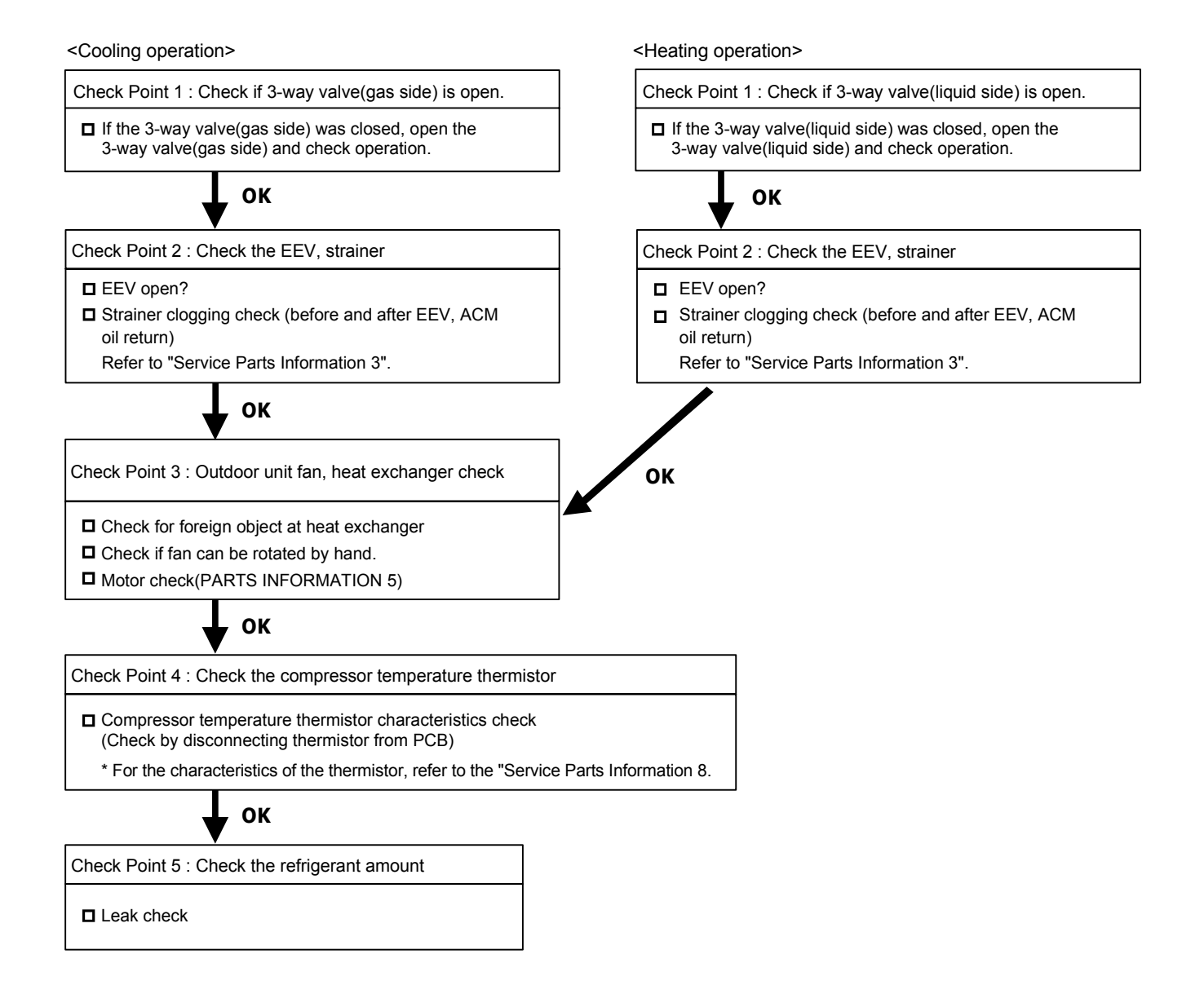

| Trouble shooting 34        | Indicate or Display:                                                           | Outo             | loor ι | unit : l     | Mode | el 45.     | 54   |             |       |            |
|----------------------------|--------------------------------------------------------------------------------|------------------|--------|--------------|------|------------|------|-------------|-------|------------|
| OUTDOOR UNIT Error Method: |                                                                                | POWER            | ERROR  | PUMP<br>DOWN | LC   | OW<br>DISE |      | PEAK<br>CUT |       |            |
|                            | Error code : A5                                                                | MODE             |        | (L1)         | (L2) | (L3)       | (L4) | (L5)        | (L6)  |            |
| Low Pressure Error         |                                                                                | ♦2               | •      | <b>◆</b> 10  | ♦5   | 0          | 0    | 0           | •     |            |
|                            |                                                                                |                  |        |              |      |            |      |             |       |            |
| Detective Actuators:       | Detective details:                                                             |                  |        |              |      |            |      |             |       |            |
| Pressure sensor            | <ul> <li>"Protection stop by suction<br/>repeats 5 times within 2 h</li> </ul> | on pre<br>Iours. | essure | e≦ 0         | .02M | lPaG       | con  | tinue       | d for | 5 minutes" |

| Forecast of Cause : | 1. 3-way valve not opened 2. Outdoor unit ambient temperature too low     |
|---------------------|---------------------------------------------------------------------------|
|                     | 3. Outdoor unit fan operation defective, foreign matter at heat exchanger |
|                     | 4. EEV defective, strainer clogged 5. Solenoid valve defective            |
|                     | 6. Pressure sensor characteristics defective 7. Insufficient refrigerant  |

<Cooling operation>

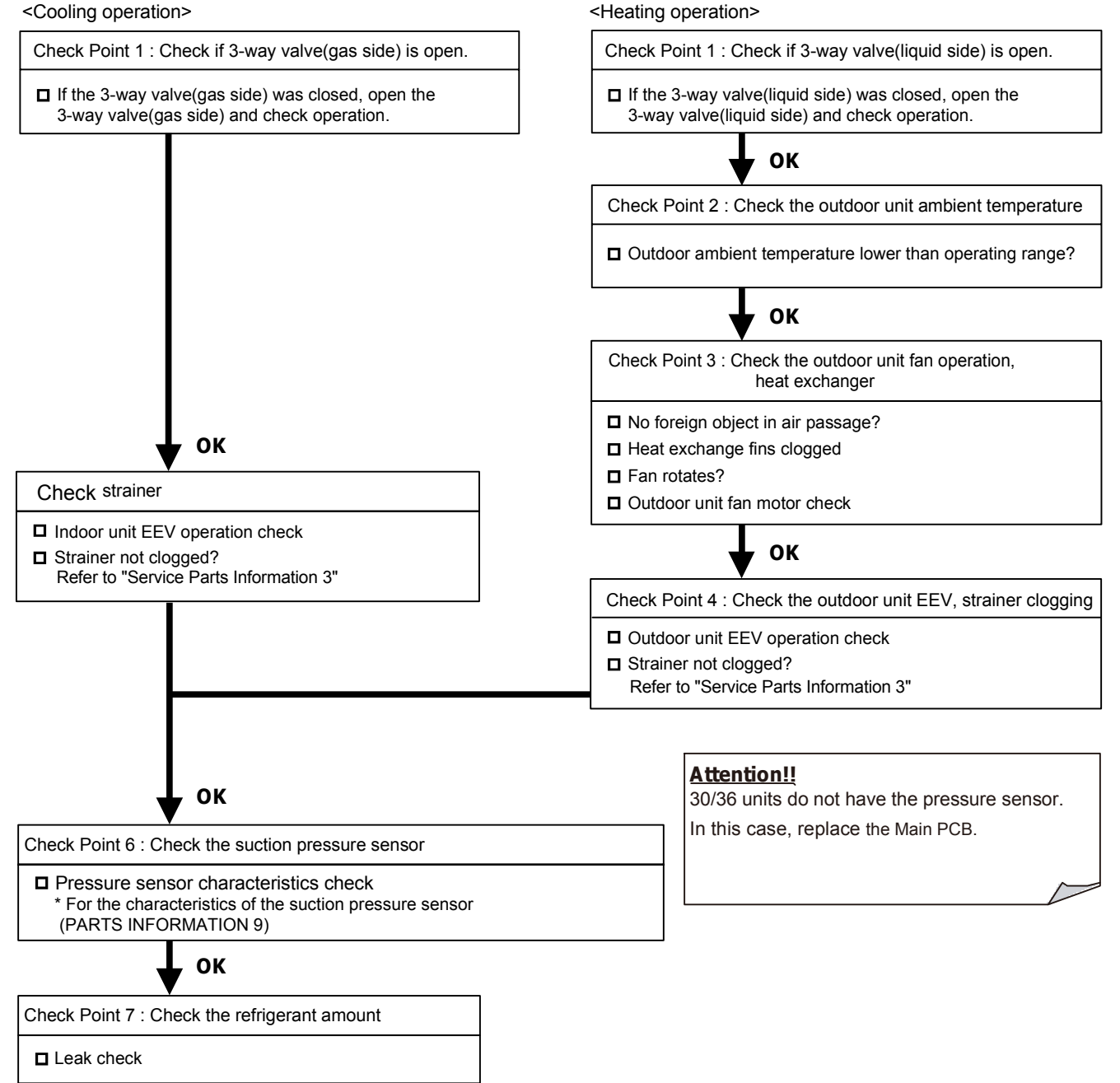

## 2-3 TROUBLE SHOOTING WITH NO ERROR CODE

#### Trouble shooting 35

Indoor Unit - No Power

#### Forecast of Cause:

Power Supply failure
 External cause
 Electrical Components defective

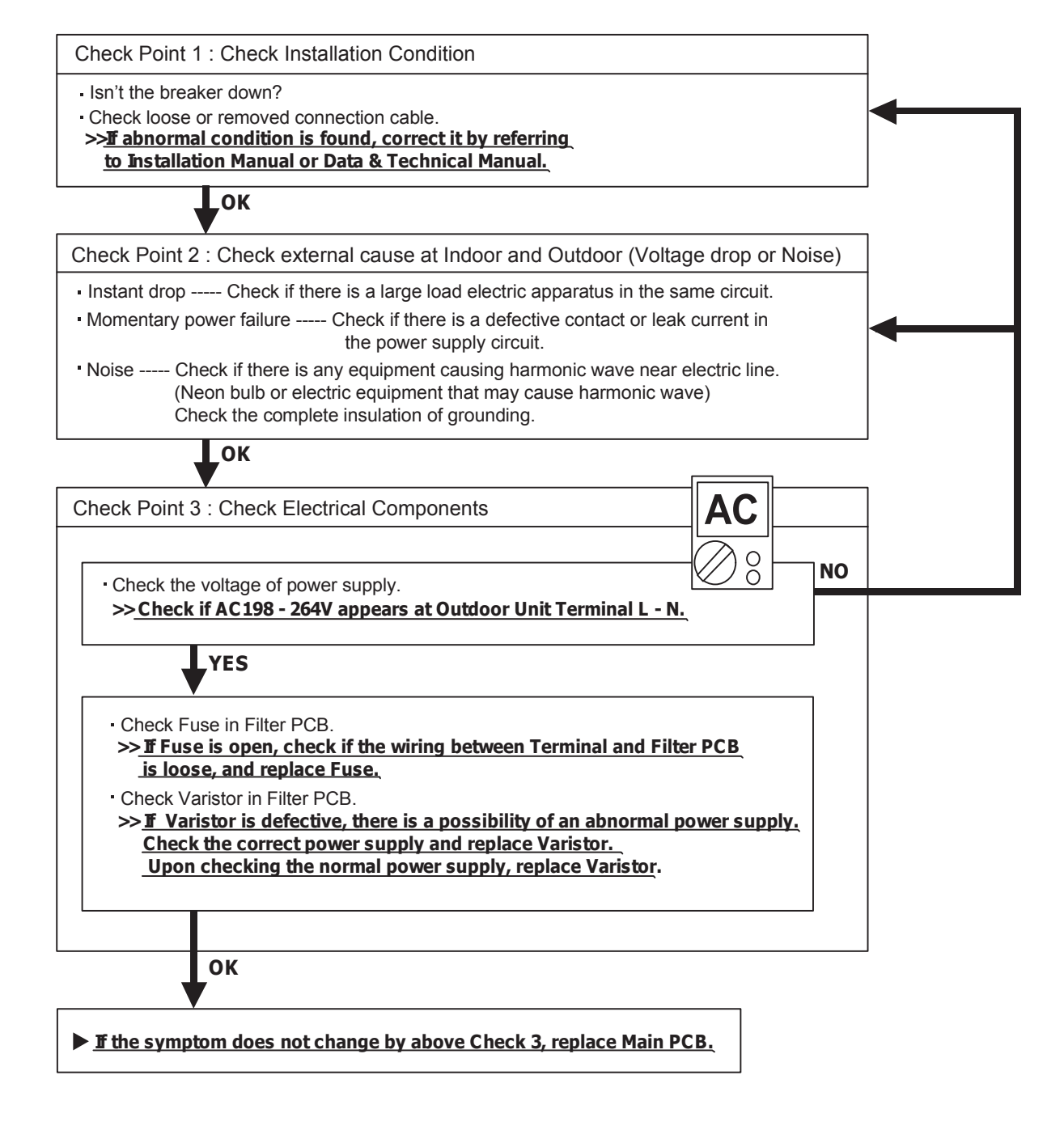

#### Trouble shooting 36

Outdoor Unit - No Power

Forecast of Cause:

- Power Supply failure
   External cause
   Electrical Components defective
- Check Point 1 : Check Installation Condition - Isn't the breaker down? - Check loose or removed connection cable. >>If abnormal condition is found, correct it by referring to Installation Manual or Data & Technical Manual. ОК Check Point 2 : Check external cause at Indoor and Outdoor (Voltage drop or Noise) Instant drop ----- Check if there is a large load electric apparatus in the same circuit. Momentary power failure ----- Check if there is a defective contact or leak current in the power supply circuit. ---- Check if there is any equipment causing harmonic wave near electric line. Noise -(Neon bulb or electric equipment that may cause harmonic wave) Check the complete insulation of grounding. Lok **Check Point 3 : Check Electrical Components** Ο NO Ô Check the voltage of power supply. >> Check if AC198 - 264V appears at Outdoor Unit Terminal L - N. YES · Check Fuse in Main PCB. >> If Fuse is open, check if the wiring between Terminal and Main PCB is loose, and replace Fuse. YES Check Active Filter Module and IPM. (PARTS INFORMATION 6 and 7) >> If Active Filter Module or IPM is abnormal, replace it. ОК **If the symptom does not change by above Check 3, replace Main PCB.**

#### Trouble shooting 37

No Operation (Power is ON)

Forecast of Cause:

- Setting/ Connection failure
   External cause
   Electrical Component defective
- Check Point 1: Check indoor and outdoor installation condition - Indoor Unit - Check incorrect wiring between Indoor Unit - Remote Control. Or, check if there is an open cable connection. • Are these Indoor Unit, Outdoor Unit, and Remote Control suitable model numbers to connect? >> If there is some abnormal condition, correct it by referring to Installation manual and Data & Technical Manual. ОК Turn off Power and check/ correct followings. Is there loose or removed communication line of Indoor Unit and Outdoor Unit? ОК Check Point 2 : Check external cause at Indoor and Outdoor (Voltage drop or Noise) Instant drop ----- Check if there is a large load electric apparatus in the same circuit. · Momentary power failure ----- Check if there is a defective contact or leak current in the power supply circuit. --- Check if there is any equipment causing harmonic wave near electric line. Noise --(Neon bulb or electric equipment that may cause harmonic wave) Check the complete insulation of grounding. ОК Check Point 3 : Check Wired Remote Controller and Controller PCB Check Voltage at CN14 of Controller PCB. (terminal 1-3) (Power supply to Remote Control) >> If it is DC13V, Remote Control is failure. (Controller PCB is normal) >> Replace Remote Control >> If it is DC 0V, Controller PCB is failure. (Check Remote Control once again) >> Replace Controller PCB >> If the symptom does not change by above Check 1, 2, 3, replace Main PCB of Outdoor unit.

#### Trouble shooting 38

#### No Cooling / No Heating

#### Forecast of Cause:

- 1. Indoor Unit error 2. Outdoor Unit error
- 3. Effect by Surrounding environment
- 4. Connection Pipe / Connection Wire failure 5. Refrigeration cycle failure

Check Point 1 : Check Indoor Unit Does Indoor Unit FAN run on HIGH FAN? Is Air Filter dirty? Is Heat Exchanger clogged? Check if Energy save function is operated. ОК Check Point 2 : Check Outdoor Unit Operation Check if Outdoor Unit is operating - Check any objects that obstruct the air flow route. · Check clogged Heat Exchanger. Is the Valve open? \_ок Check Point 3 : Check Site Condition Is capacity of Indoor Unit fitted to Room size? • Any windows open? Or direct sunlight ? ,OK Check Point 4 : Check Indoor/ Outdoor Installation Condition Check connection pipe (specified pipe length & Pipe diameter?) · Check any loose or removed communication line. >> **If** there is an abnormal condition, correct it by referring to Installation Manual or Data & Technical Manual. \_ОК (MPa) (MPa)  $\bigcirc$ Ο Check Point 5 : Check Refrigeration Cycle - Check if Strainer is clogged (Refer to the figure at right). - Measure Gas Pressure and if there is a leakage, correct it. >> When recharging the refrigerant, make sure to perform vacuuming, and recharge the specified amount. - Check EEV (PARTS INFORMATION 3) Check Compressor (PARTS INFORMATION 1,2)

#### Attention

Strainer normally does not have temperature difference between inlet and outlet as shown in , but if there is a difference like shown in , there is a possibility of inside clogged. In this case, replace Strainer.

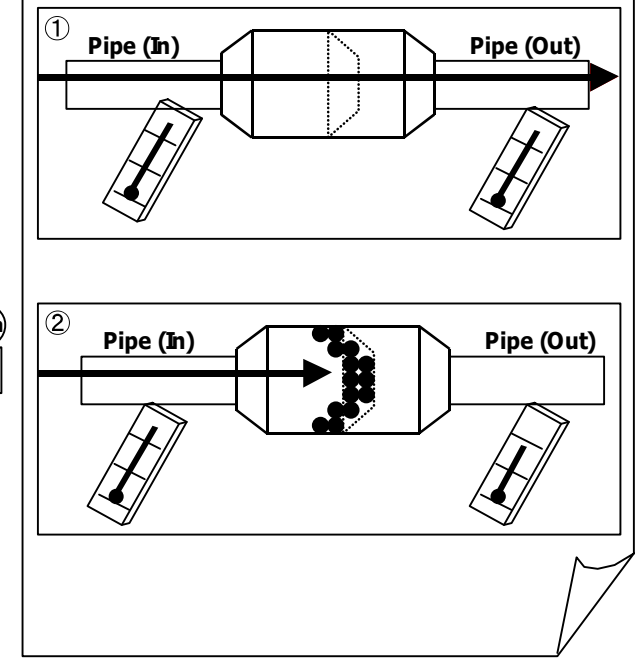

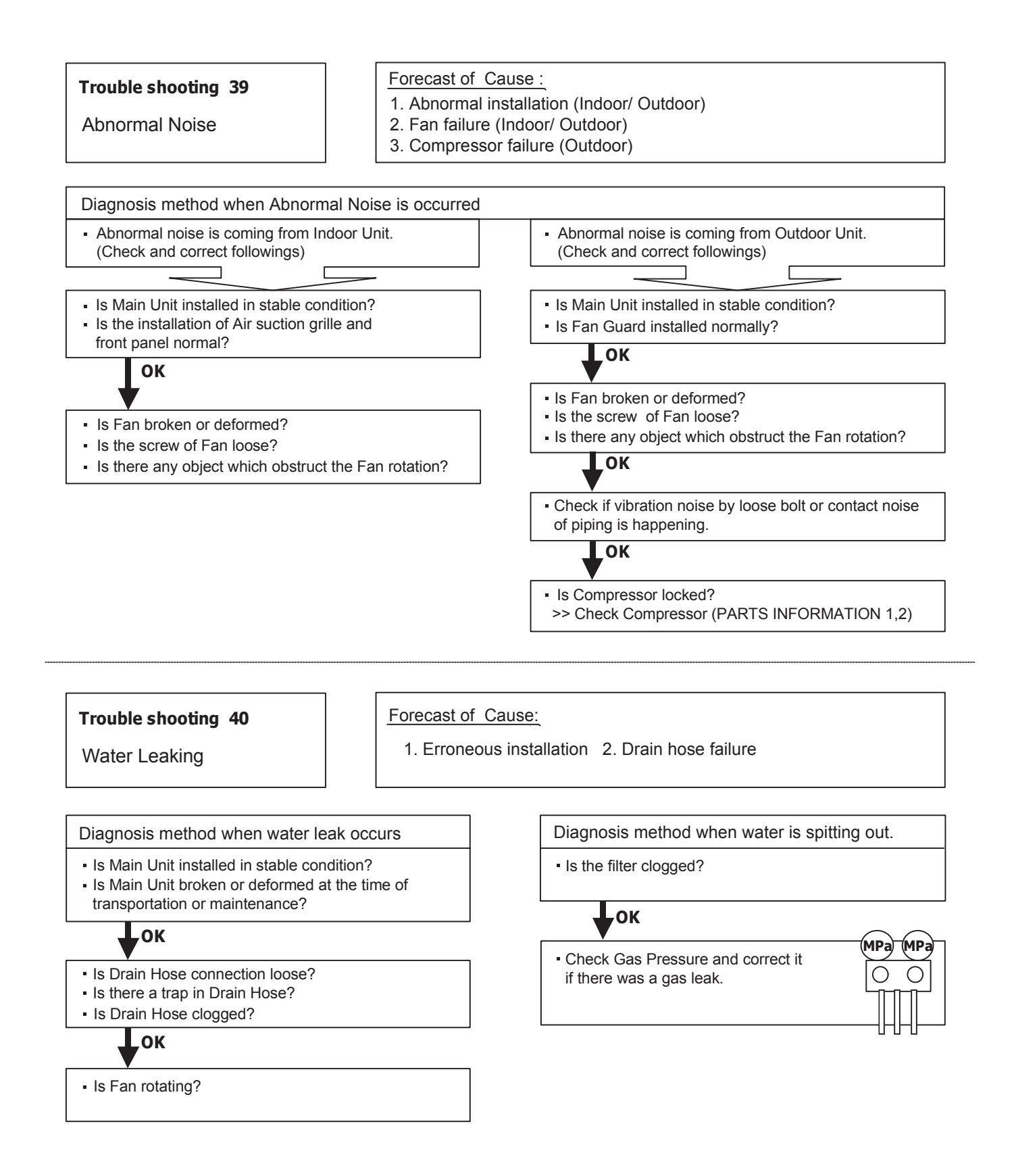

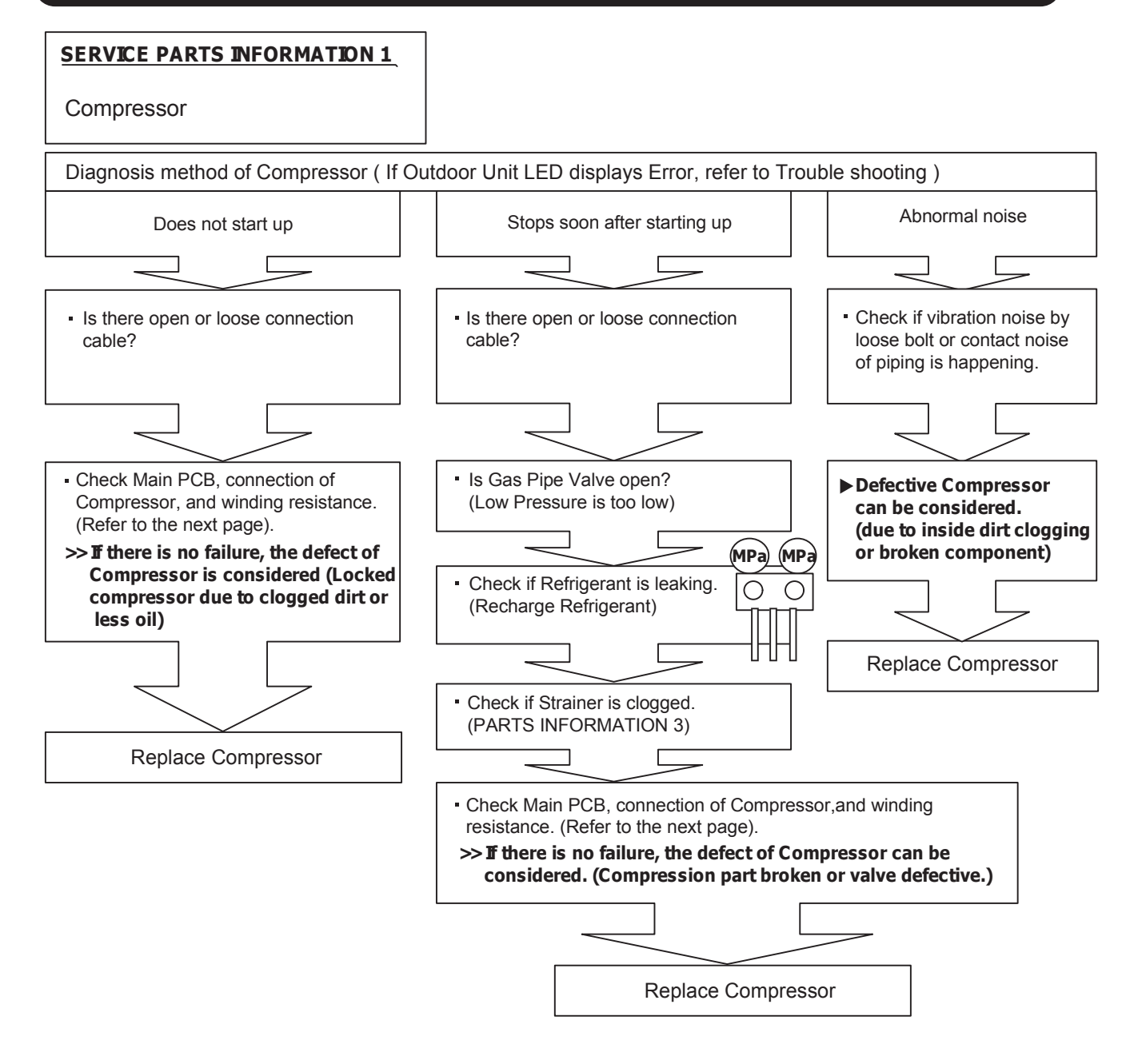

Inverter Compressor

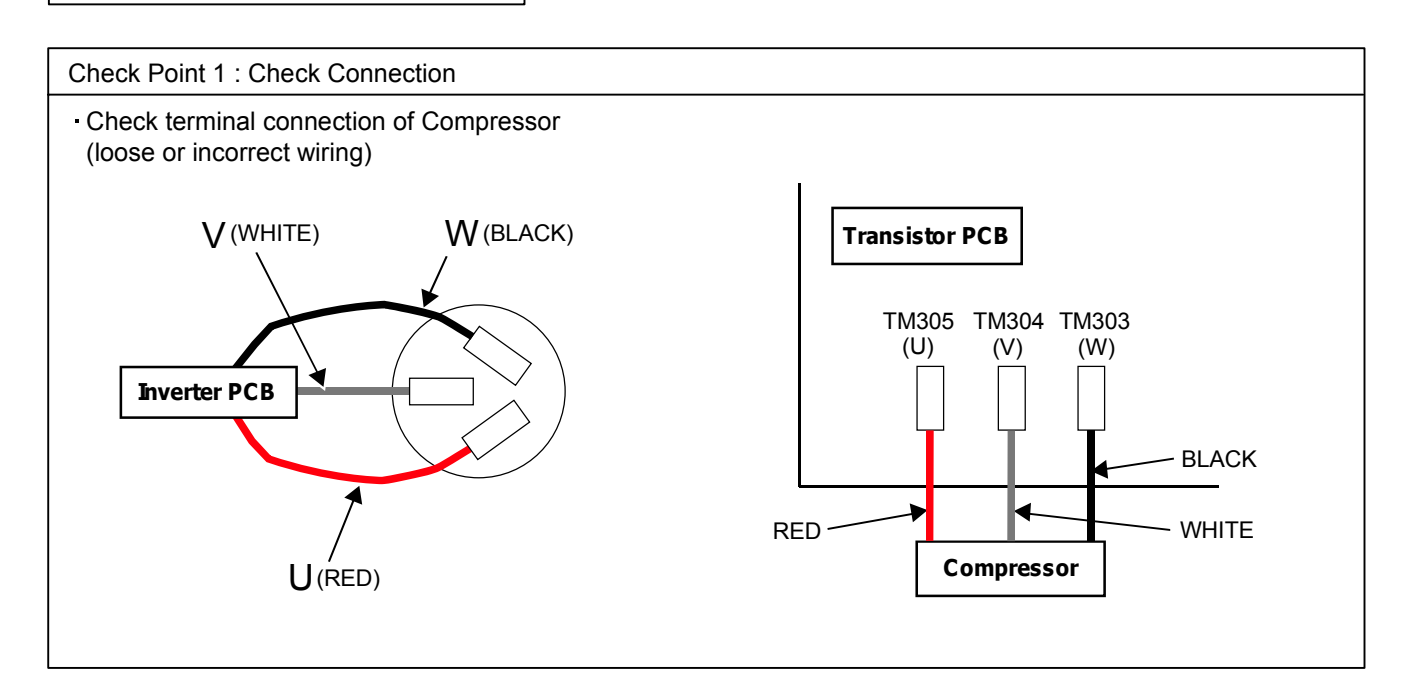

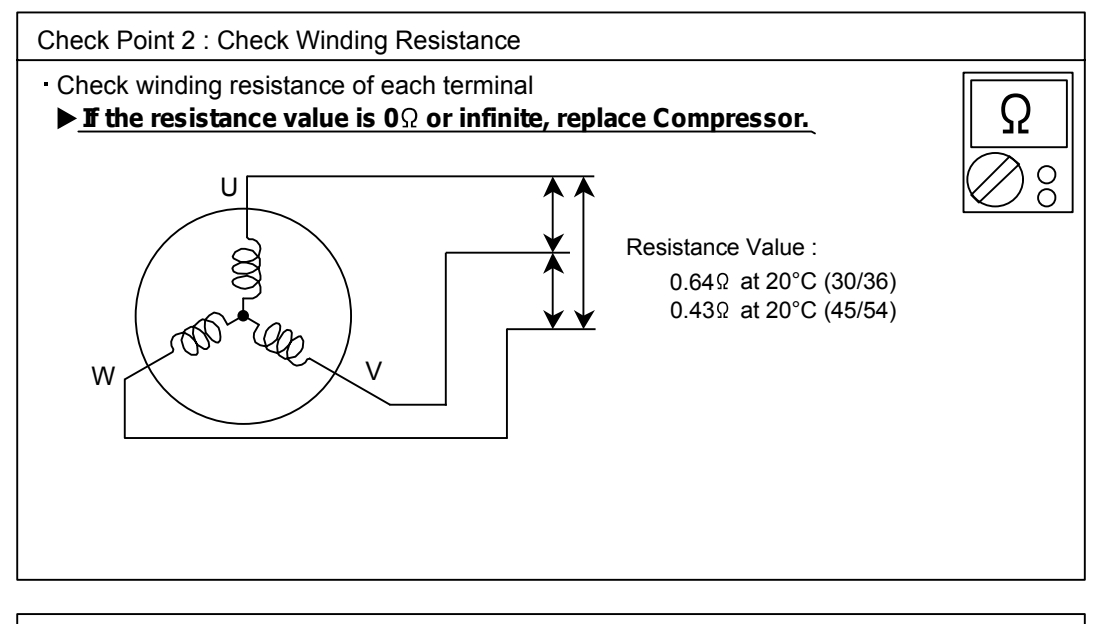

Check Point 3 : Replace Main PCB

▶ If the symptom does not change with above Check 1, 2, replace Main PCB.

Outdoor unit Electronic Expansion Valve ( EEV )

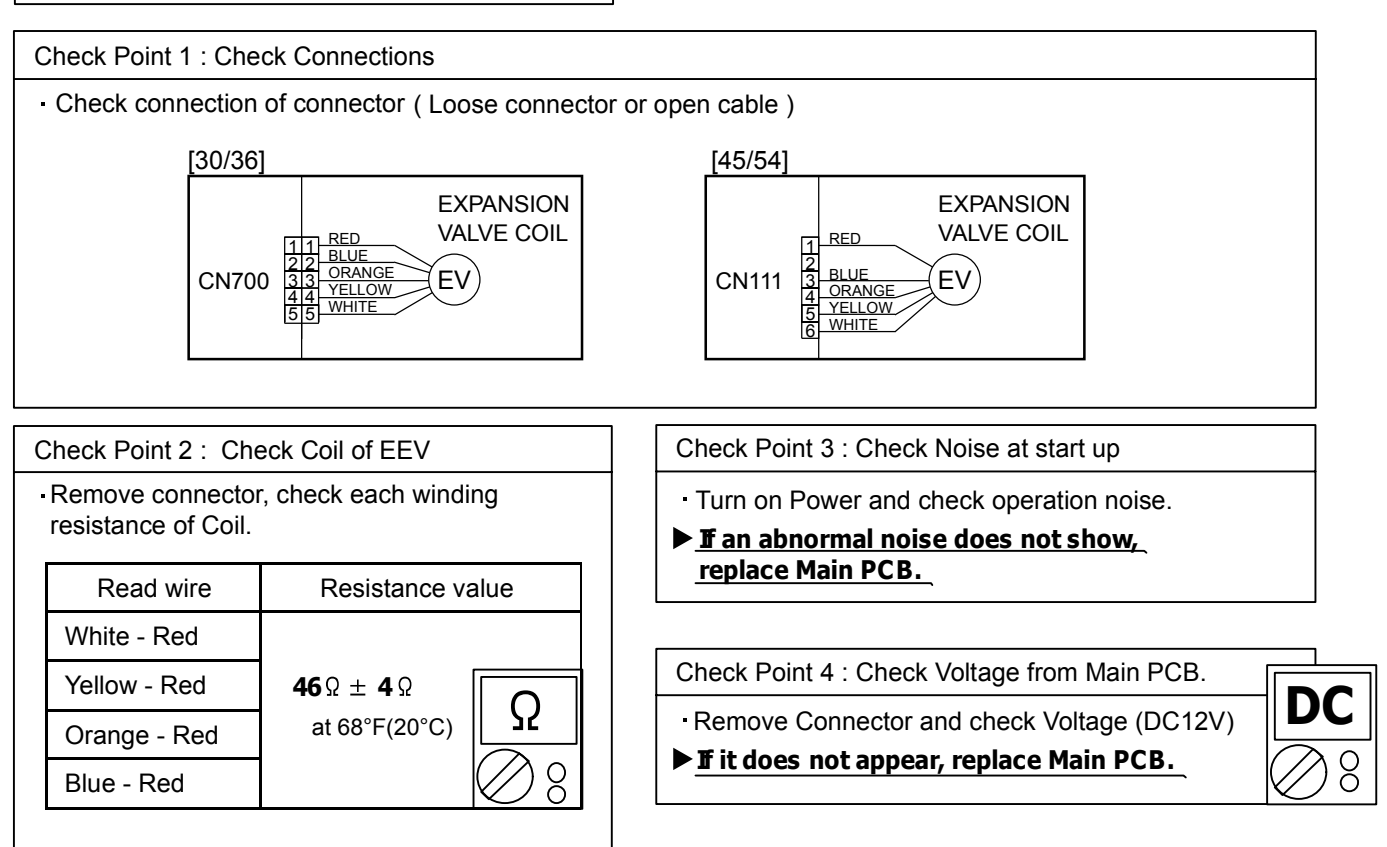

#### ▶ If Resistance value is abnormal, replace EEV.

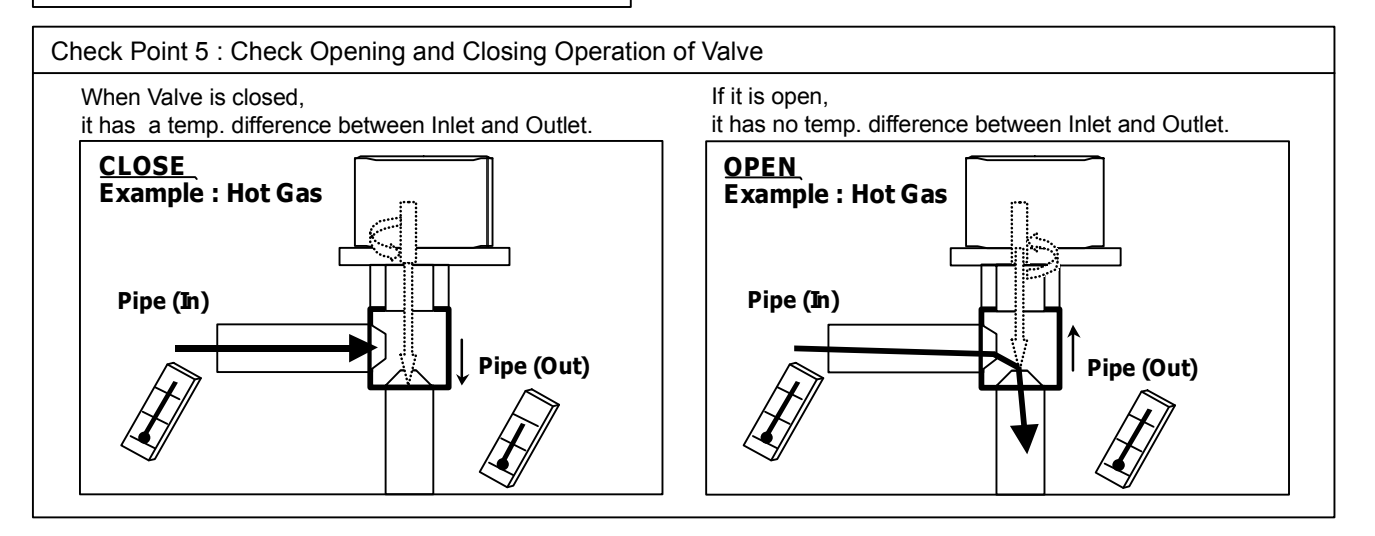

#### Check Point 6 : Check Strainer

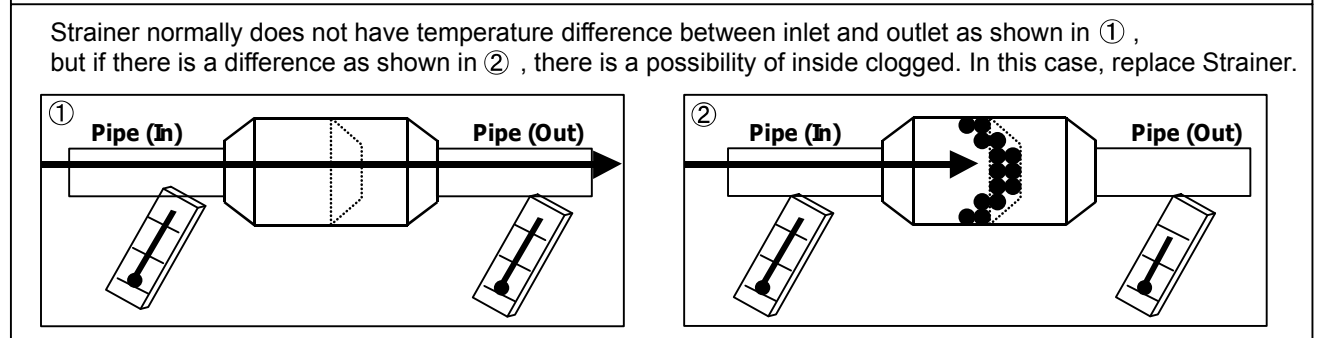

Indoor unit fan motor

Check Point 1 : Check rotation of Fan

Rotate the fan by hand when operation is off.
 (Check if fan is caught, dropped off or locked motor)
 >>If Fan or Bearing is abnormal, replace it.

Check Point 2 : Check resistance of Indoor Fan Motor

Check resistance when the main power supply is OFF.

· Refer to below. Circuit-test "Vm" and "GND" terminal.

(Vm: DC voltage, GND: Ground terminal)

 $\gg$  If they are short-circuited (below 300 k $\Omega$ ), replace Indoor fan motor and Controller PCB.

| Pin number<br>(wire color) | Terminal function (symbol) |
|----------------------------|----------------------------|
| 1 (Red)                    | DC voltage (Vm)            |
| 2                          | No function                |
| 3                          | No function                |
| 4 (Black)                  | Earth terminal (GND)       |
| 5 (White)                  | Control voltage (Vcc)      |
| 6 (Yellow)                 | Speed command (Vsp)        |
| 7 (Brown)                  | Feed back (FG)             |
|                            |                            |

#### SERVICE PARTS INFORMATION 5

Outdoor unit fan motor

Check Point 1 : Check rotation of Fan

Rotate the fan by hand when operation is off. (Check if fan is caught, dropped off or locked motor)

>>If Fan or Bearing is abnormal, replace it.

Check Point 2 : Check resistance of Outdoor Fan Motor 1 or 2 -Refer to below. Circuit-test "Vm" and "GND" terminal Check resistance when the main power supply is OFF. (Vm: DC voltage, GND: Earth terminal)  $\gg$  If they are short-circuited (below 300 k $\Omega$ ), replace Outdoor fan motor and Main PCB. [30/36] [45/54] Terminal function Terminal function Pin number Pin number (wire color) (symbol) (symbol) (wire color) DC voltage (Vm) 1 (Red) DC voltage (Vm) 1 (Red) 2 No function 2 No function 3 No function 3 (Black) Earth terminal (GND) Ground terminal (GND) 4 (Black) 4 (White) Control voltage (Vcc) 5 (White) Control voltage (Vcc) 5 (Yellow) Speed command (Vsp) 6 (Yellow) Speed command (Vsp) 6 (Brown) Feed back (FG) 7 (Brown) Feed back (FG)

Active filter module

Check Point 1 : Check Open or Short-circuit and Diode (D1)

• Remove connector, check the open or short-circuit and the diode in the module

Check the open or short-circuit

#### Table.1 Each type standard value

|   | Torr              | ninal                 | Resistanc                                                        | e value                                                          |
|---|-------------------|-----------------------|------------------------------------------------------------------|------------------------------------------------------------------|
|   | TCH               | minar                 | Туре А                                                           | Туре В                                                           |
|   |                   |                       | SACT32010 [HITACHI]<br>LACT33020 [HITACHI]                       | PM-604 [FGEL]<br>PM-703 [FGEL]                                   |
|   | multimeter<br>(+) | multimeter<br>(-)     | PM-601 [FGEL]<br>LOT No 1302931395                               | PM-601 [FGEL]<br><u>LOT No. 1302931396 -</u>                     |
|   | + (+IN)*          | - ( -IN)*             | <b>360k</b> Ω <b>± 20%</b>                                       | 360kΩ ±20%                                                       |
|   | - ( -IN)*         | N1 <mark>(N)</mark> * | 0Ω                                                               | 0Ω                                                               |
| * | Р                 | + (+IN)*              | 720kΩ ± 20%                                                      | 900kΩ ±20%                                                       |
|   | L1                | L2                    | <b>1.01M</b> Ω / <b>0.76M</b> Ω<br>(Ref. value 1) (Ref. value 2) | 1.01MΩ / 0.76MΩ<br>(Ref. value 1) (Ref. value 2)                 |
|   | Р                 | N1 (N)*               | <b>360k</b> Ω <b>± 20%</b>                                       | 540kΩ ±20%                                                       |
|   | L1 , L2           | Control Box           | α                                                                | α                                                                |
| * | L2                | N1 (N)*               | <b>1.65M</b> Ω / <b>1.14M</b> Ω<br>(Ref. value 1) (Ref. value 2) | <b>1.65M</b> Ω / <b>1.14M</b> Ω<br>(Ref. value 1) (Ref. value 2) |

## \* ( ) is FGEL terminal name.

# Table.2Standard value is changed by the tool specification(Type A and B are the same value)

|   | Tern              | ninal             |                                                                  |
|---|-------------------|-------------------|------------------------------------------------------------------|
|   | multimeter<br>(+) | multimeter<br>(-) | Resistance value                                                 |
| * | L2                | Р                 | <b>1.32M</b> Ω / <b>0.66M</b> Ω<br>(Ref. value 1) (Ref. value 2) |
| * | Р                 | L2                | <b>1.01M</b> Ω / <b>0.76M</b> Ω<br>(Ref. value 1) (Ref. value 2) |

% By kind of multimeter , the value may change significantly.

| Ref. value 1                  | ┌ Ref. value 2                |
|-------------------------------|-------------------------------|
| Specifications for Multimeter | Specifications for Multimeter |
| Manufacturer : FLUKE          | Manufacturer : SANWA          |
| Model name : FLUKE11          | Model name : PM3              |
| Power source : DC9V.          | Power source : DC3V.          |

#### ▶ If it is abnormal, replace ACTIVE FILTER MODULE

Check Point 2 : Check the Output DC voltage (between P and N)

- Check the Output DC voltage (between P and N) of compressor stopping and operating.

>> If the output voltage of compressor operating is less than the output voltage of compressor stopping, Active Filter Module is detective. >> <u>Replace Active Filter Module</u>

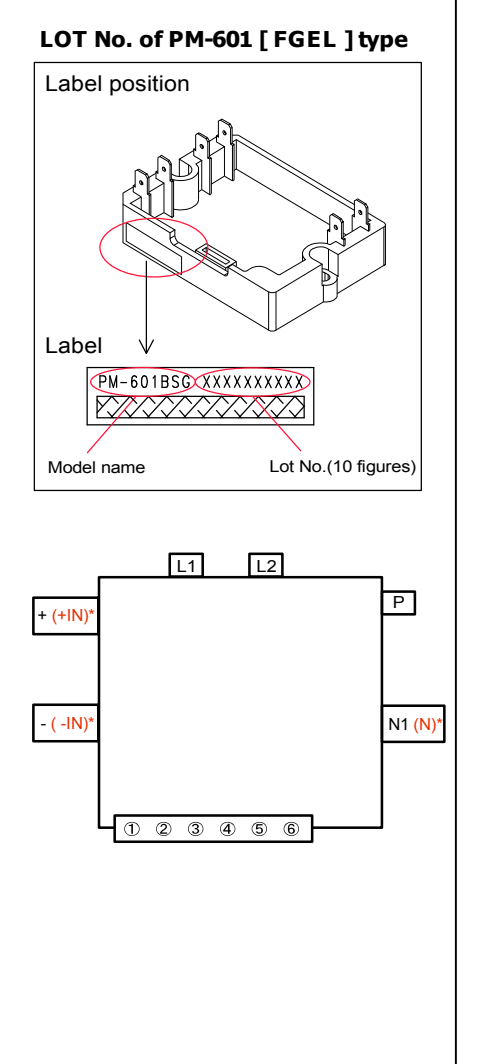

Ω

00

IPM

(Mounted on Transistor PCB)

#### Check Point 1

- ① Disconnect the connection wires between the Transistor PCB Capacitor PCB and Transistor PCB Inverter Compressor.
- ② Set the tester to the "Resistance" mode, and measure the resistance between the following terminals.

TM301 (P) - TM305(U) / TM304(V) / TM303(W) TM302 (N) - TM305(U) / TM304(V) / TM303(W)

③ Judge the result of ② as follows:

| Tester | [erm<br>(+) | ninal<br>Tester(-) | Resistance value                           |
|--------|-------------|--------------------|--------------------------------------------|
|        | . ,         | U                  | 0                                          |
| P      |             | V                  | $\frac{V}{W}$ (Including $\infty \Omega$ ) |
|        |             | W                  |                                            |
| U      |             |                    |                                            |
| V      |             | Р                  |                                            |
| W      |             |                    | Over 20kΩ                                  |
|        |             | U                  | (Including $\infty \Omega$ )               |
| N      |             | V                  |                                            |
|        |             | W                  |                                            |
| U      |             |                    |                                            |
| V      |             | Ν                  | Over 2kΩ                                   |
| W      |             |                    |                                            |

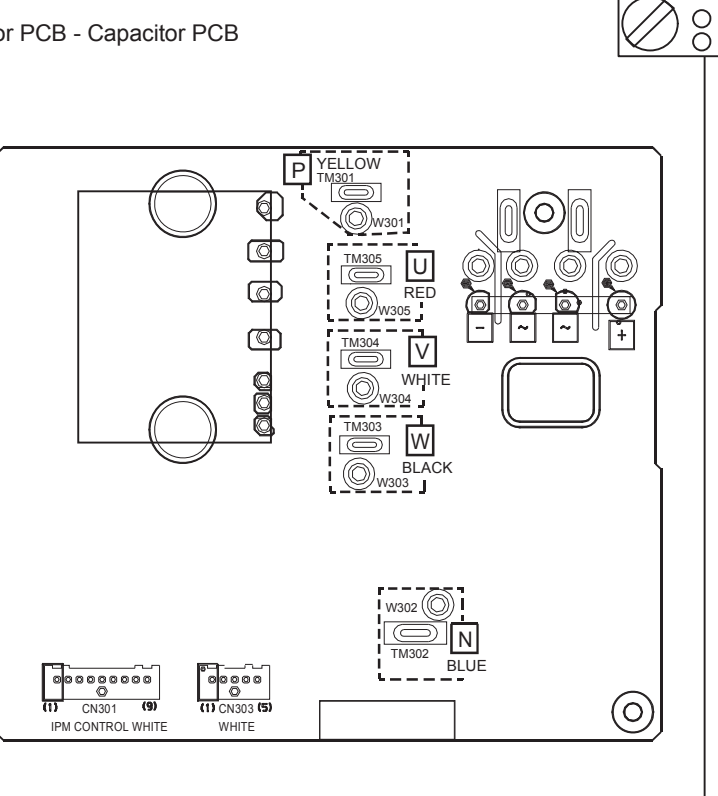

Ω

| Check | Point | 2 |
|-------|-------|---|
|-------|-------|---|

4 Set the tester to the "Diode" mode, and measure the voltage value between the following terminals.

⑤ Judge the result of ④ as follows:

| Term      | ninal     | Tester display |  |
|-----------|-----------|----------------|--|
| Tester(+) | Tester(-) | rester display |  |
|           | U         |                |  |
| Р         | V         | $\infty$       |  |
|           | W         |                |  |
| U         |           |                |  |
| V         | Р         |                |  |
| W         |           | 0.3\/~0.7\/    |  |
|           | U         | 0.30 0.70      |  |
| Ν         | V         |                |  |
|           | W         |                |  |
| U         |           |                |  |
| V         | Ν         | $\infty$       |  |
| W         |           |                |  |

0

#### Thermistor

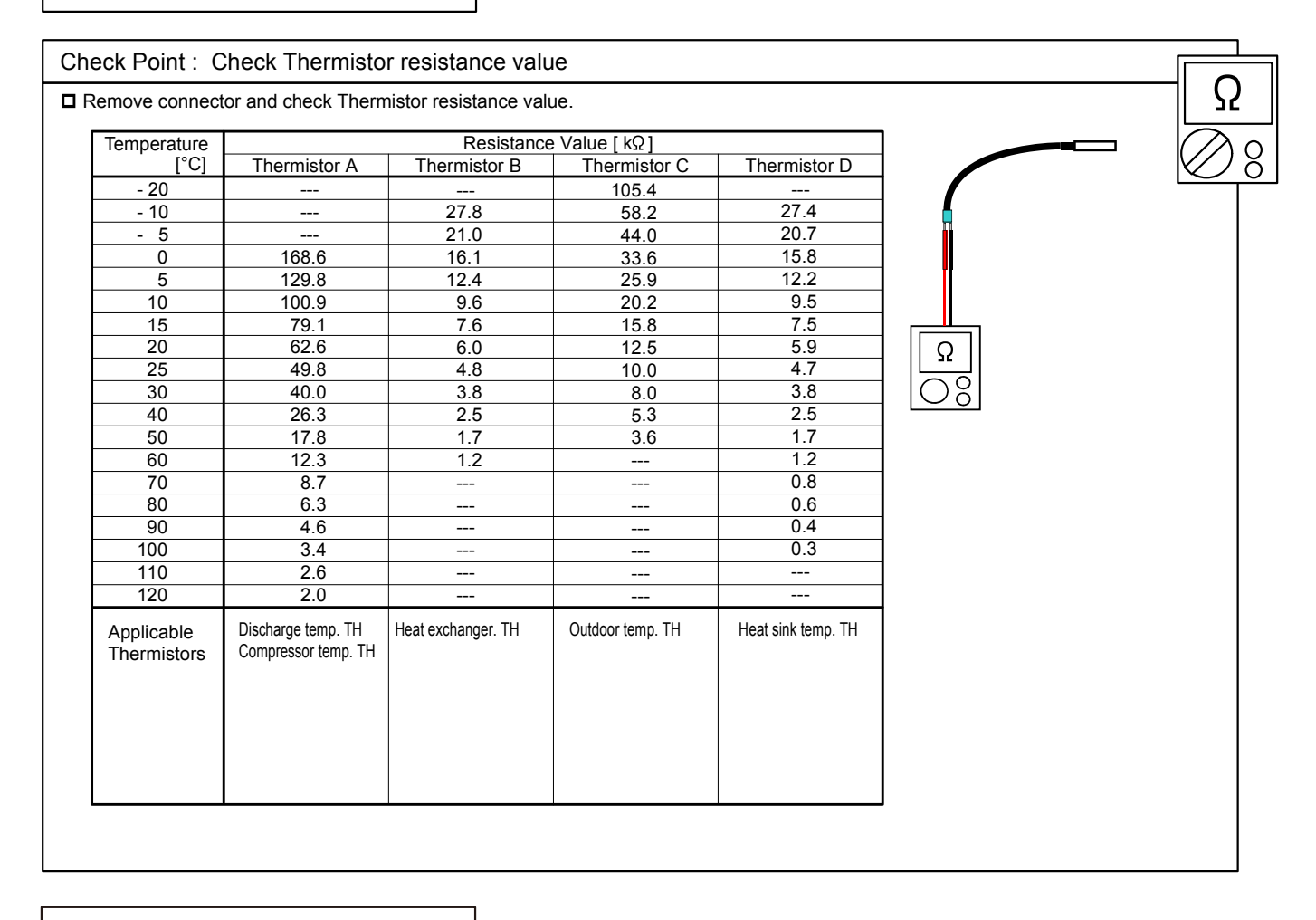

#### SERVICE PARTS INFORMATION 9

Pressure Sensor

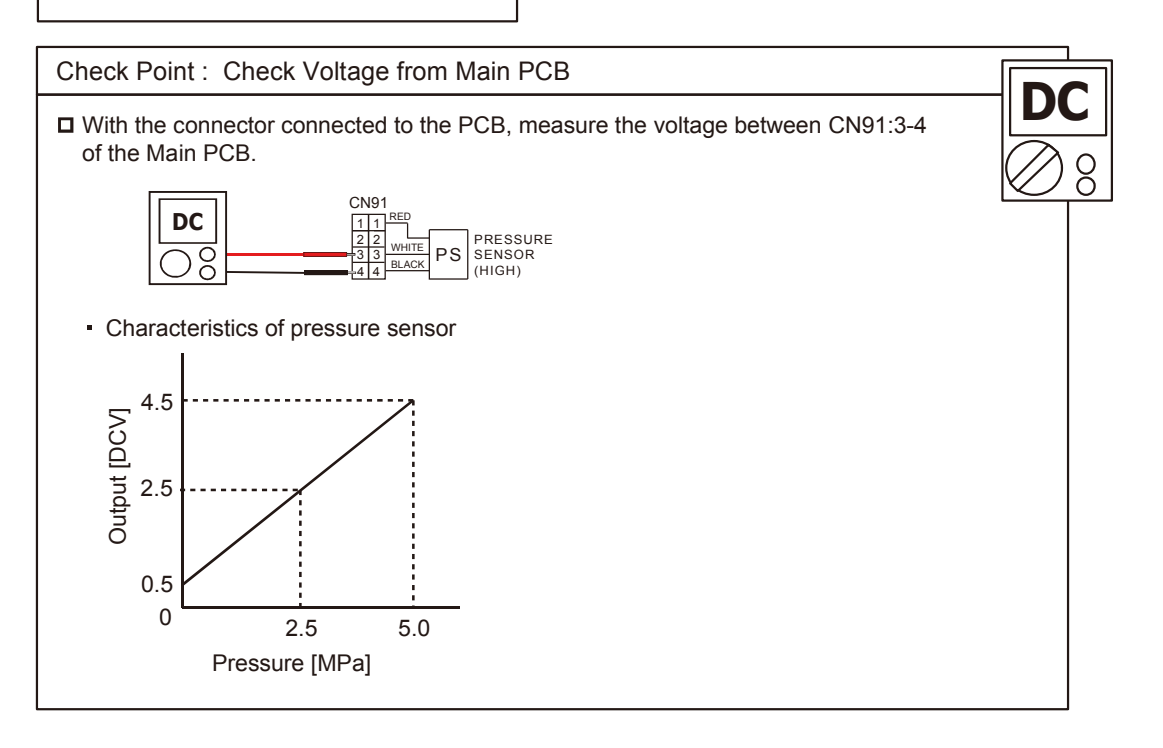

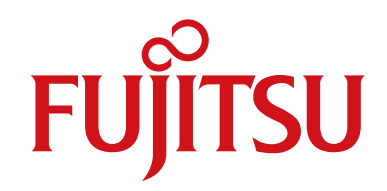

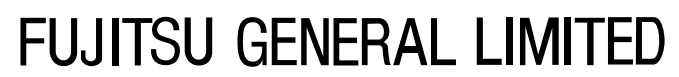

3-3-17, Suenaga, Takatsu-ku, Kawasaki 213-8502, Japan